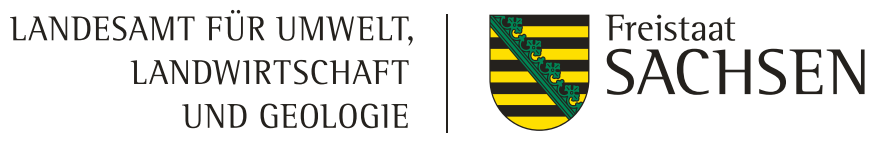

# **Antragstellung mit DIANAweb 2025**

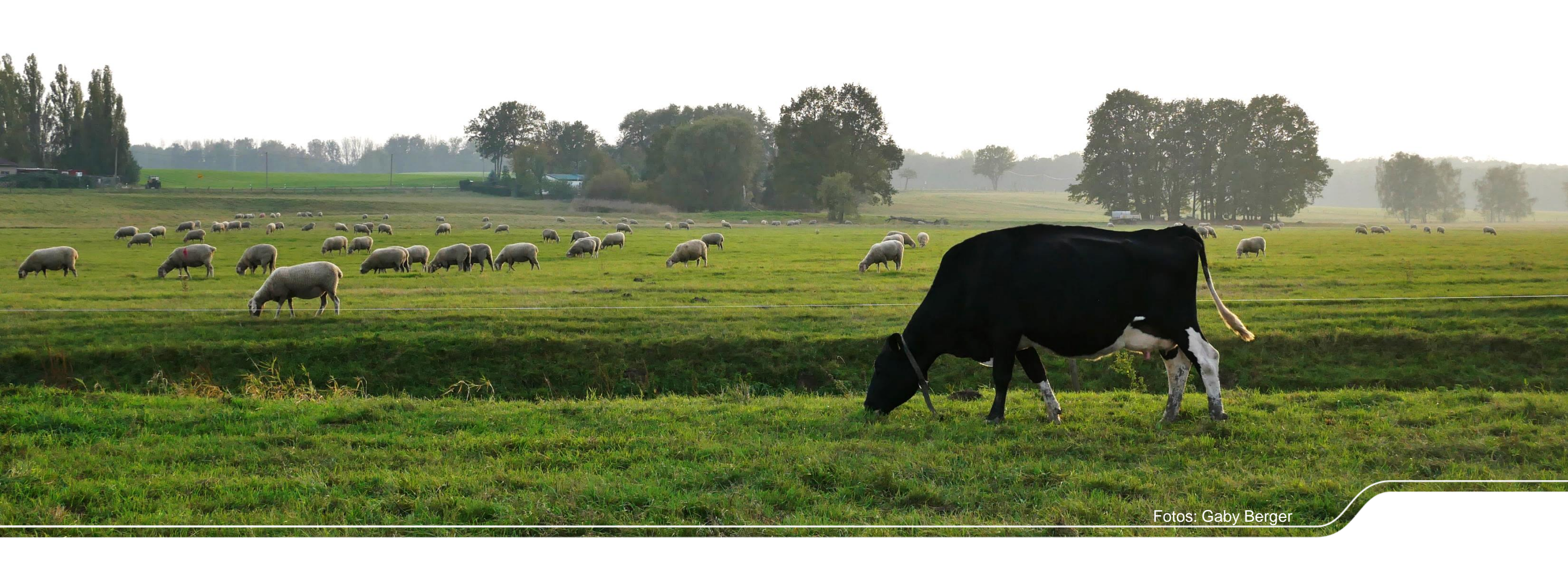

1 | April 2025| Mandy Müller, ISS Rötha

# Informationen / Hilfestellung

- www.diana.sachsen.de Aktuelles/Hilfestellung
- Broschüren

- Antragstellung 2025: im DIANAweb oder unter https://publikationen.sachsen.de/bdb/artikel/11318
- Konditionalität 2025: https://publikationen.sachsen.de/bdb/artikel/11464
- Neu: Soziale Konditionalität 2025 https://publikationen.sachsen.de/bdb/artikel/47023
- Bei technischen Fragen:
  - I Kollege HERBERT
    - Bei (eher technischen) Fragen/Problemen

hotline\_sn\_profil-inet@data-experts.de

zum Freischalten

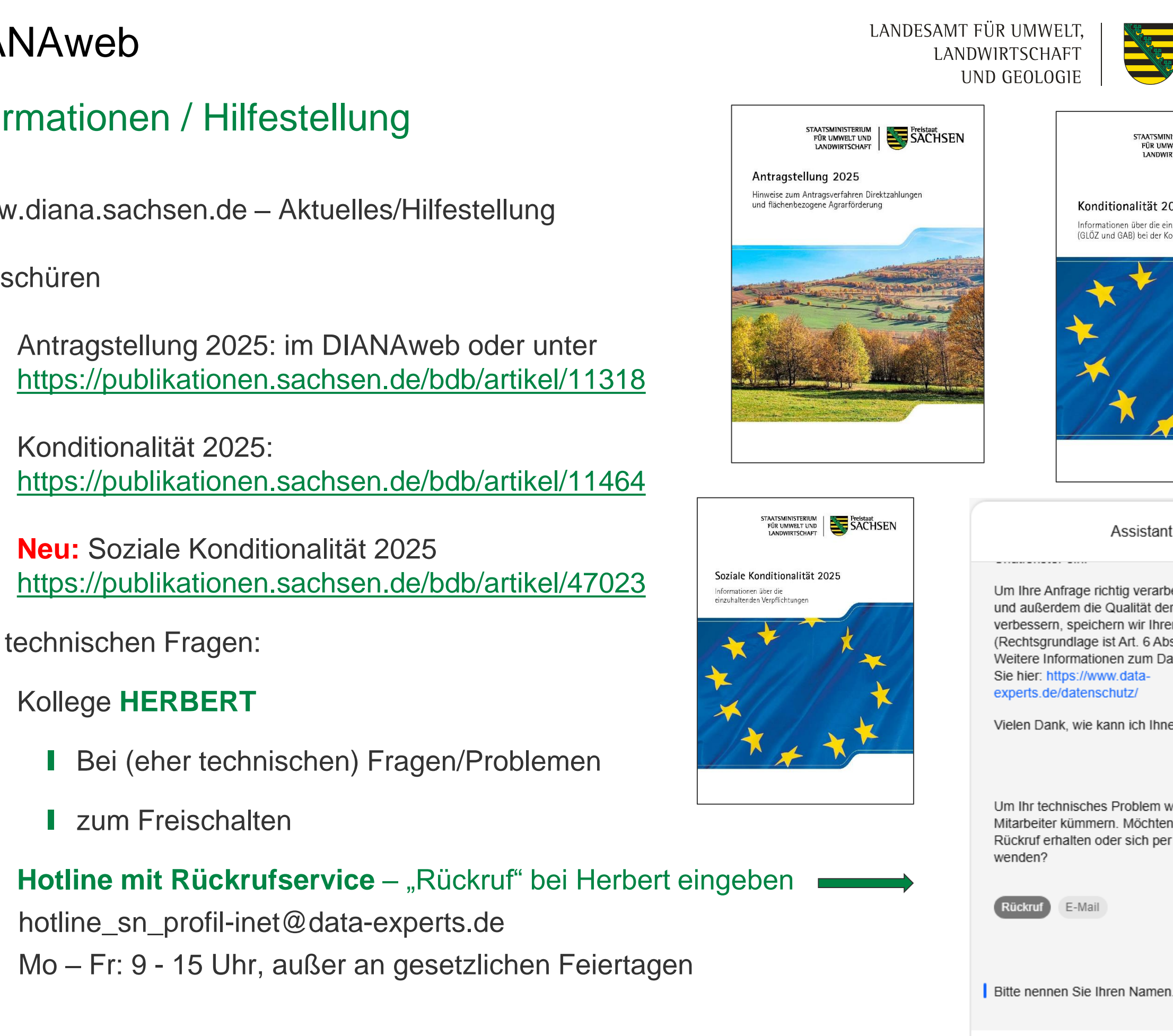

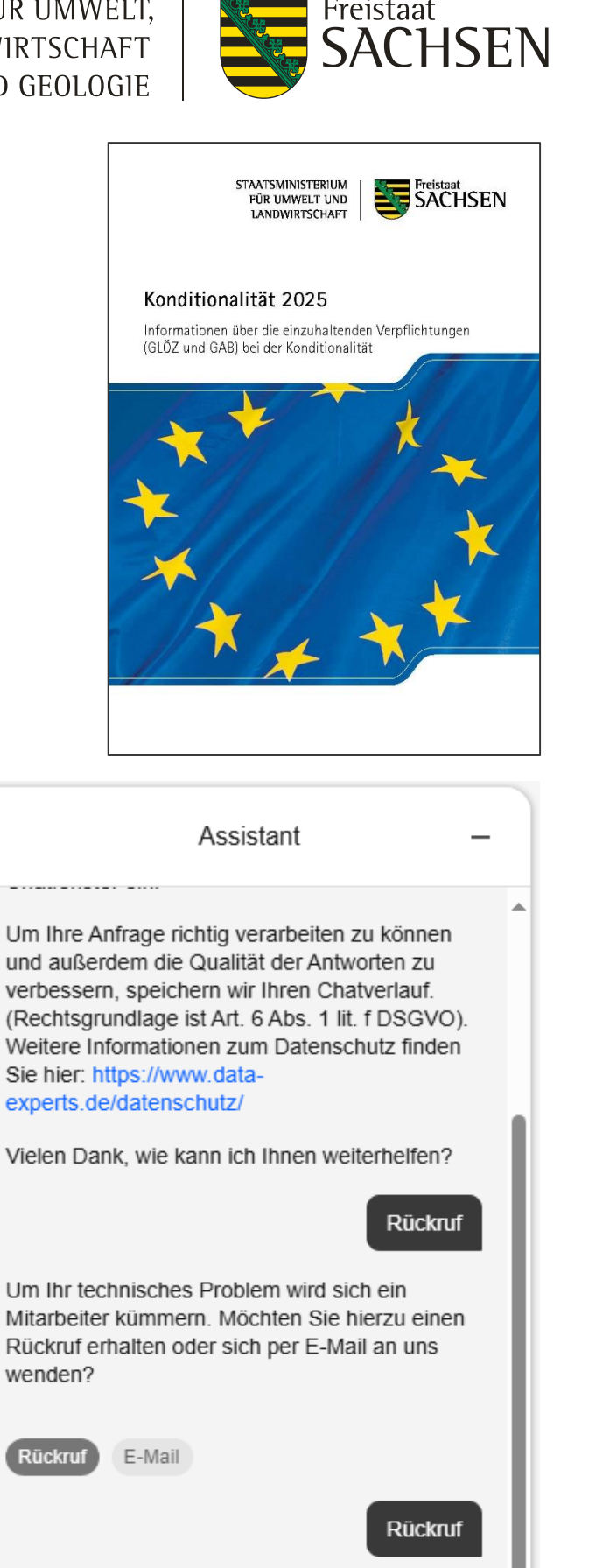

Mo – Fr: 9 - 15 Uhr, außer an gesetzlichen Feiertagen

Geben Sie etwas ein.

## Informationen / Hilfestellung

- Homepage der ISS Rötha: <u>https://www.lfulg.sachsen.de/iss-rotha-10040.html</u>
- Mitarbeiter der ISS Rötha (telefonisch)
- Beratungsunternehmen (<u>https://www.diana.sachsen.de/beratungs-und-dienstleistungsunternehmen-4029.html</u>)
- Jöber das TAN-Verfahren können Dritte Einsicht (Leserechte) in Ihren Antrag nehmen (aktueller Speicherstand); Eingabe Passwort "tan:" und danach die 6-stellige TAN

| DIANAweb Test ①<br>Sammelantrag 2024 ② @       | Speichern 27.03.2025 09:08                                                                                                    |                                                                                                    |
|------------------------------------------------|----------------------------------------------------------------------------------------------------|----------------------------------------------------------------------------------------------------|
| Dokumentenbaum 🗐 Dokumentenliste (!) Meldungen | DIANAweb                                                                                                    |                                                                                                    |
| Sammelantrag 2024                              |                                                                                                    |                                                                                                    |
|                                                | Direkte Ansprechpartner in fachlichen Fragen:<br>https://www.diana.sachsen.de/                                                                                                    |                                                                                                    |
|                                                | Zusätzliche Links:<br><u>Impressum</u><br><u>Aktuelle Informationen zu DIANA</u><br>Technische Hotline:<br>Technische Anfragen per E-Mail: <u>hotline_sn.profil-inet@data-experts.de</u> | 28.03.2024 09:13                                                                                                    |
|                                                | Version: 2.81<br>Revision: 7c9bfbda64c9a61d270564424111ef0a65c43f53<br>Datum: 19.03.2025 12:00:43<br>System: Produktion                                                                  | Sie können Ihre Daten zur Einsichtnahme durch die Support-Mitarbeiter freigeben,<br>indem Sie den Button 'Einsichtnahme freigeben' klicken und die erzeugte TAN dem<br>Mitarbeiter telefonisch durchgeben. |
|                                                | Support                                                                                                    | Selbstverständlich werden Ihre Daten vertraulich behandelt und nur im Rahmen der Beratung verwendet.                                                                                                    |
|                                                | Letzte Einreichbestatigung herunterladen<br>Betriebsdaten herunterladen                                                                                                    | Einsichtnahme freigeben         Die TAN für den Zugriff lautet:         925241                                                                                                    |

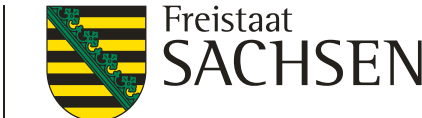

# Informationen / Hilfestellung

### Antragstellung im Amt

- I nur in Einzelfällen,
- I nach vorheriger Anmeldung und
- am Standort Wurzen und am Standort in Zwenkau möglich
- I falls die Erfahrung im Umgang mit Computern fehlt, bringen Sie sich Unterstützung mit
- an die gültige PIN denken
- Mitbringung des eigenen Laptops möglich

# **Neuerungen in DianaWeb 2025**

- **Neues Anmeldeverfahren für DIANAweb** 
  - Genutzt wird der Anmeldedienst HIT/ZID (OAuth-Verfahren) gemeinsame Nutzung Antrag Fläche und investiv – Anpassungen Begrifflichkeiten und Text diesbezüglich noch in Abstimmung
  - BNR15 und PIN weiterhin erforderlich, BNR10 wird intern zugeordnet
  - TAN-Verfahren nur noch für Hotline und Mitarbeiter FBZ/ISS möglich
  - Berater müssen als solche in HIT/ZID erfasst sein

## DIANAweb Geändertes Anmeldeverfahren

https://www.diana.sachsen.de/webClient\_SN\_P/#login

Anmeldung unter Nutzung der förderbezogenen BNR15 + PIN (ohne Eingabe der BNR10)

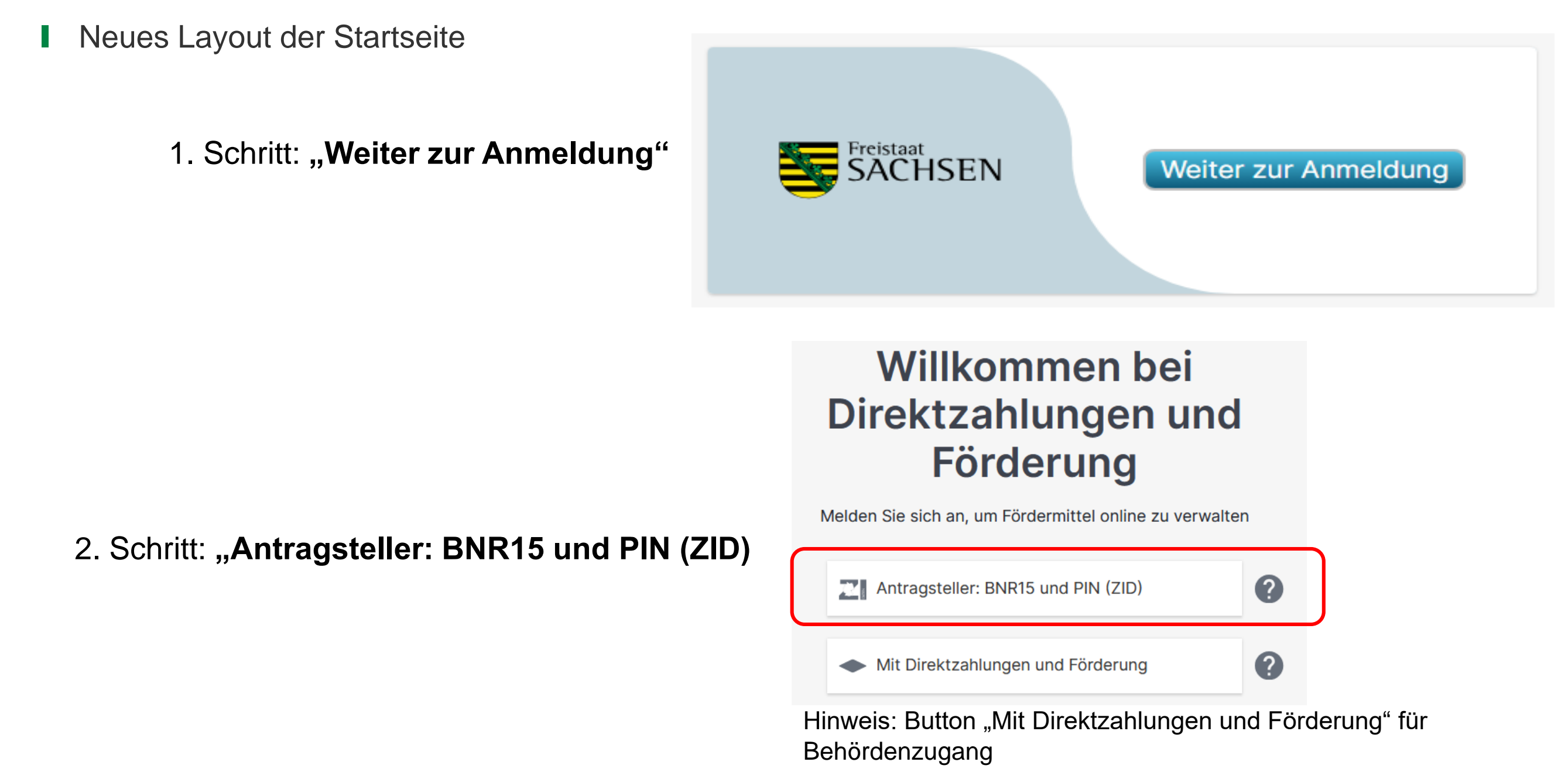

LANDESAMT FÜR UMWELT,

LANDWIRTSCHAFT

UND GEOLOGIE

Freistaat

'HSEN

## DIANAweb Geändertes Anmeldeverfahren

https://www.diana.sachsen.de/webClient\_SN\_P/#login

- neuer zentrale Anmeldedienst der **HIT/ZID zur Authentifizierung**
- BNR15 kann mit vorangestellter "276" oder auch ohne "276"(beginnend mit "14") angegeben werden
- WICHTIG: Keine Anmeldung mit BNR15, die ausschließlich für eine weitere Betriebsstätte wegen Tierhaltung vorhanden ist.

| Mitbenutzer            | Nummer oder Kürzel           | 2 | Betrieb<br>(1991/Mitbenutzer) | Betriebsnummer        |  |
|------------------------|------------------------------|---|-------------------------------|-----------------------|--|
| Einmal-Passwort (TOTP) | Nummer aus Authenticator-App | 2 |                               |                       |  |
|                        | ZFA vergessen?               |   | PIN (Passwort)                | PIN<br>PIN vergessen? |  |

Mitbenutzer: Eingabe der Mitbenutzernummer Einmal-Passwort (TOTP): derzeit nicht relevant

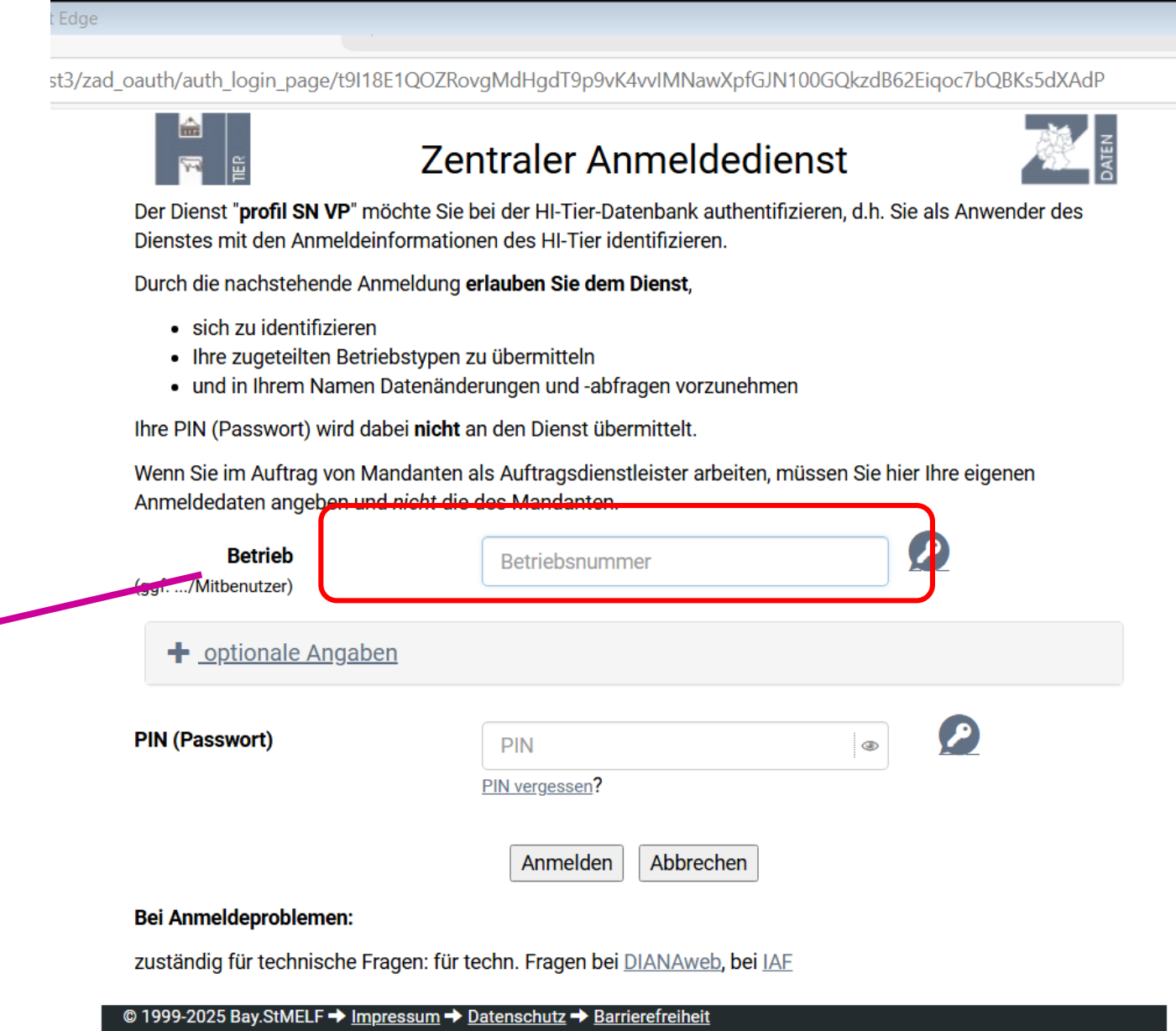

LANDESAMT FÜR UMWELT,

LANDWIRTSCHAFT

UND GEOLOGIE

verantwortlich für die Durchführung sind die -> Stellen der Länder

# DIANAweb Geändertes Anmeldeverfahren

- nach erfolgreicher Authentifizierung mit gültiger BNR15 + PIN sind einmaligdie Felder "Vorname" und "Nachname" in der Nutzerverwaltung (NuVe) zum neuen Authentifizierungssystem erforderlich (immer bei Erstanmeldung)
- juristische Personen bzw. Personengesellschaften tragen hier bitte den Namen der Person ein, die "verantwortlich" ist

# Willkommen bei Direktzahlungen und Förderung

A

Sie müssen Ihr Benutzerkonto aktualisieren, um das Benutzerkonto zu aktivieren.

Folgende Nutzer-Attribute werden gespeichert:

Vorname \*

Nachname \*

BNR-ZD

276140000000013

MBN

0

Absenden

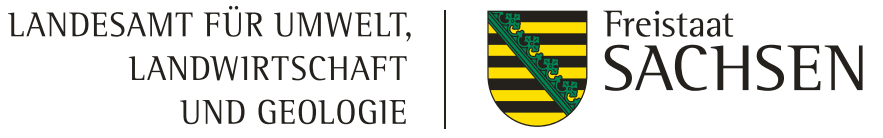

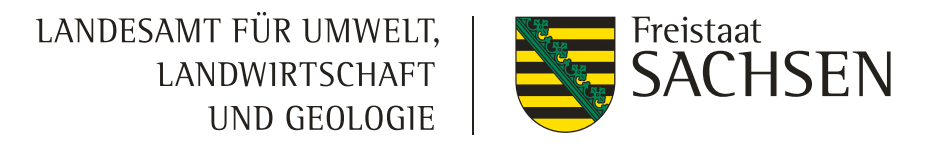

# DIANAweb Anmeldung für Berater und Dienstleister

- I notwendig ist die vorherige Eintragung einer Bevollmächtigung in der ZID über den Sächsischen Landeskontrollverband e. V.
  - Vollmacht zur Beantragung unter <u>https://www.lkvsachsen.de/ -</u>> HIT/Ohrmarken -> Formular -> Downloads Regionalstelle HIT/ZID verfügbar
- Anmeldung unter Nutzung der Berater-BNR15 + PIN st3/zad\_oauth/auth\_login\_page/t9I18E1QOZRovgMdHgdT9p9vK4vvIMNawXpfGJN100GQkzdB62Eiqoc7bQBKs5dXAdP Zentraler Anmeldedienst Der Dienst "profil SN VP" möchte Sie bei der HI-Tier-Datenbank authentifizieren, d.h. Sie als Anwender des Dienstes mit den Anmeldeinformationen des HI-Tier identifizieren. Durch die nachstehende Anmeldung erlauben Sie dem Dienst, sich zu identifizieren Ihre zugeteilten Betriebstypen zu übermitteln SACHSEN Weiter zur Anmeldung • und in Ihrem Namen Datenänderungen und -abfragen vorzunehmen Ihre PIN (Passwort) wird dabei nicht an den Dienst übermittelt. Wenn Sie im Auftrag von Mandanten als Auftragsdienstleister arbeiten, müssen Sie hier Ihre eigenen Anmeldedaten angeben und nicht die des Mandanten. Betrieb Betriebsnummer (aaf. .../Mitbenutzer) Willkommen bei optionale Angaben Direktzahlungen und PIN (Passwort) PIN Förderung PIN vergessen? Melden Sie sich an, um Fördermittel online zu verwalten Anmelden Abbrechen Bei Anmeldeproblemen: Antragsteller: BNR15 und PIN (ZID) 0 zuständig für technische Fragen: für techn. Fragen bei DIANAweb, bei IAF 🛿 1999-2025 Bay.StMELF 🔶 Impressum 🔶 Datenschutz 🔿 Barrierefreihe vortlich für die Durchführung sind die → <u>Stellen der Lände</u> 0 Mit Direktzahlungen und Förderung

# DIANAweb Anmeldung für Berater/Dienstleister

- nach erfolgreicher Authentifizierung mit gültiger BNR15
   + PIN sind einmaligdie Felder "Vorname" und "Nachname" in der Nutzerverwaltung (NuVe) zum neuen Authentifizierungssystem erforderlich (immer bei Erstanmeldung)
- juristische Personen bzw. Personengesellschaften tragen hier bitte den Namen der Person ein, die "verantwortlich" ist
- Auswahl des zu bearbeitenden Betriebes im zentralen Steuerungsbereich über Auswahlliste, erreichbar über das Häkchenfeld

Ich bin ein Berater und möchte für einen anderen Betrieb arbeiten:

- aufgelistet werden alle BNR15, f
  ür die eine Berechtigung vorliegt
- nach Auswahl des Betriebes ist das entsprechenden Verfahren über die Kachel zu starten

| Willkommen bei<br>Direktzahlungen und<br>Förderung                              |  |
|---------------------------------------------------------------------------------|--|
| Sie müssen Ihr Benutzerkonto aktualisieren, um das Benutzerkonto zu aktivieren. |  |
| Folgende Nutzer-Attribute werden gespeichert:                                   |  |
| Vorname *                                                                       |  |
| Nachname *                                                                      |  |
|                                                                                 |  |
| BNR-ZD                                                                          |  |
| MBN                                                                             |  |

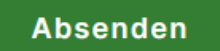

0

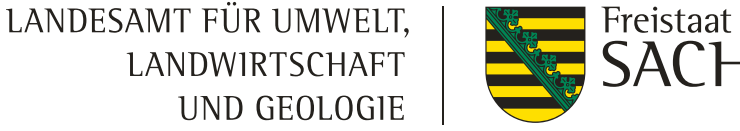

LANDESAMT FÜR UMWELT, LANDWIRTSCHAFT UND GEOLOGIE

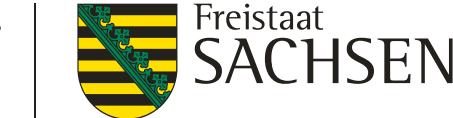

## DIANAweb

#### I Falls die Anmeldung nicht klappt:

- 1. Eingabe (BNR 15 / PIN) nochmals prüfen
- 2. ggf. ist das Passwort abgelaufen  $\rightarrow$  unter www.zi-daten.de oder www.hitier.de anmelden
  - > falls das Passwort abgelaufen ist, wird man dazu aufgefordert dieses zu ändern
- 3. beim Landeskontrollverband Sachsen kostenpflichtig neues Passwort beantragen

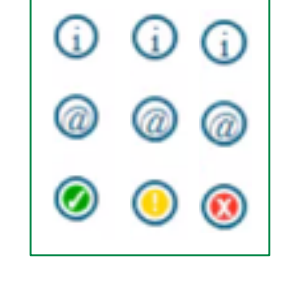

I im DIANAweb – Ampel oben links zeigt die Verfügbarkeit der externen Dienste (Luftbilder, Feldblöcke, etc.)

Bei ROT sollte nicht weitergearbeitet werden

LANDESAMT FÜR UMWELT, LANDWIRTSCHAFT UND GEOLOGIE

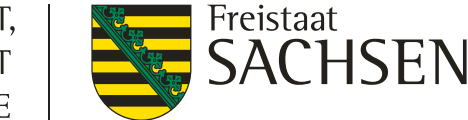

### DIANAweb

| Bestätigung der Datenschutzerklärung                                                                                                    |
|----------------------------------------------------------------------------------------------------|
| DIANAweb - Erklärungen nach DSGVO                                                                                                    |
| Mit meiner Anmeldung an DIANAweb Sachsen und der Nutzung des Stammdaten-Verfahrens stimme ich der Verarbeitung meiner personen- und<br>betriebsbezogenen Daten durch das Sächsische Staatsministerium für Energie, Klima, Umwelt und Landwirtschaft und das Landesamt für Umwelt,<br>Landwirtschaft und Geologie zu. |
| Die Nichteinwilligung zur Verarbeitung der erhobenen Daten hätte zur Folge, dass die erforderlichen Daten für Antrags- und Bewilligungsverfahren nicht zur<br>Verfügung stehen und damit eine Antragsbearbeitung ggf. nicht möglich ist.                                                                             |
| Hiermit erkläre ich, dass ich den Inhalt des <u>Datenschutz-Informationsblattes</u> , welches die Datenverarbeitung und meine Datenschutzrechte genau<br>beschreibt, zur Kenntnis genommen habe.                                                                                                    |
| 🗆 Ich stimme den oben genannten Bedingungen zu.                                                                                                    |
| Bestätigen Abmelden                                                                                                    |

- I DSGVO wird bei <u>erster</u> Anmeldung am jeweiligen Verfahren eingeblendet ggf. also 2 Mal unterschiedliche Informationen (Sammelantrag und Stammdaten)
  - Datenschutz-Infoblatt
  - Verhaltenskodex

in DIANAweb sowie auf diana.sachsen.de aufrufbar

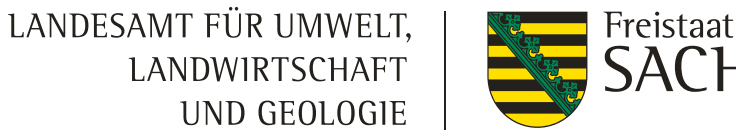

| Verfahren | Verfahrensausw      | vahl                                         |                      |                      |  |
|-----------|---------------------|----------------------------------------------|----------------------|----------------------|--|
|           | Meine<br>Stammdaten | Teilnahmeantrag<br>2025 (TnA)<br>AUK/ÖBL/TWN | Sammelantrag<br>2025 | Sammelantrag<br>2024 |  |

### Auswahl des Verfahrens

■ Sammelantrag 2024 → zur Ansicht

Sammelantrag 2025 → eigentliche Antragstellung f
ür den Antrag auf Direktzahlungen und fl
ächenbezogene Agrarf
örderung

### I Meine Stammdaten

→ Anzeige und Erfassung von Stammdaten

I Teilnahmeantrag 2025 → zur Ansicht

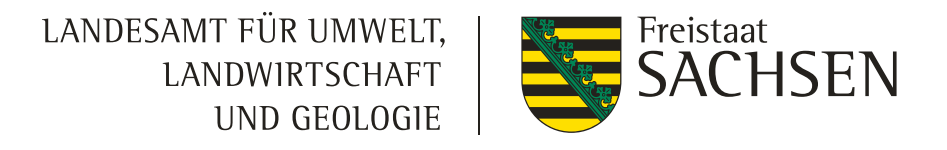

### Stammdaten - Meine Stammdaten

- sind z.B. Kontaktdaten, Bankverbindung, handelnde Personen, verbundene Unternehmen, bevollmächtigte Personen
- Anderungen <u>sind</u> über das Verfahren Meine Stammdaten Formular Stammdaten mitteilen zu erfassen und einzureichen
  - vor der Änderung: Stammdaten aktualisieren (über Schaltfläche im Formular)

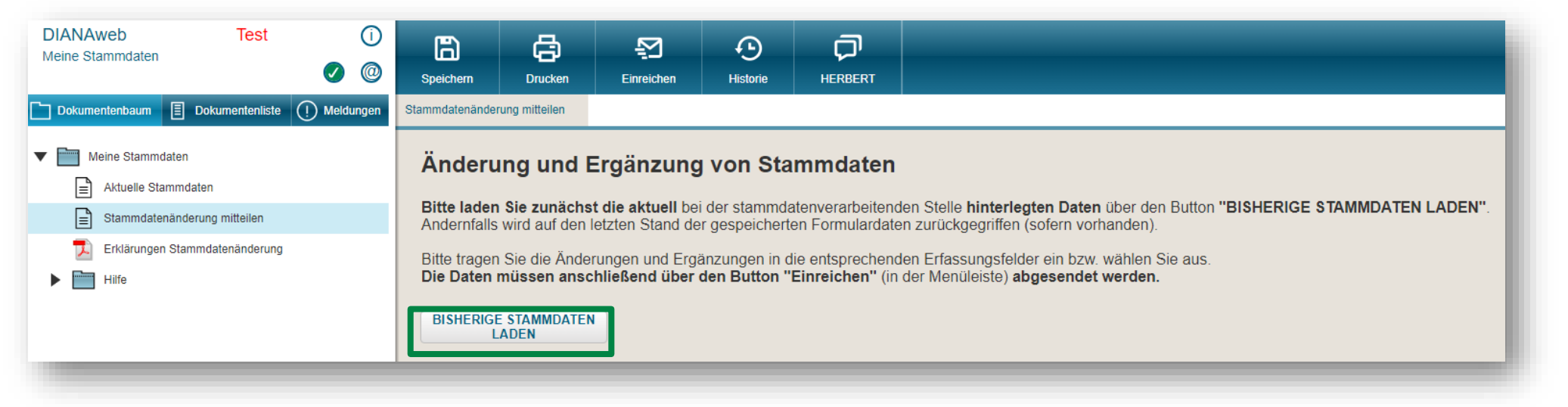

- nach der Änderung: Einreichen
- Achtung: so lange Sie im Verfahren Meine Stammdaten sind, werden beim Einreichen nur die aktuellen Stammdaten (und nicht der gesamte Antrag) ans Amt übermittelt

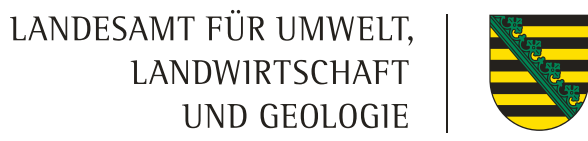

Freistaat SACHSEN

# DIANAweb

# Verfahren Sammelantrag 2025 - Betriebsprofil

|   |                                                                                                    | /    |      |
|---|----------------------------------------------------------------------------------------------------|------|------|
|   | Betriebsprofil im Kalenderjahr (01.01. bis 31.12.2025)                                                                                                    |      |      |
|   | Sind Landschaftselemente gem. § 23 GAP-Konditionalitäten-Verordnung Bestandteil Ihrer Betriebsflächen?                                                                                                    | Nein | 🗹 Ja |
|   | Wurden/werden Lebensmittel hergestellt, behandelt und in Verkehr gebracht?                                                                                                    | Nein | 🗹 Ja |
| ן | Wurden/werden Futtermittel hergestellt, behandelt und in Verkehr gebracht? z.B. Weide = Futtermittel                                                                                                    | Nein | 🛃 Ja |
|   | Lagern Sie Pflanzenschutzmittel in Ihrem Betrieb?                                                                                                    | Nein | 🛃 Ja |
|   | Werden in Ihrem Betrieb Pflanzenschutzmittel und Biozide angewendet?                                                                                                    | Nein | 🛃 Ja |
|   | Werden Flächen beregnet oder bewässert?                                                                                                    | Nein | 📃 Ja |
|   | Wurden im Vorjahr in Ihrem Betrieb Wirtschaftsdünger, oder sonstige organische oder organische-mineralische Düngemittel, die außerhalb Ihres<br>Betriebs angefallen sind, aufgenommen und ausgebracht?                                         | Nein | 🔲 Ja |
|   | Haben Sie im laufenden Kalenderjahr Wirtschaftsdünger oder sonstige organische oder organische-mineralische Düngemittel, die außerhalb Ihres<br>Betriebs angefallen sind, aufgenommen und aufgebracht oder beabsichtigen Sie dies noch zu tun? | Nein | 🔲 Ja |
|   | Werden in Ihrem Betrieb Gärrückstände erzeugt?                                                                                                    | Nein | 🗹 Ja |
|   | Wurden im Vorjahr in Ihrem Betrieb Düngemittel, Bodenhilfsstoffe, Kultursubstrate oder Pflanzenhilfsmittel, die unter Verwendung von Knochenmehl,<br>Fleischknochenmehl oder Fleischmehl hergestellt wurden, ausgebracht?                      | Nein | 📃 Ja |
| ┫ | Haben Sie im laufenden Kalenderjahr solche Mittel und Substrate ausgebracht bzw. beabsichtigen Sie dies noch zu tun?                                                                                                    | Nein | 🗌 Ja |
|   | Wurden im Vorjahr in Ihrem Betrieb Düngemittel, Bodenhilfsstoffe, Kultursubstrate oder Pflanzenhilfsmittel, die unter Verwendung von Hörnern, Hufen,<br>Häuten, Fellen oder Haaren hergestellt wurden, ausgebracht?                            | Nein | 📃 Ja |
| 1 | Haben Sie im laufenden Kalenderjahr solche Mittel und Substrate ausgebracht bzw. beabsichtigen Sie dies noch zu tun?                                                                                                    | Nein | 🔲 Ja |
|   | Haben Sie Unterstützung zur Umstrukturierung und Umstellung von Weinbauflächen entsprechend Art. 46 VO (EU) Nr. 1308/2013 erhalten?                                                                                                    | Nein | 🗌 Ja |

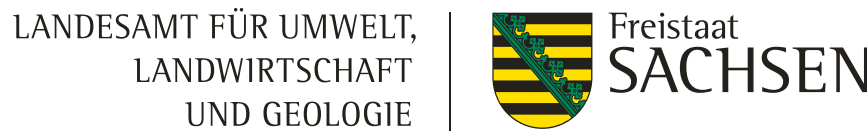

### Stammdaten – Sammelantrag 2025

- I im Sammelantrag
  - Bestätigung, dass die Stammdaten von Ihnen geprüft wurden
  - Auswahl der gültigen Kontaktdaten und Bankdaten für den Antrag

| A                          | ntragss                                  | pezifische                                          | Stammdaten                                                                  |                                     |                                        |                                           |
|----------------------------|------------------------------------------|-----------------------------------------------------|-----------------------------------------------------------------------------|-------------------------------------|----------------------------------------|-------------------------------------------|
| ŀ                          | 🖌 🛛 Ich ha                               | be die Stammda                                      | aten im Stammdatenblatt kontrollie                                          | ert bzw. im Verfahren Meine Stammda | <b>ten</b> ergänzt und bestätige, dass | diese vollständig und korrekt sind.       |
| A                          | uswahl Kor                               | ntaktdaten                                          |                                                                             |                                     |                                        |                                           |
| •                          | für den<br>zu                            | Sammelantrag<br>verwenden                           | Ansprechpartner                                                             | Telefon                             | Mobilnummer                            | E-Mail-Adresse                            |
|                            |                                          |                                                     | Putha, ISS                                                                  | 0351000000                          | 0151123456789                          | info@smekul.sachsen.de                    |
|                            |                                          | akdatan                                             |                                                                             |                                     |                                        |                                           |
| A                          | uswahl Bar                               | nkdaten                                             |                                                                             |                                     |                                        |                                           |
| A                          | uswahl Bar<br>für den<br>zu              | Nkdaten<br>Sammelantrag<br>verwenden                | Bankname                                                                    | BIC                                 | IBAN                                   | Kontoinhaberin/ Kontoinhaber              |
| A<br>(                     | uswahl Bar<br>für den<br>zu              | nkdaten<br>Sammelantrag<br>verwenden                | Bankname<br>R-Bank Mittelsachsen                                            | BIC<br>GENODEF1DL1                  | IBAN<br>DE88860654680750066266         | Kontoinhaberin/ Kontoinhaber<br>ISS Rötha |
|                            | uswahl Bar<br>für den<br>zu<br>Ullgemein | Sammelantrag<br>verwenden                           | Bankname<br>R-Bank Mittelsachsen                                            | BIC<br>GENODEF1DL1                  | IBAN<br>DE88860654680750066266         | Kontoinhaberin/ Kontoinhaber<br>ISS Rötha |
| A<br>0<br>0<br>0<br>0<br>0 | uswahl Bar<br>für den<br>zu<br>Ulgemein  | Ankdaten<br>Sammelantrag<br>verwenden<br>Me Angaber | Bankname<br>R-Bank Mittelsachsen<br>n zum Antrag<br>nem Unternehmensverbund | BIC<br>GENODEF1DL1                  | IBAN<br>DE88860654680750066266         | Kontoinhaberin/ Kontoinhaber<br>ISS Rötha |

# **DIANAweb – Formularänderungen in 2025**

#### Anpassungen im Sammelantragsformular:

- Neu: Auswahlmöglichkeit "AZL" bei Betriebssitz in einem anderen Bundesland
- Wegfall Häkchenfeld Nutzungskonzept Agroforstsystem

#### Anpassung Anlage Junglandwirte:

- Neues Feld: Nachweis der Erstniederlassung innerhalb der letzten fünf Jahre (neu nur in der Anlage JES)
- Die Anlage JES ist seit 2023 für alle Antragstellenden der JES Pflicht
  - ab 2025 wird auch hier eine neue personenbezogene BNR15 f
    ür den JLW unabh
    ängig der Organisationsform vergeben
    - Diese ist anzugeben damit gilt als Regel: die BNR15 in der Anlage JES weicht von der BNR15 des antragstellenden Betriebes ab -> entsprechende Plausibilisierung wird geprüft

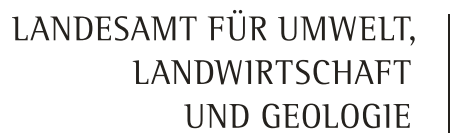

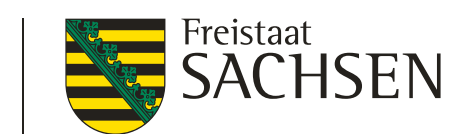

### Verfahren Sammelantrag 2025

| Speichern                                      | Drucken                                                         | Die Date<br>Einreichen                                               | n wurden erfolgre<br>Historie                                | ich gespeichert.<br>HERBERT                                          | Flächenverzeid                                                         | chnis                                       |                                      | Rö<br>729<br>270                                    | tha, ISS<br>93700001<br>6144720000086 | Auswahl<br>Verfahren | Abmelden          |                               |
|------------------------------------------------|-----------------------------------------------------------------|----------------------------------------------------------------------|--------------------------------------------------------------|----------------------------------------------------------------------|------------------------------------------------------------------------|---------------------------------------------|--------------------------------------|-----------------------------------------------------|---------------------------------------|----------------------|-------------------|-------------------------------|
| Sammelantrag                                   |                                                                 |                                                                      |                                                              |                                                                      |                                                                        |                                             |                                      |                                                     |                                       |                      |                   |                               |
| Allgemei                                       | ne Angaben                                                      | zum Antrag                                                           |                                                              |                                                                      |                                                                        |                                             |                                      |                                                     |                                       |                      | *                 |                               |
| Mein Betrie                                    | eb gehört zu eine                                               | em Unternehmen                                                       | sverbund                                                     |                                                                      |                                                                        |                                             |                                      |                                                     |                                       |                      |                   |                               |
| 🔲 ja                                           | 🗹 nein                                                          |                                                                      |                                                              |                                                                      |                                                                        |                                             |                                      |                                                     |                                       |                      |                   |                               |
| Liegt Ihr Be                                   | triebssitz in eine                                              | em anderen Bund                                                      | lesland?                                                     |                                                                      |                                                                        |                                             |                                      |                                                     |                                       |                      |                   |                               |
| 💽 区 ja                                         |                                                                 | nein                                                                 |                                                              |                                                                      |                                                                        |                                             |                                      |                                                     |                                       |                      |                   |                               |
| Möht<br>möcht<br>sächsi                        | e ich meine Flächer<br>schen Flächen meir                       | n in Sachsen digitalis<br>nes Betriebes steller                      | sieren und einen A<br>n. Den Antrag auf I                    | ntrag auf Förderung<br>Direktzahlungen stel                          | für Agrarumweltmaß<br>le ich in dem Bundesla                           | nahmen (AU<br>and, in welc                  | JK, ÖBL,<br>hem me                   | TWN, ÖW, ISA) f<br>ein Betriebssitz lie             | ür die<br>egt.                        |                      |                   |                               |
| möcht<br>Bunde                                 | e ich meine Flächer<br>sland, in welchem r                      | n in Sachsen für die<br>nein Betriebssitz lieg                       | Beantragungen de<br>gt.                                      | er Direktzahlungen d                                                 | igitalisieren. Den Antr                                                | ag auf Direk                                | ktzahlun                             | gen stelle ich in c                                 | lem                                   |                      |                   |                               |
| 🗹 möc                                          | hte ich einen Antrag                                            | g auf Ausgleichszula                                                 | age (AZL) in benac                                           | hteiligten Gebieten                                                  | stellen.                                                               |                                             |                                      |                                                     |                                       | Betr                 | riebssit          | tz in anderen                 |
| Wenn nein, b                                   | ewirtschaften Sie F                                             | ächen in weiteren/ a                                                 | anderen Bundeslä                                             | ndern als Sachsen?                                                   |                                                                        |                                             |                                      |                                                     |                                       | В                    | undes             | ländern ->                    |
| ja                                             |                                                                 | nein                                                                 |                                                              |                                                                      |                                                                        |                                             |                                      |                                                     |                                       | Rean                 | tradun            | a von Flächen                 |
| Wenn ja, geb                                   | en Sie bitte das Bur                                            | idesland bzw. die Bu                                                 | undesländer an!                                              |                                                                      |                                                                        |                                             |                                      |                                                     |                                       | film of              | la Aus            |                               |
| Flächen, die i<br>Vorgaben des<br>Zugangsinfor | n anderen Bundesla<br>s Belegenheitslande<br>mationen zu den Ar | indern liegen, müsse<br>es attributiert und ei<br>ntragssystemen der | en direkt in der An<br>ngereicht werden.<br>einzelnen Bundes | tragssoftware des E<br>Eine Übersicht aller<br>länder erhalten Sie a | elegenheitslandes GI<br>zuständigen Behörde<br>auf der ZID unter folge | S-basiert er<br>en Deutschla<br>endem Link: | rfasst ur<br>ands so<br><u>GSAA-</u> | nd entsprechend<br>wie die<br><mark>Adressen</mark> | den                                   | in Sa                | ie Ausę<br>achser | gieicnszulage<br>n vorgesehen |
| Angaben z                                      | ur landwirtschaf                                                | tlichen Tätigkeit                                                    |                                                              |                                                                      |                                                                        |                                             |                                      |                                                     |                                       |                      |                   | - <u>J</u>                    |
| Ich übe eine I                                 | andwirtschaftliche                                              | Tätigkeit gemäß § 3                                                  | GAP-Direktzahlur                                             | ngen-Verordnung (G                                                   | APDZV) aus.                                                            |                                             | ja                                   | nein                                                |                                       |                      |                   |                               |
| Ich bin aktive                                 | r Betriebsinhaber g                                             | emäß § 8 der GAPD                                                    | ZV.                                                          |                                                                      |                                                                        |                                             | ja                                   | 🔲 🚫 nein                                            |                                       |                      |                   |                               |
| 1.1                                            |                                                                 |                                                                      |                                                              |                                                                      |                                                                        |                                             |                                      |                                                     |                                       |                      | · · ·             |                               |

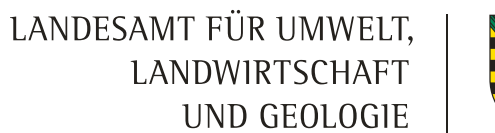

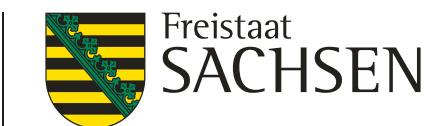

### Verfahren Sammelantrag 2025 – Angaben landw. Tätigkeit

| Angab    | en zur landwirtschaftlichen Tätigkeit                                                                                                    |                                |                       |                            |                                 |                                            |
|----------|----------------------------------------------------------------------------------------------------|--------------------------------|-----------------------|----------------------------|---------------------------------|--------------------------------------------|
| Ich übe  | eine landwirtschaftliche Tätigkeit gemäß § 3 GAP-Direktzahlungen-Verordnung (GAPDZV) aus.                                                                                                    |                                | ja                    |                            | nein                            | Ja, um AUK, ISA, ÖBL und TWN zu beantragen |
| Ich bin  | aktiver Betriebsinhaber gemäß § 8 der GAPDZV.                                                                                                    |                                | ja                    |                            | nein                            | Ja, um EGS, UES, JES, ZMK, ZSZ, ÖR, AZL zu |
| Ich weis | e meine Eigenschaft als aktiver Betriebsinhaber wie folgt aus:                                                                                                    |                                |                       |                            |                                 | beantragen                                 |
|          | a) Mitgliedschaft in der Unfallversicherung                                                                                                    |                                |                       |                            |                                 |                                            |
|          | durch die Mitgliedschaft in der landwirtschaftlichen Unfallversicherung (SVLFG)                                                                                                    |                                |                       |                            |                                 |                                            |
|          | durch die Mitgliedschaft in der Unfallversicherung Bund und Bahn                                                                                                    |                                |                       |                            |                                 |                                            |
|          | durch die Mitgliedschaft bei einem Unfallversicherungsträger im Landesbereich                                                                                                    |                                |                       |                            |                                 |                                            |
|          | Unfallversicherungsträger                                                                                                    |                                |                       |                            |                                 | Nachweis ist bis zum                       |
|          | Unternehmernummer                                                                                                    |                                |                       |                            |                                 | <b>31.05.</b> im Amt einzureichen          |
|          | Der Nachweis liegt bereits aus einem Vorjahr vor. Ich erkläre hiermit, dass sich seitdem keir                                                                                                    | ne Änderunge                   | en ergeb              | en haben.                  |                                 | (Dokument<br>bochladen/Post/F-Mail)        |
|          | Ich füge den jüngsten Beitragsbescheid bzw., wenn noch nicht vorhanden, den Bescheid über den E<br>Übernahme) bei. Ich bestätige, dass die Mitgliedschaft in der Unfallversicherung zum Zeitpunkt de | Beginn der Zu<br>er Antragstel | iständigl<br>lung ber | keit (Datur<br>reits beste | n der Grü<br>e <mark>ht.</mark> | ansonsten sind die Anträge                 |
|          | b) Anwendbarkeit der VO (EG) Nr. 883/2004                                                                                                    | -                              | -                     |                            |                                 | auf DIZ (inkl. Tierprämien)                |
|          | Ich bin aufgrund der VO (EG) Nr. 883/2004 kein Mitglied einer landwirtschaftlichen Unfallve                                                                                                    | ersicherung ir                 | n Deutsc              | hland                      |                                 | und AZL verfristet                         |
|          | Staat der Unfallversicherung                                                                                                    |                                |                       |                            |                                 |                                            |
|          | Ich reiche meinen Nachweis "Mitgliedschaft Unfallversicherung in Europa" digital ein.                                                                                                    |                                | Dat                   | tei hochla                 | aden                            | <u>Ankreuzmöglichkeit</u> das              |
|          | Ich füge geeignete Nachweise bei, z.B. die A1-Bescheinigung.                                                                                                    |                                |                       |                            |                                 | Nachweis bereits aus                       |
|          | c) Sonstiger Nachweis                                                                                                    |                                |                       |                            |                                 | Vorjahren vorliegt nur                     |
|          | Ich hatte einen Anspruch auf Direktzahlungen, f ür das Vorjahr (2024), vor Anwendung von Sa<br>Bei einem Umzug aus einem anderen Bundesland f üge ich f ür das Vorjahr (2024) den DIZ-E              | anktionen, in<br>Bescheid bei. | Höhe vo               | n höchste                  | ns 5.000                        | beim a) möglich                            |
|          | Ich habe im Vorjahr keinen Antrag auf Direktzahlungen gestellt und im aktuellen Jahr ergibt d<br>mit dem Betrag von 225 Euro, höchstens 5.000 Euro.                                                  | lie Multiplikat                | ion der f             | örderfähig                 | jen Fläch                       | che im Sammelantrag,                       |
|          | Ich weise die Eigenschaft als aktiver Betriebsinhaber durch die Beschäftigung mindestens ein<br>(ausgenommen ist der Fall einer geringfügigen Beschäftigung).                                        | ner zusätzlich                 | nen Arbe              | itskraft in                | meinem I                        | und c) sind iährlich                       |
|          | Ich reiche meinen "sonstigen Nachweis" digital ein.                                                                                                    |                                | Dat                   | tei hochla                 | aden                            | einzureichen                               |
|          | Mir ist bekannt, dass ich diesen Nachweis nur erbringen darf, wenn ein Nachweis über die Varianter<br>Als Nachweis lege ich eine Kopie des Arbeitsvertrags vor.                                      | n a), b) und c)                | ), Option             | 1 oder 2 r                 | nicht mög                       | öglich ist.                                |

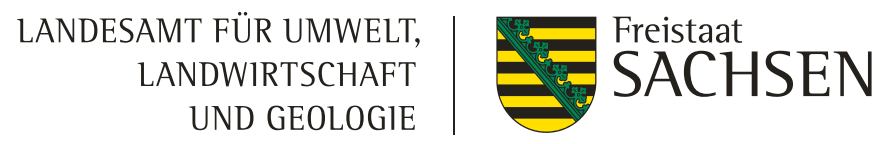

### Verfahren Sammelantrag 2025

|   | Angaben zu Ag                                                                    | roforst                                                                                 |                                                                 |                                                                                                    |                                                                                  |                                                                                                    |                                                              | Wegfall Häkchenfeld |
|---|----------------------------------------------------------------------------------|-----------------------------------------------------------------------------------------|-----------------------------------------------------------------|----------------------------------------------------------------------------------------------------|----------------------------------------------------------------------------------|----------------------------------------------------------------------------------------------------|--------------------------------------------------------------|---------------------|
|   | Hiermit er<br>und 3 GA                                                           | rkläre ich, dass zu meine<br>PDZV eingehalten werde                                     | en im Flächenverze<br>en und ich die erfo                       | eichnis beantragten Flächen mit /<br>orderlichen einzelflächenbezogen                                     | Agroforstsystemen jeweils<br>en Nachweise entspreche                             | s alle Bedingungen gemäß § 4 Abs. 2<br>end vorhalte.                                                                  |                                                              | Nutzungskonzept     |
|   | Angaben zu Ag                                                                    | riphotovoltaik                                                                          |                                                                 |                                                                                                    |                                                                                  |                                                                                                    |                                                              | Agroforstsystem     |
|   | Für die im<br>einen Nac                                                          | n Flächenverzeichnis unt<br>chweis (Zertifikat, Gutac                                   | er zusätzlichem M<br>hten, Baugenehmi                           | lerkmal gekennzeichneten Agriph<br>igung) zum Antrag ein, aus dem I                                       | notovoltaikflächen (§ 12 Al<br>nervorgeht, dass                                  | bs. 5 GAPDZV) reiche ich, <b>bei erstmal</b> i                                                                        | ger Beantragung,                                             |                     |
|   | (                                                                                | o die landwirtschaftliche                                                               | Bearbeitung der I                                               | Fläche unter Einsatz üblicher Met                                                                         | hoden, Maschinen und G                                                           | eräte möglich ist und                                                                                                 |                                                              |                     |
|   | (                                                                                | o die nutzbare Fläche na                                                                | ch DIN SPEC 9143                                                | 34:2021-05 höchstens um 15 % v                                                                            | erringert wird.                                                                  |                                                                                                    |                                                              |                     |
|   | Angaben zu de                                                                    | n Arbeitskräften                                                                        |                                                                 |                                                                                                    |                                                                                  |                                                                                                    |                                                              |                     |
|   | Arbeitskräfte für d                                                              | ie land- und/oder fische                                                                | reiwirtschaftliche                                              | Produktion im Antraggiahr *)                                                                              |                                                                                  |                                                                                                    |                                                              |                     |
|   | Arbeitskrafte für u                                                              |                                                                                         | Anzahl                                                          | Stunden pro Woche                                                                                         | Mitarbeitert                                                                     | age                                                                                                    |                                                              |                     |
|   |                                                                                  |                                                                                         | Personen                                                        | (Durchschnitt aller AK                                                                                    | ) (1 Tag = 8 A                                                                   | arbeitsstunden)                                                                                                    |                                                              |                     |
|   | Familienarbeitskrä                                                               | fte Vollzeit                                                                            |                                                                 |                                                                                                    |                                                                                  |                                                                                                    |                                                              |                     |
|   |                                                                                  | Teilzeit                                                                                |                                                                 |                                                                                                    |                                                                                  |                                                                                                    |                                                              |                     |
|   |                                                                                  | (z. B.<br>Nebenerwerh)                                                                  |                                                                 |                                                                                                    |                                                                                  |                                                                                                    |                                                              |                     |
|   | Abbängig Dooobäf                                                                 | tiete Vellzeit                                                                          | 2                                                               | 40.0                                                                                                    |                                                                                  |                                                                                                    |                                                              |                     |
|   | Abhangig Beschar                                                                 | tigte volizeit                                                                          | 2                                                               | 40,0                                                                                                    |                                                                                  |                                                                                                    |                                                              |                     |
|   |                                                                                  | Teilzeit                                                                                | 2                                                               | 30,0                                                                                                    |                                                                                  |                                                                                                    |                                                              |                     |
| 1 | Saisonarbeitskräft                                                               | e                                                                                       | 1                                                               |                                                                                                    | 180,0                                                                            |                                                                                                    |                                                              |                     |
|   | Diversifzierung**)                                                               |                                                                                         |                                                                 |                                                                                                    | oder                                                                             |                                                                                                    |                                                              |                     |
|   | *) Ausschließlich T<br>andere nicht trenn                                        | ätigkeiten in land- und/                                                                | oder fischereiwirts                                             | schaftlicher Produktion, z. B. Feld                                                                       | -, Stall- oder Hofarbeiten                                                       | , Leitung und Organisation, Wartung v                                                                                 | on Maschinen und                                             |                     |
|   | <ul> <li>**) Tätigkeiten auf</li> </ul>                                          | Berhalb der land- und/oc                                                                | der fischereiwirtsc                                             | haftlichen Primärproduktion, z. B                                                                         | . Hofladen, Direktvermark                                                        | tung, Biogasanlage, Ferien auf dem Ba                                                                                 | auernhof                                                     |                     |
|   | <sup>o</sup>                                                                     |                                                                                         |                                                                 |                                                                                                    |                                                                                  |                                                                                                    |                                                              |                     |
|   | Angaben zur G                                                                    | röße Ihres Unterneh                                                                     | mens                                                            |                                                                                                    |                                                                                  |                                                                                                    |                                                              |                     |
|   | Die Angaben zur U<br>verpflichtend.                                              | Internehmensgröße sind                                                                  | l nur bei der Beant                                             | tragung von Maßnahmen nach de                                                                             | er FRL ISA/2021, FRL TWN                                                         | I/2023 und bei FRL AUK/2023, Teil B u                                                                                 | nd Teil C                                                    |                     |
|   | Größenklasse                                                                     | Anzahl der<br>Mitarbeitenden                                                            | Jahresumsatz <u>c</u>                                           | oder Jahresbilanzsumme                                                                                    |                                                                                  |                                                                                                    |                                                              |                     |
|   | Kleinstunternehme                                                                | en Bis 9                                                                                | Bis 2. Mio. EUR                                                 | / Bis 2. Mio. EUR                                                                                         |                                                                                  |                                                                                                    |                                                              |                     |
|   | Kleine Unternehme                                                                | en Bis 49                                                                               | Bis 10. Mio. EUR                                                | R / Bis 10. Mio. EUR                                                                                      |                                                                                  |                                                                                                    |                                                              |                     |
|   | Mittlere Unternehr                                                               | nen Bis 249                                                                             | Bis 50. Mio. EUF                                                | R / Bis 43. Mio EUR                                                                                       |                                                                                  |                                                                                                    |                                                              |                     |
|   | Großunternehmen                                                                  | Über 249                                                                                | Über 50. Mio. El                                                | UR / Über 43. Mio EUR                                                                                     |                                                                                  |                                                                                                    |                                                              |                     |
|   | Als Begünstigte na<br>Betracht. Für Antra<br>Angaben zur Größ<br>KMU" im Dokumer | ach FRL ISA/2021 komm<br>agstellende nach FRL At<br>e des Unternehmens sir<br>ntenbaum. | en nur Kleinstunte<br>JK/2023, Teil B un<br>nd für diese Antrag | rnehmen sowie kleine und mittler<br>d Teil C gilt, dass Großunternehm<br>stellenden daher förderrelevant. | e Unternehmen (KMU) im<br>een die Erklärung zur kont<br>Ausführliche Erläuterung | Sinne des Anhangs I der Verordnung<br>rafaktischen Fallkonstellation abgeber<br>en zur Ermittlung der Zuordnung finde | (EU) Nr. 702/2014 in<br>1 müssen. Die<br>n Sie im "Merkblatt |                     |
|   |                                                                                  |                                                                                         |                                                                 |                                                                                                    |                                                                                  |                                                                                                    |                                                              |                     |

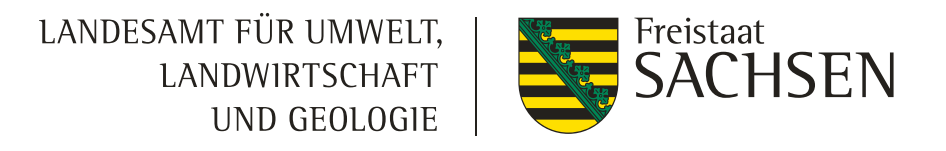

# Nicht neu, aber Wichtig

- I Prämien (EGS, AZL, AUK, ÖBL, TWN, ISA) sind im Sammelantrag UND am Schlag auszuwählen / zu beantragen
- AUK/ÖBL/TWN: Flächenübernahmen von anderen Betrieben (komplett/teilweise) ist digital anzuzeigen
   im Sammelantrag UND am Schlag kennzeichnen
- **Stammdaten: bei Änderungen Stammdaten einreichen** und ein neues Sammelantragspaket

LANDESAMT FÜR UMWELT, LANDWIRTSCHAFT UND GEOLOGIE

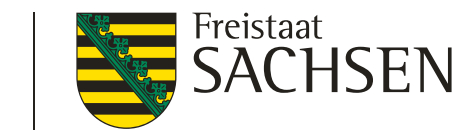

## DIANAweb Verfahren Sammelantrag 2025 - Beantragungen

| Angaben zur Hopfenerzeugergemeinschaft<br>Ich bin Hopfenerzeuger ja 💽 nein                                                                                                    |                                                                                      | Wicht                                                                  | ig                                                          |
|----------------------------------------------------------------------------------------------------|--------------------------------------------------------------------------------------|------------------------------------------------------------------------|-------------------------------------------------------------|
| Ich gehöre der HVG Hopfenverwertungsgenossenschaft e. G. in 85283 Wolnzach an.                                                                                                    |                                                                                      | <b>Prämien</b> (EGS,<br>ÖBL, TWN, ISA<br>Sammelantrag<br>Schlag auszuw | AZL, AUK<br>) sind <b>im</b><br><b>UND am</b><br>ählen / zu |
| Einkommensgrundstützung (EGS)                                                                                                    |                                                                                      | beantrag                                                               | en                                                          |
| Hiermit beantrage ich die Einkommensgrundstützung (§ 4 GAP-Direktzahlungen-Gesetz (GAPDZG)) für die förderfähigen Flächen, die im Flächenverzeichnis gekennzeichnet sind und die mir am 15. Mai des Antragsjahres zur Verfügung stehen.                                                                                                    |                                                                                      |                                                                        |                                                             |
| Umverteilungseinkommensstützung für die ersten Hektare (UES)                                                                                                    |                                                                                      |                                                                        |                                                             |
| Hiermit beantrage ich zusätzlich zur Einkommensgrundstützung die Umverteilungseinkommensstützung (§ 8 GAPDZG). Mir ist bekannt, dass die Umverteilungs-<br>einkommensstützung für maximal 60 ha gewährt werden kann.                                                                                                    |                                                                                      |                                                                        |                                                             |
| Mein Betrieb hat sich nach dem 1. Juni 2018 aufgespalten bzw. mein Betrieb ist aus einer solchen Aufspaltung hervorgegangen:                                                                                                    | Bearbeiten                                                                           | der Details zur Schlag-ID2                                             | 8                                                           |
| 📃 ja 🗹 nein                                                                                                    |                                                                                      | -                                                                      |                                                             |
| Wenn Ja:                                                                                                    | EGS:                                                                                 |                                                                        |                                                             |
| Ich erkläre, dass dies nicht einzig zu dem Zweck erfolgt ist, um die Umverteilungseinkommensstützung 2025 zu erhalten.                                                                                                    | ÖR:                                                                                  |                                                                        |                                                             |
| Junglandwirteeinkommensstützung (JES)                                                                                                    | Beantragunge                                                                         | n auf dem Bruttoschlag:                                                |                                                             |
|                                                                                                    | AZL:                                                                                 |                                                                        |                                                             |
| Hiermit beantrage ich zusätzlich zur Einkommensgrundstützung die Junglandwirteeinkommensstützung (§ 13 GAPDZG). Mir ist bekannt, dass die Junglandwirteeinkommensstützung für maximal 120 ha gewährt werden kann.                                                                                                    | ÖBL:                                                                                 |                                                                        |                                                             |
| <ul> <li>Hiermit beantrage ich zusätzlich zur Einkommensgrundstützung die Junglandwirteeinkommensstützung (§ 13 GAPDZG).</li> <li>Mir ist bekannt, dass die Junglandwirteeinkommensstützung für maximal 120 ha gewährt werden kann.</li> <li>Ich bin Neuantragsteller bzw. ich habe ab 2023 Junglandwirteprämie erhalten.</li> </ul>                                                                                                    | ÖBL:                                                                                 |                                                                        | II                                                          |
| <ul> <li>Hiermit beantrage ich zusätzlich zur Einkommensgrundstützung die Junglandwirteeinkommensstützung (§ 13 GAPDZG).</li> <li>Mir ist bekannt, dass die Junglandwirteeinkommensstützung für maximal 120 ha gewährt werden kann.</li> <li>Ich bin Neuantragsteller bzw. ich habe ab 2023 Junglandwirteprämie erhalten.</li> <li>Ich habe im Zeitraum von 2021 bis 2022 die Junglandwirteprämie erhalten und führe diese im Rahmen der Übergangsregelung fort.</li> </ul>                                                                                                    | ÖBL:<br>AUK:                                                                         |                                                                        |                                                             |
| <ul> <li>Hiermit beantrage ich zusätzlich zur Einkommensgrundstützung die Junglandwirteeinkommensstützung (§ 13 GAPDZG).<br/>Mir ist bekannt, dass die Junglandwirteeinkommensstützung für maximal 120 ha gewährt werden kann.</li> <li>Ich bin Neuantragsteller bzw. ich habe ab 2023 Junglandwirteprämie erhalten.</li> <li>Ich habe im Zeitraum von 2021 bis 2022 die Junglandwirteprämie erhalten und führe diese im Rahmen der Übergangsregelung fort.</li> <li>Ich beantrage die Junglandwirteeinkommensstützung als</li> </ul>                                                                                                  | ÖBL:<br>AUK:<br>TWN:                                                                 |                                                                        |                                                             |
| <ul> <li>Hiermit beantrage ich zusätzlich zur Einkommensgrundstützung die Junglandwirteeinkommensstützung (§ 13 GAPDZG).<br/>Mir ist bekannt, dass die Junglandwirteeinkommensstützung für maximal 120 ha gewährt werden kann.</li> <li>Ich bin Neuantragsteller bzw. ich habe ab 2023 Junglandwirteprämie erhalten.</li> <li>Ich habe im Zeitraum von 2021 bis 2022 die Junglandwirteprämie erhalten und führe diese im Rahmen der Übergangsregelung fort.</li> <li>Ich beantrage die Junglandwirteeinkommensstützung als</li> <li>Natürliche Person</li> </ul>                                                                       | ÖBL:<br>AUK:<br>TWN:<br>ISA:                                                         |                                                                        |                                                             |
| <ul> <li>Hiermit beantrage ich zusätzlich zur Einkommensgrundstützung die Junglandwirteeinkommensstützung (§ 13 GAPDZG).<br/>Mir ist bekannt, dass die Junglandwirteeinkommensstützung für maximal 120 ha gewährt werden kann.</li> <li>Ich bin Neuantragsteller bzw. ich habe ab 2023 Junglandwirteprämie erhalten.</li> <li>Ich habe im Zeitraum von 2021 bis 2022 die Junglandwirteprämie erhalten und führe diese im Rahmen der Übergangsregelung fort.</li> <li>Ich beantrage die Junglandwirteeinkommensstützung als</li> <li>Natürliche Person</li> <li>Juristische Person</li> </ul>                                           | ÖBL:<br>AUK:<br>TWN:<br>ISA:<br>ÖW:                                                  |                                                                        |                                                             |
| <ul> <li>Hiermit beantrage ich zusätzlich zur Einkommensgrundstützung die Junglandwirteeinkommensstützung (§ 13 GAPDZG).<br/>Mir ist bekannt, dass die Junglandwirteeinkommensstützung für maximal 120 ha gewährt werden kann.</li> <li>Ich bin Neuantragsteller bzw. ich habe ab 2023 Junglandwirteprämie erhalten.</li> <li>Ich habe im Zeitraum von 2021 bis 2022 die Junglandwirteprämie erhalten und führe diese im Rahmen der Übergangsregelung fort.</li> <li>Ich beantrage die Junglandwirteeinkommensstützung als</li> <li>Natürliche Person</li> <li>Juristische Person</li> <li>Vereinigung natürlicher Personen</li> </ul> | ÖBL:<br>AUK:<br>TWN:<br>ISA:<br>ÖW:<br>Flächenüberna<br>ÖBI (TWN-Vor                 | ahme AUK/                                                              |                                                             |
| <ul> <li>Hiermit beantrage ich zusätzlich zur Einkommensgrundstützung die Junglandwirteeinkommensstützung (§ 13 GAPDZG).<br/>Mir ist bekannt, dass die Junglandwirteeinkommensstützung für maximal 120 ha gewährt werden kann.</li> <li>Ich bin Neuantragsteller bzw. ich habe ab 2023 Junglandwirteprämie erhalten.</li> <li>Ich habe im Zeitraum von 2021 bis 2022 die Junglandwirteprämie erhalten und führe diese im Rahmen der Übergangsregelung fort.</li> <li>Ich beantrage die Junglandwirteeinkommensstützung als</li> <li>Natürliche Person</li> <li>Juristische Person</li> <li>Vereinigung natürlicher Personen</li> </ul> | ÖBL:<br>AUK:<br>TWN:<br>ISA:<br>ÖW:<br>Flächenüberna<br>ÖBL/TWN-Ver<br>aus Teilnahme | ahme AUK/<br>pflichtung<br>antrag von                                  |                                                             |

LANDESAMT FÜR UMWELT, LANDWIRTSCHAFT UND GEOLOGIE

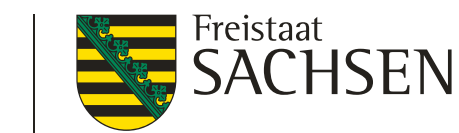

# DIANAweb Verfahren *Sammelantrag 2025*

| Förderrie                                                                                                  | chtlinie Ausgleichszulage (FRL AZL/2015)<br>Hiermit beantrage ich die Ausgleichszulage in benachteiligten Gebie<br>Flächen, die innerhalb der Gebietskulisse AZL in Sachsen liegen. Ich<br>Zuwendungen für inhaltsgleiche Fördertatbestände beantrage oder                                                                                                    | ieten für alle im Flächenverze<br>:h erkläre, dass ich auf allen r<br>er erhalte.                                                                               | eichnis mit AZL gekennzeic<br>nach dieser Richtlinie geför                                                         | chneten bewirtschafteten landw<br>rderten Flächen keine zusätzlich                                                                        | virtschaftlichen<br>hen                                  | Wic                                                                                                    | htig                                                                |                                        |                 |
|----------------------------------------------------------------------------------------------------|----------------------------------------------------------------------------------------------------|----------------------------------------------------------------------------------------------------|----------------------------------------------------------------------------------------------------|----------------------------------------------------------------------------------------------------|----------------------------------------------------------|----------------------------------------------------------------------------------------------------|---------------------------------------------------------------------|----------------------------------------|-----------------|
| Förderrie                                                                                                  | chtlinie Agrarumwelt-und Klimamaßnahmen (FRL AUK/2<br>Hiermit beantrage ich die Auszahlung der Zuwendungen für Agraru                                                                                                    | 2023)<br>umwelt-und Klimamaßnahme                                                                                                    | n nach der Förderrichtlinie                                                                                        | Agrarumwelt – und Klimamaßna                                                                                                    | ahmen (FRL                                               | Prämie<br>AUK, Öl                                                                                                    | n (EGS, AZL,<br>BL, TWN, ISA)                                       |                                        |                 |
| ic<br>A                                                                                                    | AUK/2023) für alle im Flächenverzeichnis mit AUK gekennzeichnete<br>ich neben einer Förderung nach dieser Richtlinie keine anderen öffe<br>Anspruch nehme.<br>Ich beantrage die Maßnahme AL 2 (betriebsbezogen). Mir<br>durchführen muss, die innerhalb der Gebietskulisse Nitratg<br>FRL AUK/2023 durchführen oder diese Flächen als sonstia                                                                                                    | en Schläge mit den entspreci<br>entlichen Mittel für dieselben<br>rist bekannt, dass ich die Ma<br>igebiete liegen. Ersatzweise c<br>ge Bracheflächen anmelden. | henden Maßnahmen und N<br>n Fördertatbestände für die<br>nßnahme AL 2 auf allen säc<br>darf ich auf diesen Flächen | Maßnahmenkombinationen. Ich e<br>e nach dieser Richtlinie geförder<br>chs. Ackerflächen meines Betriel<br>n gleich- oder höherwertige Maß | erkläre, dass<br>rten Flächen in<br>ebes<br>ßnahmen gem. | sind im S<br>UND<br>auszu                                                                                                    | Sammelantrag<br>am Schlag<br>ıwählen / zu                           | 3                                      |                 |
| 1                                                                                                    | Ich beantrage die Maßnahme AL 9 (betriebsbezogen). Mir<br>durchführen muss, die auf Feldblöcken mit mind. 1% Übers<br>höherwertige Maßnahmen gem. FRL AUK/2023 durchführe                                                                                                    | ist bekannt, dass ich die Ma<br>schneidung mit FFH-Gebiete<br>ren oder diese Flächen als so                                                                     | aßnahme AL 9 auf allen säc<br>en liegen. Ersatzweise darf<br>Instige Bracheflächen anme                            | chs. Ackerflächen meines Betrie<br>i ich auf diesen Flächen gleich- o<br>relden.                                                          | ebes<br>oder                                             | be                                                                                                    | antragen                                                            |                                        |                 |
| li                                                                                                    | Im Fall einer Übernahme von laufenden Verpflichtungen anderer An                                                                                                    | ntragstellender:                                                                                                    |                                                                                                    |                                                                                                    |                                                          |                                                                                                    |                                                                     |                                        |                 |
| Ċ                                                                                                    | obernahme im berningungsverramen ist, dass die mashanmen aar                                                                                                    |                                                                                                    | in entropreentente der riegene                                                                                     |                                                                                                    |                                                          |                                                                                                    |                                                                     |                                        |                 |
| Ċ                                                                                                    | AUK/2023 ordnungsgemäß vom abgebenden Betrieb beantragt und<br>BNR10<br>Zeile hinzufügen Zeile(n) entfernen                                                                                                    | nd von der zuständigen Behöi<br>Ü                                                                                                    | rde bestätigt bzw. bewilligt<br>Ibernahme-Art                                                                      | t wurden.                                                                                                    | (kor<br>- i                                              | von<br>nplett/teilv<br><b>m Samm</b> e<br>I                                                                                                    | anderen Betrie<br>weise) ist digita<br>elantrag UND<br>kennzeichnen | eben<br>al anzuzeiç<br><b>am Schla</b> | jen<br><b>g</b> |
| Ŭ<br>A<br>I                                                                                                | BNR10         Zeile hinzufügen       Zeile(n) entfernen                                                                                                    | nd von der zuständigen Behöi<br>Ü<br>ng zum Schlag.                                                                                                    | rde bestätigt bzw. bewilligt<br>Ibernahme-Art                                                                      | t wurden.                                                                                                    | (kor<br>- i                                              | von<br>mplett/teilv<br><b>m Samm</b><br>I                                                                                                    | anderen Betrie<br>weise) ist digita<br>elantrag UND<br>kennzeichnen | eben<br>al anzuzeig<br><b>am Schla</b> | gen<br><b>g</b> |
| Ökologis                                                                                                   | AUK/2023 ordnungsgemäß vom abgebenden Betrieb beantragt und         BNR10         Zeile hinzufügen       Zeile(n) entfernen         Ich kennzeichne die übernommenen Flächen in der Detailerfassun         sch/biologischer Landbau                                                                                                    | nd von der zuständigen Behöi<br>Ü                                                                                                    | rde bestätigt bzw. bewilligt<br>Ibernahme-Art                                                                      | t wurden.                                                                                                    | (kor<br>- i                                              | VON a<br>mplett/teilv<br><b>m Samme</b><br>I<br>eantragungen auf dem Br<br>ZL:                                                                                 | anderen Betrie<br>weise) ist digita<br>elantrag UND<br>kennzeichnen | eben<br>al anzuzeig<br><b>am Schla</b> | jen<br><b>g</b> |
| Ökologis                                                                                                   | BNR10         Zeile hinzufügen       Zeile(n) entfernen         Ich kennzeichne die übernommenen Flächen in der Detailerfassun         sch/biologischer Landbau         ne Angaben zum ökologisch/biologischen Landbau des Betriebes                                                                                                    | nd von der zuständigen Behör<br>Ü<br>ng zum Schlag.                                                                                                    | rde bestätigt bzw. bewilligt<br>Ibernahme-Art                                                                      | t wurden.                                                                                                    | (kor<br>- i                                              | VON a<br>mplett/teilv<br><b>m Samme</b><br>l<br>eantragungen auf dem Br<br>ZL:<br>BL:                                                                          | anderen Betrie<br>weise) ist digita<br>elantrag UND<br>kennzeichnen | eben<br>al anzuzeig<br><b>am Schla</b> | gen<br><b>g</b> |
| Ökologis<br>Allgemein<br>Ich erfülle                                                                       | BNR10         Zeile hinzufügen       Zeile(n) entfernen         Ich kennzeichne die übernommenen Flächen in der Detailerfassun         sch/biologischer Landbau         ne Angaben zum ökologisch/biologischen Landbau des Betriebes         e die Anforderungen für den ökologisch/biologischen Landbau.                                                                                                    | nd von der zuständigen Behör<br>Ü<br>ng zum Schlag.                                                                                                    | nein                                                                                                    | t wurden.                                                                                                    | (kor<br>- i                                              | VON i<br>mplett/teilv<br>m Samme<br>I<br>eantragungen auf dem Br<br>ZL:<br>BL:<br>UK:                                                                          | anderen Betrie<br>weise) ist digita<br>elantrag UND<br>kennzeichnen | eben<br>al anzuzeig<br><b>am Schla</b> | jen<br><b>g</b> |
| Ökologis<br>Allgemein<br>Ich erfülle<br>Erfüllen Si                                                        | BNR10         Zeile hinzufügen       Zeile(n) entfernen         Ich kennzeichne die übernommenen Flächen in der Detailerfassun         sch/biologischer Landbau         ne Angaben zum ökologisch/biologischen Landbau des Betriebes         e die Anforderungen für den ökologisch/biologischen Landbau.         sie die Anforderungen gesamtbetrieblich?                                                                                                    | nd von der zuständigen Behör<br>ü<br>ng zum Schlag.                                                                                                    | rde bestätigt bzw. bewilligt<br>Ibernahme-Art<br>nein<br>nein                                                      | t wurden.                                                                                                    | (kor<br>- i                                              | VON a<br>mplett/teilv<br><b>m Samme</b><br>I<br>eantragungen auf dem Br<br>ZL:<br>BL:<br>UK:<br>WN:                                                            | anderen Betrie<br>weise) ist digita<br>elantrag UND<br>kennzeichnen | eben<br>al anzuzeig<br><b>am Schla</b> | jen<br>g        |
| Ökologis<br>Allgemein<br>Ich erfülle<br>Erfüllen Si<br>Ich weise<br>Kontrollve                             | BNR10         Zeile hinzufügen       Zeile(n) entfernen         Ich kennzeichne die übernommenen Flächen in der Detailerfassun         sch/biologischer Landbau         ne Angaben zum ökologisch/biologischen Landbau des Betriebes         e die Anforderungen für den ökologisch/biologischen Landbau.         sie die Anforderungen gesamtbetrieblich?         die Teilnahme am Öko-Kontrollverfahren durch Vorlage des aktuellerfahren – durch Vorlage des Kontrollvertrages nach der VO (EU) 200                                                                                          | nd von der zuständigen Behör<br>Ü<br>ng zum Schlag.<br>ja i<br>ja i<br>len Zertifikates gemäß Artike<br>018/848 nach.                                           | nein<br>nein<br>el 35 Absatz 1 VO (EU) 201                                                                         | t wurden.<br>18/848 oder – bei erstmaliger Te                                                                                             | eilnahme am                                              | VON a<br>mplett/teilv<br><b>m Samme</b><br>I<br>eantragungen auf dem Br<br>ZL:<br>BL:<br>UK:<br>WN:<br>A:                                                      | anderen Betrie<br>weise) ist digita<br>elantrag UND<br>kennzeichnen | eben<br>al anzuzeig<br><b>am Schla</b> | jen<br>g        |
| Ökologis<br>Allgemein<br>Ich erfülle<br>Erfüllen Si<br>Ich weise<br>Kontrollve<br>Hinweis: S<br>es Ihnen v | BNR10         Zeile hinzufügen       Zeile(n) entfernen         Ich kennzeichne die übernommenen Flächen in der Detailerfassum         sch/biologischer Landbau         ne Angaben zum ökologisch/biologischen Landbau des Betriebes         e die Anforderungen für den ökologisch/biologischen Landbau.         ie die Anforderungen gesamtbetrieblich?         • die Teilnahme am Öko-Kontrollverfahren durch Vorlage des aktuell         erfahren – durch Vorlage des Kontrollvertrages nach der VO (EU) 20         Sollte Ihr aktuell vorgelegtes Zertifikat nicht bis zum 31.12.2025 gült | nd von der zuständigen Behör<br>ng zum Schlag.<br>ja<br>ja<br>Ja<br>Ja<br>Ja<br>Ja<br>Ja<br>Ja<br>Ja<br>Ja<br>Ja<br>J                                           | nein<br>nein<br>el 35 Absatz 1 VO (EU) 201                                                                         | t wurden.<br>18/848 oder – bei erstmaliger Te<br>025 gültiges Zertifikat nachzurei                                                        | eilnahme am                                              | VON a<br>mplett/teilv<br><b>m Samme</b><br>I<br>eantragungen auf dem Br<br>ZL:<br>BL:<br>UK:<br>WN:<br>A:<br>W:<br>ächenübernahme AUK/<br>BI/TWN-Vernflichtung | anderen Betrie<br>weise) ist digita<br>elantrag UND<br>kennzeichnen | eben<br>al anzuzeig<br><b>am Schla</b> | gen<br>9        |

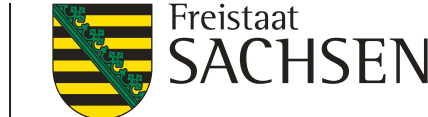

### Verfahren Sammelantrag 2025 - Anpassung Anlage JES

|   | Ergänzende Angaben zur Beantragung der Junglang                                                                                                    | dwirteeinkommensstützung                                                          |                                                     |
|---|----------------------------------------------------------------------------------------------------|-----------------------------------------------------------------------------------|-----------------------------------------------------|
|   |                                                                                                    | 3                                                                                 |                                                     |
|   | - Anlage JES 2025 -                                                                                                    | Percen suszufüllen welche alle Pedingungen als lunglandwirt velletändig erfüllt   | ab 2025 wird auch hier eine<br>neue personenbezogen |
|   | Diese Anlage ist unabhangig von der Rechts- bzw. Organisationsform für jede                                                                                                    | Person auszurullen, weiche alle bedingungen als Junglandwirt vollstandig erfullt. | BNR15 für den JLW                                   |
|   | Junglandwirt_1                                                                                                    |                                                                                   | unabhängig der                                      |
|   | Angaben zur Person der Anlage JES hinzufugen Perso                                                                                                    | n aus der Anlage JES loschen                                                      | Organisationsform vergeben                          |
|   | Angaben zur Person des Junglandwirts                                                                                                    |                                                                                   | Diese ist anzugeben – damit                         |
|   | Name                                                                                                    | Gerste                                                                            | gilt als Regel: die BNR15                           |
|   | Vorname                                                                                                    | Maik                                                                              | in der Anlage JES weicht                            |
|   | Betriebsnummer (BNR15) des Junglandwirtes                                                                                                    | 276143796601738                                                                   | von der BNR15 des                                   |
|   | Geburtsdatum                                                                                                    | 14.04.1994                                                                        | antragstellenden Betriebes                          |
|   | Geschlecht Mann                                                                                                    | Frau nicht binär                                                                  | ab -> entsprechende                                 |
| 1 | Datum der erstmaligen Niederlassung als Betriebsleiter/-in in einem<br>landwirtschaftlichen Betrieb oder der Übernahme der Kontrolle eines<br>Betriebes in einem EU-Mitgliedstaat | 01.07.2024                                                                        | Plausibilisierung wird                              |
|   | EU-Mitgliedsstaat                                                                                                    | Deutschland                                                                       | gepruft                                             |
| ſ | Betriebsnummer des Erstniederlassungsbetriebes (BNR15)                                                                                                    | 276144720000086                                                                   |                                                     |
|   | Erklärung                                                                                                    |                                                                                   |                                                     |
|   | Ich erkläre, dass ich bisher nicht als natürliche Person für einen ande                                                                                                    | ren Betrieb für die Gewährung der Junglandwirteeinkommensstützung berücksichtigt  |                                                     |

werde oder in früheren Jahren berücksichtigt worden bin.

 $\mathbf{\Lambda}$ 

LANDESAMT FÜR UMWELT, LANDWIRTSCHAFT UND GEOLOGIE

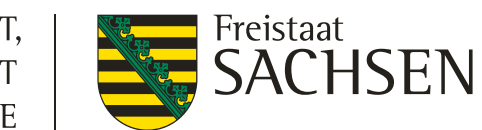

### DIANAweb

### Verfahren Sammelantrag 2025 – Anpassung Anlage JES

| Die O                                                                                     |                                                                                                    |                                                                                                    | obergangsregelung                                                                                     | fur Antragsteller der JPR)                                                                                                    |                                |                                                            |
|-------------------------------------------------------------------------------------------|----------------------------------------------------------------------------------------------------|----------------------------------------------------------------------------------------------------|----------------------------------------------------------------------------------------------------|----------------------------------------------------------------------------------------------------|--------------------------------|------------------------------------------------------------|
| Die Qi                                                                                    | alifikation für die Eigenschaft als Junglandwirt wird mit folgendem Nacl                                                                                                    | hweis nach                                                                                                    | gewiesen:                                                                                             |                                                                                                    |                                |                                                            |
|                                                                                           | eine bestandene Abschlussprüfung in einem anerkannten<br>Ausbildungsberuf des Ausbildungsbereichs Landwirtschaft oder<br>einen Studienabschluss im Bereich der Agrarwirtschaft                                                                                                    |                                                                                                    | Bereits im Antragsjahr                                                                                | eingereicht. Es gibt kei                                                                                                    | ine Veränderungen.             |                                                            |
|                                                                                           | eine erfolgreiche Teilnahme an von den zuständigen Stellen der<br>Länder anerkannten Bildungsmaßnahmen im Agrarbereich zur<br>Vermittlung von Kenntnissen und Fähigkeiten zur Führung eines<br>Iandwirtschaftlichen Betriebs in einem Umfang von mindestens 300<br>Stunden                                                                                                    |                                                                                                    | Bereits im Antragsjahr                                                                                | eingereicht. Es gibt kei                                                                                                    | ine Veränderungen.             |                                                            |
|                                                                                           | eine über mindestens zwei Jahre erfolgte Tätigkeit in einem oder<br>mehreren landwirtschaftlichen Betrieben aufgrund eines<br>Arbeitsvertrages mit einer vereinbarten regelmäßigen wöchentlichen<br>Arbeitszeit von mindestens 15 Stunden                                                                                                    |                                                                                                    | Bereits im Antragsjahr                                                                                | eingereicht. Es gibt kei                                                                                                    | ine Veränderungen.             |                                                            |
|                                                                                           | eine über mindestens zwei Jahre erfolgte Tätigkeit in einem oder<br>mehreren landwirtschaftlichen Betrieben als mithelfender<br>Familienangehöriger im Rahmen einer<br>krankenversicherungspflichtigen Beschäftigung                                                                                                    |                                                                                                    | Bereits im Antragsjahr                                                                                | eingereicht. Es gibt kei                                                                                                    | ine Veränderungen.             |                                                            |
|                                                                                           | eine über mindestens zwei Jahre erfolgte Tätigkeit in einem oder<br>mehreren landwirtschaftlichen Betrieben als Gesellschafter eines<br>landwirtschaftlichen Betriebs mit einer im Rahmen des<br>Gesellschaftsvertrages vereinbarten regelmäßigen wöchentlichen<br>Arbeitsleistung von mindestens 15 Stunden                                                                                                    |                                                                                                    | Bereits im Antragsjahr                                                                                | eingereicht. Es gibt kei                                                                                                    | ine Veränderungen.             |                                                            |
| notw                                                                                      | endige Angaben für die Antragstellung als juristische Person                                                                                                    | n/ Person                                                                                                    | envereinigung/ Vere                                                                                   | inigung natürlicher Personen:                                                                                                    | • • • • •                      |                                                            |
| Nach                                                                                      | endige Angaben für die Antragstellung als juristische Person<br>weis der Erstniederlassung innerhalb der letzten fünf Jahre                                                                                                    | n/ Person                                                                                                    | envereinigung/ Vere                                                                                   | inigung natürlicher Personen:                                                                                                    | inner                          | halb der letzten fünf Jahre (neu nur in der<br>Anlage JES) |
| Nach<br>Als Na                                                                            | endige Angaben für die Antragstellung als juristische Person<br>weis der Erstniederlassung innerhalb der letzten fünf Jahre<br>schweis für die Prüfung wurde(n) folgende Unterlage(n) beigefügt                                                                                                    | n/ Person                                                                                                    | envereinigung/ Vere                                                                                   | inigung natürlicher Personen:                                                                                                    | inner                          | halb der letzten fünf Jahre (neu nur in der<br>Anlage JES) |
| Nach<br>Als Na<br>Satzu<br>1 Date                                                         | endige Angaben für die Antragstellung als juristische Person<br>weis der Erstniederlassung innerhalb der letzten fünf Jahre<br>achweis für die Prüfung wurde(n) folgende Unterlage(n) beigefügt<br>ng, Auszug aus (Handels-)Register                                                                                                    | n/ Person                                                                                                    | envereinigung/ Vere                                                                                   | inigung natürlicher Personen:                                                                                                    | inner                          | halb der letzten fünf Jahre (neu nur in der<br>Anlage JES) |
| Nach<br>Als Na<br>Satzu<br>1 Date<br>Nach<br>Als Na                                       | endige Angaben für die Antragstellung als juristische Person<br>weis der Erstniederlassung innerhalb der letzten fünf Jahre<br>achweis für die Prüfung wurde(n) folgende Unterlage(n) beigefügt<br>ng, Auszug aus (Handels-)Register<br>weis der wirksamen und langfristigen Kontrolle (GbR / OHG / KG / Gmbl<br>achweis für die Prüfung wurde(n) folgende Unterlage(n) beigefügt                                                                                                    | n/ Person<br>s im Antrag:<br>H / AG / e.G                                                                                | sjahr 2023<br>6. / GmbH & Co.KG)                                                                      | inigung natürlicher Personen:                                                                                                    | inner                          | halb der letzten fünf Jahre (neu nur in der<br>Anlage JES) |
| Nach<br>Als Na<br>Satzu<br>Date<br>Nachw<br>Als Na                                        | endige Angaben für die Antragstellung als juristische Person<br>weis der Erstniederlassung innerhalb der letzten fünf Jahre<br>achweis für die Prüfung wurde(n) folgende Unterlage(n) beigefügt<br>ng, Auszug aus (Handels-)Register<br>eveis der wirksamen und langfristigen Kontrolle (GbR / OHG / KG / Gmbl<br>achweis für die Prüfung wurde(n) folgende Unterlage(n) beigefügt<br>Kopie des Gesellschaftsvertrages  Bereits                                                                                                    | n/ Person<br>s im Antrag:<br>H / AG / e.G<br>s im Antrag:                                                                | sjahr 2023<br>S. / GmbH & Co.KG)                                                                      | inigung natürlicher Personen:<br>eingereicht. Es gibt keine Veränderunger<br>eingereicht. Es gibt keine Veränderunger                                                                                         | inner                          | halb der letzten fünf Jahre (neu nur in der<br>Anlage JES) |
| Nach<br>Als Na<br>Satzu<br>1 Date<br>Nachv<br>Als Na<br>                                  | endige Angaben für die Antragstellung als juristische Person         weis der Erstniederlassung innerhalb der letzten fünf Jahre         uchweis für die Prüfung wurde(n) folgende Unterlage(n) beigefügt         ng, Auszug aus (Handels-)Register         i         weis der wirksamen und langfristigen Kontrolle (GbR / OHG / KG / Gmbl         uchweis für die Prüfung wurde(n) folgende Unterlage(n) beigefügt         kopie des Gesellschaftsvertrages       Bereits         Kopie der Satzung/Geschäftsordnung       Bereits                                                                                                    | n/ Person<br>s im Antrag:<br>H / AG / e.G<br>s im Antrag:<br>s im Antrag:                                                | sjahr 2023<br>sjahr 2023<br>s. / GmbH & Co.KG)<br>sjahr                                               | inigung natürlicher Personen:<br>eingereicht. Es gibt keine Veränderunger<br>eingereicht. Es gibt keine Veränderunger                                                                                         | inner<br>n.<br>n.              | halb der letzten fünf Jahre (neu nur in der<br>Anlage JES) |
| Nach<br>Als Na<br>Satzu<br>1 Date<br>Nach<br>Als Na<br>Als Na<br>M                        | endige Angaben für die Antragstellung als juristische Person         weis der Erstniederlassung innerhalb der letzten fünf Jahre         uchweis für die Prüfung wurde(n) folgende Unterlage(n) beigefügt         ng, Auszug aus (Handels-)Register       Image: Comparison of the prüfung wurde(n) folgende Unterlage(n) beigefügt         veis der wirksamen und langfristigen Kontrolle (GbR / OHG / KG / Gmbl uchweis für die Prüfung wurde(n) folgende Unterlage(n) beigefügt       Bereits         Kopie des Gesellschaftsvertrages       Image: Bereits         Kopie der Satzung/Geschäftsordnung       Bereits         Auszug aus amtlichem Register       Image: Bereits                                                                                                    | n/ Person<br>s im Antrag:<br>H / AG / e.G<br>s im Antrag:<br>s im Antrag:<br>s im Antrag:                                | envereinigung/ Verei<br>sjahr 2023<br>S. / GmbH & Co.KG)<br>sjahr<br>sjahr                            | inigung natürlicher Personen:<br>eingereicht. Es gibt keine Veränderunger<br>eingereicht. Es gibt keine Veränderunger<br>eingereicht. Es gibt keine Veränderunger                                             | inner<br>n.<br>n.              | halb der letzten fünf Jahre (neu nur in der<br>Anlage JES) |
| Nach<br>Als Na<br>Satzu<br>1 Date<br>Nachw<br>Als Na<br>Machw<br>Als Na                   | endige Angaben für die Antragstellung als juristische Person         weis der Erstniederlassung innerhalb der letzten fünf Jahre         uchweis für die Prüfung wurde(n) folgende Unterlage(n) beigefügt         ng, Auszug aus (Handels-)Register       Image: Comparison of the prüfung wurde(n) folgende Unterlage(n) beigefügt         veis der wirksamen und langfristigen Kontrolle (GbR / OHG / KG / Gmbil<br>uchweis für die Prüfung wurde(n) folgende Unterlage(n) beigefügt       Bereits         Kopie des Gesellschaftsvertrages       Image: Dereits         Kopie der Satzung/Geschäftsordnung       Bereits         Auszug aus amtlichem Register       Image: Dereits         Sonstige Nachweise       Bereits                                                                                                    | n/ Person<br>s im Antrag:<br>H / AG / e.G<br>s im Antrag:<br>s im Antrag:<br>s im Antrag:<br>s im Antrag:                | envereinigung/ Verei<br>sjahr 2023<br>5. / GmbH & Co.KG)<br>sjahr<br>sjahr<br>sjahr                   | inigung natürlicher Personen:<br>eingereicht. Es gibt keine Veränderunger<br>eingereicht. Es gibt keine Veränderunger<br>eingereicht. Es gibt keine Veränderunger<br>eingereicht. Es gibt keine Veränderunger | inner<br>n.<br>n.<br>n.        | halb der letzten fünf Jahre (neu nur in der<br>Anlage JES) |
| Nach<br>Als Na<br>Satzu<br>1 Date<br>Nach<br>Als Na<br>Als Na<br>C<br>M<br>M<br>M<br>Wenn | endige Angaben für die Antragstellung als juristische Person         weis der Erstniederlassung innerhalb der letzten fünf Jahre         ichweis für die Prüfung wurde(n) folgende Unterlage(n) beigefügt         ng, Auszug aus (Handels-)Register       Image: Comparison of the prüfung wurde(n) folgende Unterlage(n) beigefügt         veis der wirksamen und langfristigen Kontrolle (GbR / OHG / KG / Gmbl       Bereits         ichweis für die Prüfung wurde(n) folgende Unterlage(n) beigefügt       Kopie des Gesellschaftsvertrages       Bereits         Kopie des Gesellschaftsvertrages       Bereits       Bereits         Auszug aus amtlichem Register       Bereits         Sonstige Nachweise       Bereits         kein schriftlicher Gesellschaftsvertrag existiert, folgende Erklärung                                              | n/ Person<br>s im Antrag:<br>H / AG / e.G<br>s im Antrag:<br>s im Antrag:<br>s im Antrag:<br>s im Antrag:                | envereinigung/ Verei<br>sjahr 2023<br>8. / GmbH & Co.KG)<br>sjahr<br>sjahr<br>sjahr                   | inigung natürlicher Personen:<br>eingereicht. Es gibt keine Veränderunger<br>eingereicht. Es gibt keine Veränderunger<br>eingereicht. Es gibt keine Veränderunger<br>eingereicht. Es gibt keine Veränderunger | inner<br>n.<br>n.<br>n.        | halb der letzten fünf Jahre (neu nur in der<br>Anlage JES) |
| Nach<br>Als Na<br>Satzu<br>1 Date<br>Nachv<br>Als Na<br>M<br>M<br>M<br>Wenn               | endige Angaben für die Antragstellung als juristische Person         weis der Erstniederlassung innerhalb der letzten fünf Jahre         uchweis für die Prüfung wurde(n) folgende Unterlage(n) beigefügt         ng, Auszug aus (Handels-)Register       Image: Comparison         weis der wirksamen und langfristigen Kontrolle (GbR / OHG / KG / Gmbd)       Bereits         iversig für die Prüfung wurde(n) folgende Unterlage(n) beigefügt       Kopie des Gesellschaftsvertrages       Bereits         Kopie des Gesellschaftsvertrages       Bereits       Bereits         Auszug aus amtlichem Register       Bereits         Sonstige Nachweise       Bereits         kein schriftlicher Gesellschaftsvertrag existiert, folgende Erklärung         Es existiert kein schriftlicher Gesellschaftsvertrag und es gelten die gesellschaftsvertrag | n/ Person<br>s im Antrag:<br>H / AG / e.G<br>s im Antrag:<br>s im Antrag:<br>s im Antrag:<br>s im Antrag:<br>gesetzliche | envereinigung/ Verei<br>sjahr 2023<br>5. / GmbH & Co.KG)<br>sjahr<br>sjahr<br>sjahr<br>sjahr<br>sjahr | inigung natürlicher Personen:<br>eingereicht. Es gibt keine Veränderunger<br>eingereicht. Es gibt keine Veränderunger<br>eingereicht. Es gibt keine Veränderunger<br>eingereicht. Es gibt keine Veränderunger | <b>inner</b><br>n.<br>n.<br>n. | halb der letzten fünf Jahre (neu nur in der<br>Anlage JES) |

## **DIANAweb** – Formularänderungen in 2025

#### Anpassung Anlage Tierbestand (TB)

- Unterscheidung Gehegewild wegen ÖR4
  - neu Damwild (84) und Rotwild (85),
  - Sonstiges Gehegewild unter/über 1 Jahr (74/73)

#### Anpassung Anlage Mutterschafe / Mutterziegen (ZSZ)

Wegfall Text und Feld zu Stichtagsmeldung

| Anlage Tierbestand                                                                                                    |           |                   |                         |                            |                                                                     |    |  |
|----------------------------------------------------------------------------------------------------|-----------|-------------------|-------------------------|----------------------------|---------------------------------------------------------------------|----|--|
| Werden bzw. wurden in Ihrem Unternehmen seit Januar 2025 Tiere gehalte<br>Wenn Ja, bitte nachfolgende Tabelle ausfüllen. | n?        |                   | ja                      |                            | nein<br>Durchschnittsbestand von<br>Jan. bis Dez. 2025              |    |  |
| Tierart                                                                                                    | Code      | Anzuge<br>Pacht u | ben ist de<br>nd Pensio | er voraussio<br>onshaltung | chtliche Tierbestand in Eigentum,<br>vom 01.01.2025 bis 31.12.2025. |    |  |
|                                                                                                    | Gehegew   | ild (Dam          | imwild )                |                            |                                                                     | 84 |  |
|                                                                                                    | Gehegew   | ild (Rotv         | vild )                  |                            |                                                                     | 85 |  |
|                                                                                                    | Sonstiges | s Geheg           | ewild ur                | iter 1 Jah                 | r                                                                   | 74 |  |
|                                                                                                    | Sonstiges | s Geheg           | ewild üb                | oer 1 Jahr                 |                                                                     | 73 |  |

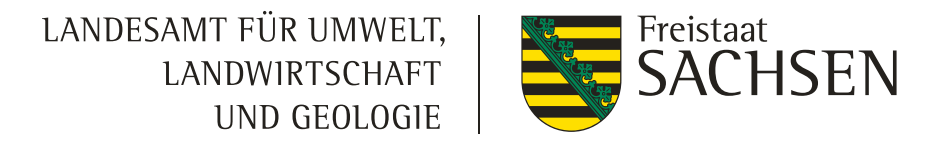

# Verfahren Sammelantrag 2024 - tierbezogene Angaben

| <ul> <li>Antragsdokumente 2023</li> </ul> |                                                                                                    |                                                                                                    |                       |                 |                   |                 |                     |                   |              |                 |  |  |  |
|-------------------------------------------|----------------------------------------------------------------------------------------------------|----------------------------------------------------------------------------------------------------|-----------------------|-----------------|-------------------|-----------------|---------------------|-------------------|--------------|-----------------|--|--|--|
| Sammelantrag und betriebsbezogene Angaben | Anlage Mutterkühe                                                                                                    |                                                                                                    |                       |                 |                   |                 |                     |                   |              |                 |  |  |  |
| flächenbezogene Anlagen                   | Die Tabelle ist mit den Mutterkühen, die ausweislich der Angaben bei der HIT mindestens einmal gekalbt haben und bei dem Betrieb bzw. seiner betrie<br>registriert sind, vorbelegt. Die weiblichen Tiere, deren Kalbung nicht an die HIT gemeldet wurde, z. B. nach einer Totgeburt, oder die z.B. im Falle der ( |                                                                                                    |                       |                 |                   |                 |                     |                   |              |                 |  |  |  |
| schlagbezogene Angaben                    | oder Pensi<br>in Pension                                                                                                    | oder Pensionsbetriebe nicht beim Antragsteller registriert sind, werden nicht vorbelegt und sind manuell zu erfassen. Die vorbelegten Tiere anderer Tierhalter (Mutterkühe, die<br>in Pension genommen wurden) dürfen nicht beantragt werden. |                       |                 |                   |                 |                     |                   |              |                 |  |  |  |
| ▼ ierbezogene Angaben                     | HIT-Reg                                                                                                    | HIT-Register aktualisieren     Tiere beantragen       HIT-Nr. vortragen                                                                                                    |                       |                 |                   |                 |                     |                   |              |                 |  |  |  |
| Anlage Tierbestand (TB)                   |                                                                                                    | HIT                                                                                                    | T-Registriernummer    |                 |                   | Quelle          |                     |                   |              |                 |  |  |  |
| Anlage Mutterkühe (ZMK)                   | 1447                                                                                                    | 144720000086                                                                                                    |                       |                 | ніт               |                 |                     |                   |              |                 |  |  |  |
| Anlage Mutterschafe / Mutterziegen (ZSZ)  | 144720000087                                                                                                    |                                                                                                    |                       |                 | Manuell           |                 |                     |                   |              |                 |  |  |  |
|                                           | Ze                                                                                                    | ile hinzufügen                                                                                                    | Zeile(n) entferne     | en              |                   |                 |                     |                   |              |                 |  |  |  |
| Neu:                                      | Identi                                                                                                    | ifikationsnumm<br>Ohrmarke)                                                                                                    | Kalbungs-<br>nachweis | HIT-Registriern | ummern<br>eitraum | Beantragungsart | Änderungs-<br>grund | Abgangs-<br>datum | Abgangsgrund | Nachweise       |  |  |  |
| Angabe/Anzeige der HIT-                   |                                                                                                    | 1                                                                                                    | 2                     | 3               |                   | 4               | 5                   | 6                 | 7            | 8               |  |  |  |
| Registriernummern                         | DE14                                                                                                    | 47286011 H                                                                                                    | HIT Geburtsmeldung    | 144720000086    | 1                 | beantragt       |                     |                   |              | Datei hochladen |  |  |  |
| (Betriebsstätte)                          | DE144                                                                                                    | 47286012 H                                                                                                    | HIT Geburtsmeldung    | 144720000086    |                   | beantragt       |                     |                   |              | Datei hochladen |  |  |  |
|                                           | DE144                                                                                                    | 47286013 H                                                                                                    | HIT Geburtsmeldung    | 144720000086    |                   | beantragt       |                     |                   |              | Datei hochladen |  |  |  |
|                                           | DE144                                                                                                    | 47286014 H                                                                                                    | HIT Geburtsmeldung    | 144720000086    |                   | beantragt       |                     |                   |              | Datei hochladen |  |  |  |
|                                           | DE144                                                                                                    | 47286015 H                                                                                                    | HIT Geburtsmeldung    | 144720000086    |                   | beantragt       |                     |                   |              | Datei hochladen |  |  |  |
|                                           | DE14                                                                                                    | 47286016 H                                                                                                    | HIT Geburtsmeldung    | 144720000086    |                   | beantragt       |                     |                   |              | Datei hochladen |  |  |  |
|                                           |                                                                                                    |                                                                                                    |                       |                 |                   |                 |                     |                   |              |                 |  |  |  |

144720000086
 144720000087

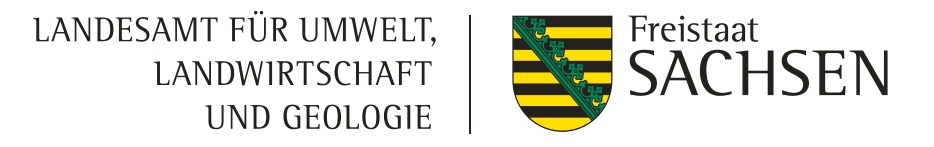

# Verfahren Sammelantrag 2024 - tierbezogene Angaben

| A | Anlage Mutterschafe / Mutterziegen zum Sammelantrag 2025            |                                                                  |                                              |                  |                |  |  |  |  |  |  |  |
|---|---------------------------------------------------------------------|------------------------------------------------------------------|----------------------------------------------|------------------|----------------|--|--|--|--|--|--|--|
|   | Tiere beantragen     Ohrmarkenliste hochladen     HIT-Nr. vortragen |                                                                  |                                              |                  |                |  |  |  |  |  |  |  |
| H | IT-Registriernummern im Haltungs                                    | zeitraum                                                         |                                              |                  |                |  |  |  |  |  |  |  |
| ľ | HIT-Registriernur                                                   | U                                                                | pload der Tierliste                          | ◎                |                |  |  |  |  |  |  |  |
|   |                                                                     | Bitte                                                            | e wählen Sie die .csv-Datei mit d            | er Tierliste aus |                |  |  |  |  |  |  |  |
|   |                                                                     | Dat                                                              | Datei: Durchsuchen                           |                  |                |  |  |  |  |  |  |  |
| Ľ | Zeile hinzufügen Zeile (n                                           | ) entfernen                                                      |                                              |                  |                |  |  |  |  |  |  |  |
| Ü | bersicht Mutterschafe / Mutterzieg                                  | gen                                                              |                                              |                  |                |  |  |  |  |  |  |  |
|   | Identifikationsnummer<br>(Ohrmarke)                                 | ID nach Ersatz<br>(Neue Ohrmarke<br>nach Verlust der alten Ohrma | HIT-Registriernummern<br>im Haltungszeitraum | Beantragungsart  | Änderungsgrund |  |  |  |  |  |  |  |
|   | 1                                                                   | 2                                                                | 3                                            | 4                | 5              |  |  |  |  |  |  |  |
|   |                                                                     |                                                                  |                                              |                  |                |  |  |  |  |  |  |  |
|   |                                                                     |                                                                  |                                              |                  |                |  |  |  |  |  |  |  |
|   |                                                                     |                                                                  |                                              |                  |                |  |  |  |  |  |  |  |
|   |                                                                     |                                                                  |                                              |                  |                |  |  |  |  |  |  |  |
|   |                                                                     |                                                                  |                                              |                  |                |  |  |  |  |  |  |  |

### **DIANAweb – Formularänderungen in 2025**

#### I Anpassung Flächenverzeichnis/Erfassungsdialog

- Wegfall Kennzeichnung GLÖZ 8 (an Schlag und TF LE)
- Wegfall Erfassungsfelder bei NC 564 bzgl. Erstaufforstung
- Anpassungen NC/Merkmals-Bindungen
  - neue Bindungen (Paludikulturen, Versuchsflächen) → in Sachsen als zusätzliches Merkmal umgesetzt
  - NC 591 ab 2025 nicht mehr für ÖBL/AZL (Ausnahme für GLÖZ 8 in 2024)

#### Anpassung ÖR/Kondi-Rechner 2025

• Wegfall GLÖZ 8

• Überarbeitung Berechnungsvorschriften u.a. für ÖR2, ÖR4

#### Aktualisierung der Förderkulissen

• Kulissen wurden im Ergebnis u.a. KPN-Verfahren überarbeitet

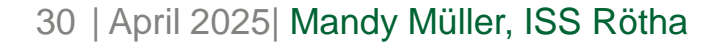

# Erinnerung: Flächenmodell Gesamtparzelle (neu seit 2023)

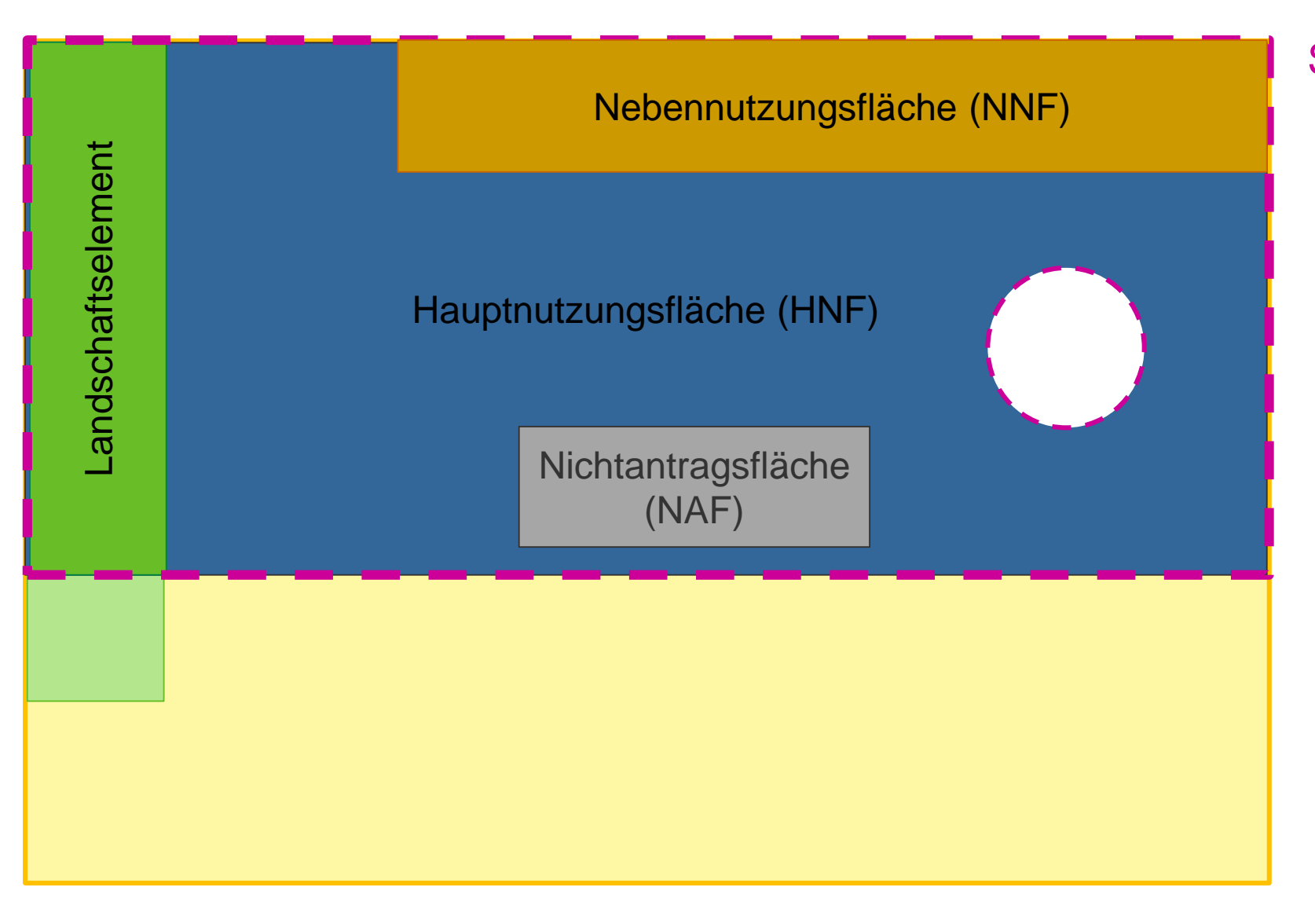

Schlag (Gesamtparzelle) einzeichnen

- FB-Loch wird abgezogen
- Hauptnutzungsfläche (HNF) wird angelegt
- LE wird als **Teilfläche** erfasst
- und von HNF abgezogen

### Streifen (oder Blühfläche) einzeichnen

- als Teilfläche erfasst
- und von HNF abgezogen

### Nichtantragsfläche (NAF) einzeichnen

- als Teilfläche erfasst
- und von HNF abgezogen

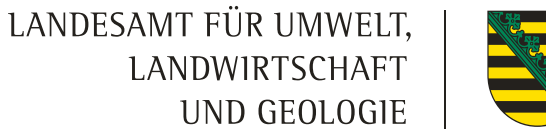

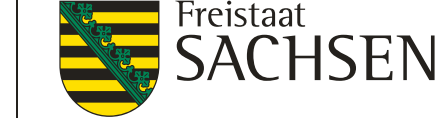

# Erinnerung: Flächenmodell Gesamtparzelle (neu seit 2023)

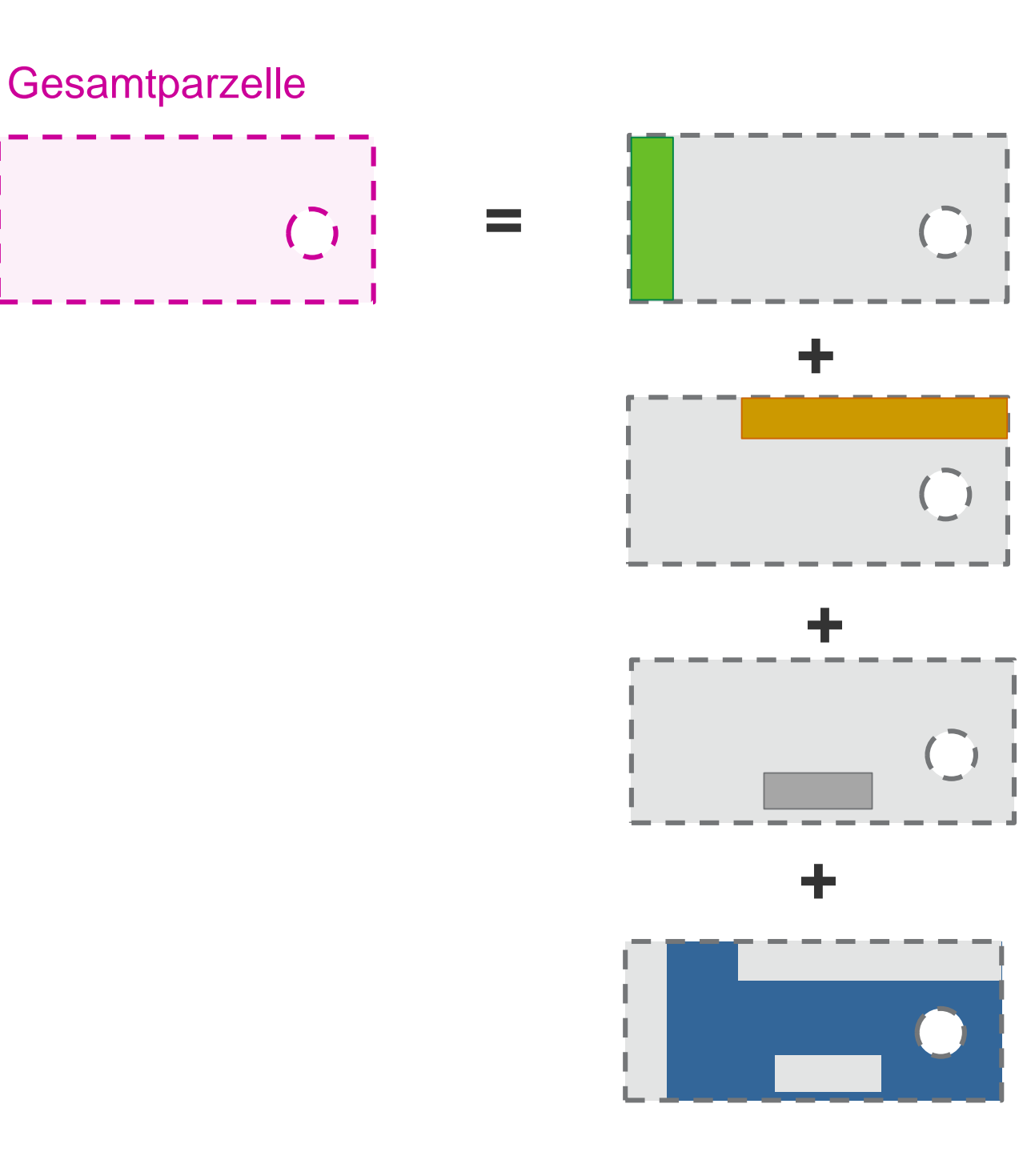

#### **Teilfläche Landschaftselement**

→ werden automatisch entsprechend der geltenden FB-Referenz erstellt

#### Nebennutzungsfläche (NNF)

- → FläVerw: automatische Übernahme mit Schlag
- $\rightarrow$  oder neu im GIS anlegen

## Nichtantragsfläche (NAF)

 $\rightarrow$  FläVerw: werden nicht aus dem Vorjahr übernommen

### Hauptnutzungsfläche (HNF)

→ wird automatisch bei der Bildung eines Schlages angelegt

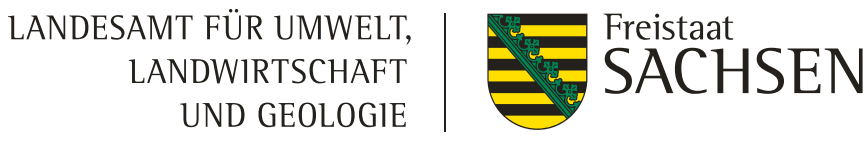

Neu seit 2023

### I Flächenmodell Gesamtparzelle

#### I HNF - Hauptnutzungsfläche

Teil des Bruttoschlages, dem fachlich die Kulturart (bewirtschaftet oder aus der Erzeugung genommen) zuzuordnen ist

Liegen in der Referenz keine Landschaftselemente vor und wurden auch keine weiteren Teilflächen erzeugt, so entspricht die HNF der Bruttoschlagfläche. Liegen Landschaftselemente vor, so schneidet DIANAweb diese sofort aus der Bruttoschlagfläche aus und legt sie einzeln als Teilfläche *Landschaftselement* zum Schlag an

#### NNF – Nebennutzungsfläche

Teilflächen (streifenförmig od. flächig), die entweder durch Übernahme oder über die Erfassung mittels Werkzeug *NNF einzeichnen* angelegt werden.

z.B. AUK-Streifen (z.B. Sukzessionsstreifen), ISA-Streifen, ÖR-Blühstreifen und -flächen

ACHTUNG: Die einzelnen Nebennutzungsflächen innerhalb eines Schlages müssen eindeutig voneinander und von der Hauptnutzungsfläche abgrenzbar und unterscheidbar sein. Eine Abgrenzung mittels künstlicher Markierungen, wie z. B. durch Pflöcke ist nicht ausreichend.

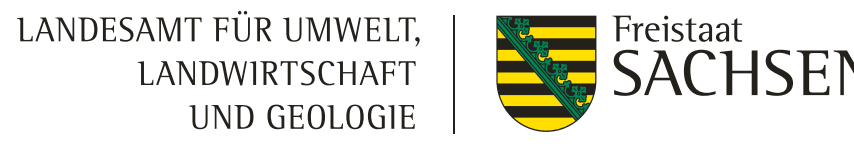

Neu seit 2023

### I Flächenmodell Gesamtparzelle

#### Teilfläche Landschaftselement (LE)

Konditionalitäten-LE: werden als eigene Teilflächenobjekte des Bruttoschlages angelegt

Bei der Ermittlung bestimmter Anbauverhältnisse wird die LE-Fläche im Regelfall mit einbezogen.

#### NAF – Nichtantragsfläche

Flächen, die nur vorübergehend nicht als förderfähige Fläche zur Verfügung stehen und deshalb im Antragsjahr ausgegrenzt werden müssen (z. B. ein Lagerplatz über 90 Tage)

Sind über ein neues Werkzeug auszugrenzen 💦

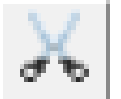

Flächen, die den Status förderfähige Fläche dauerhaft nicht mehr erfüllen, sind mit dem selben Werkzeug, aber als Loch

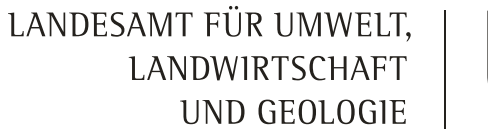

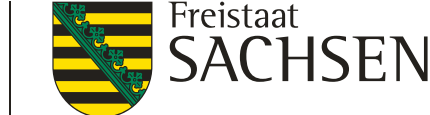

### flächenbezogene Angaben GIS

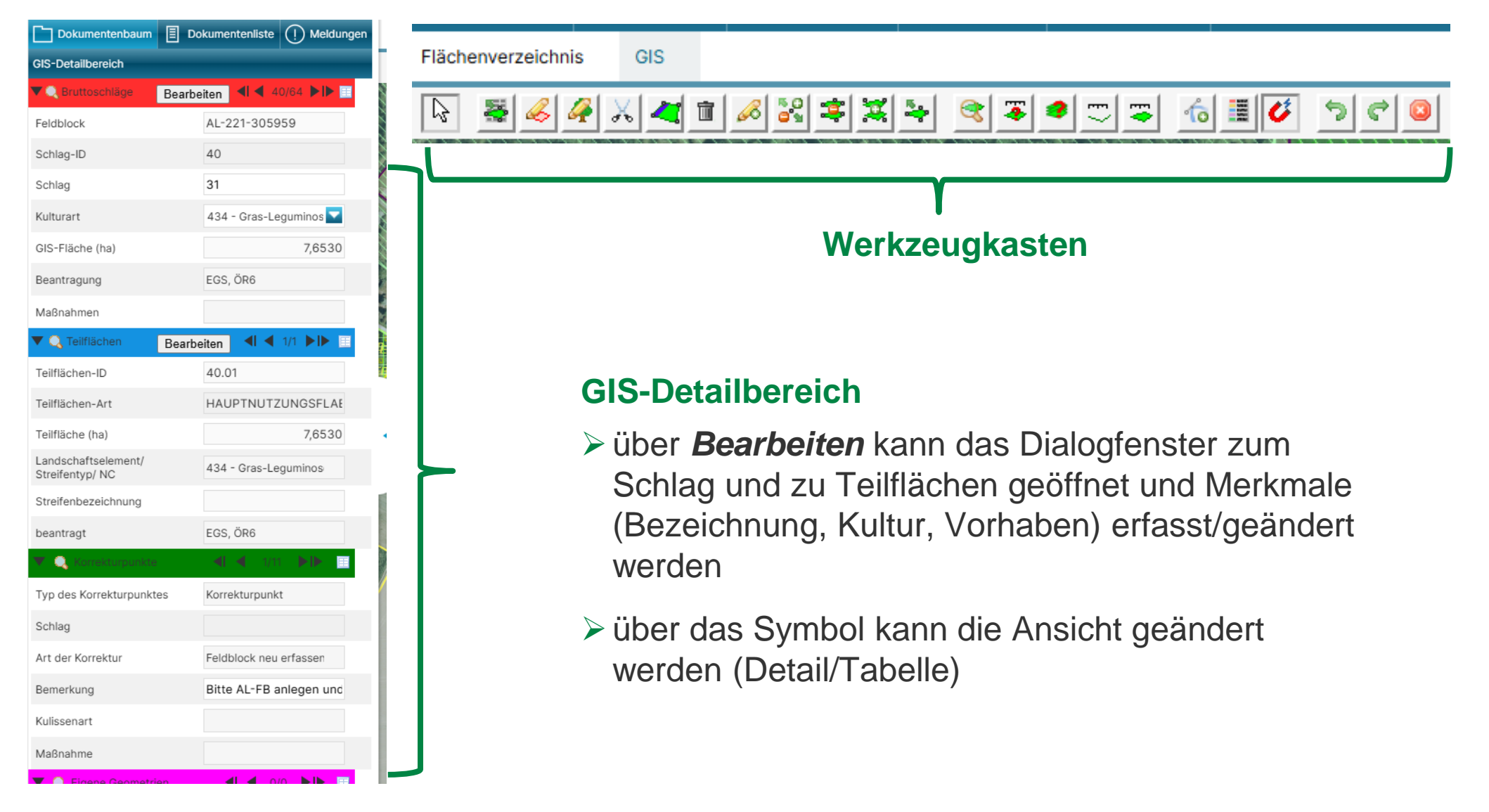

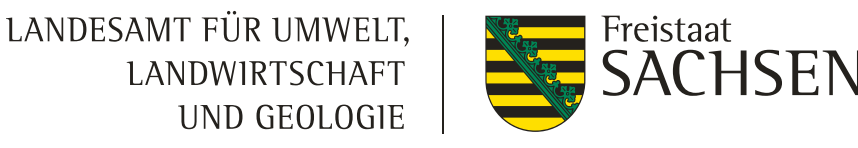

# Verfahren Sammelantrag 2025 – flächenbezogene Angaben

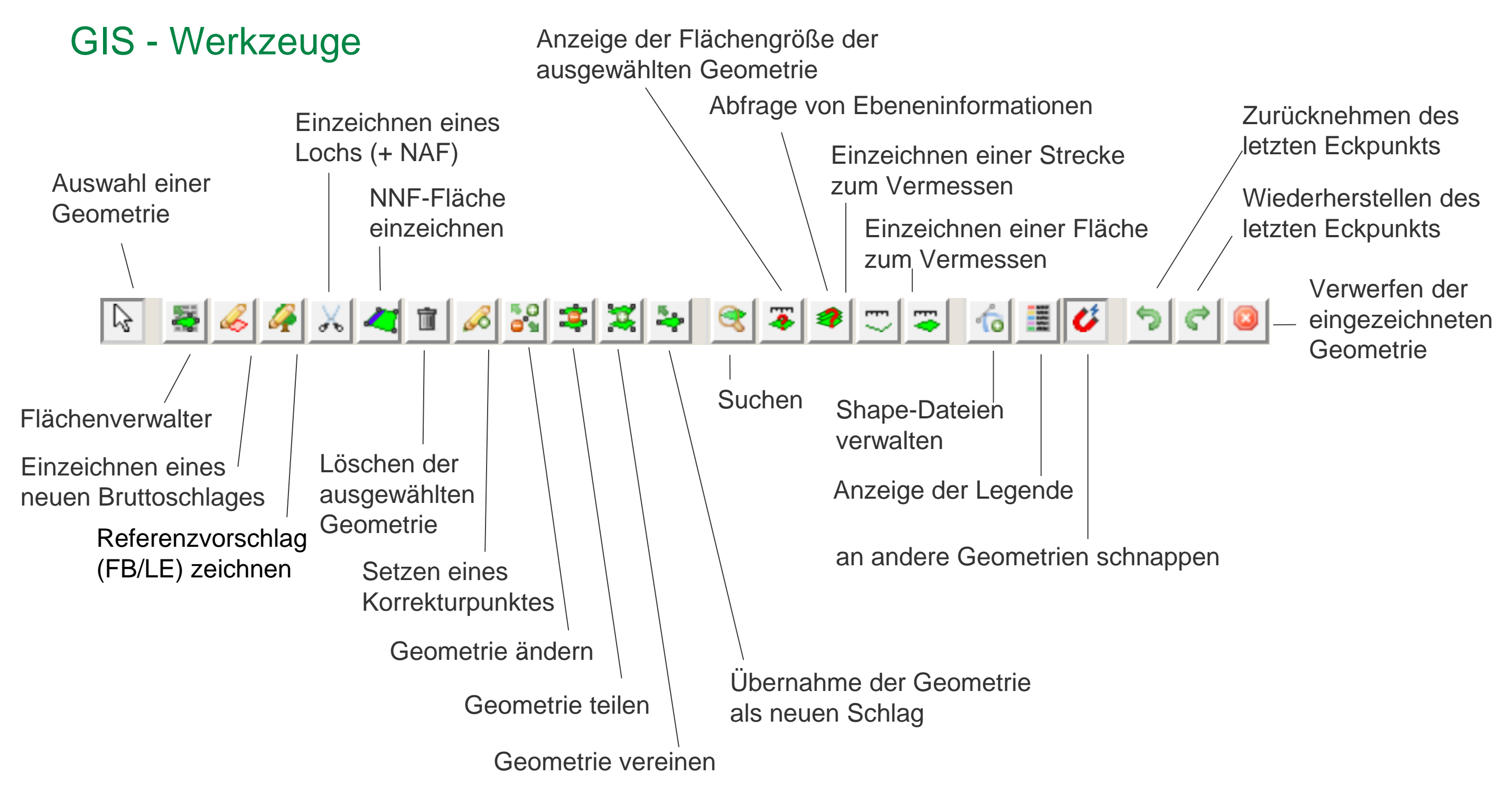

LANDESAMT FÜR UMWELT, LANDWIRTSCHAFT UND GEOLOGIE

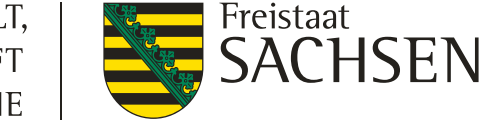

### DIANAweb

### Verfahren Sammelantrag 2025 – flächenbezogene Angaben Import Vorjahresdaten

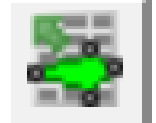

#### Flächenverwalter

- Alle Schläge aus dem Vorjahr sowie NNF
- ISA-Streifen aus dem Vorjahr
  - > werden als Teilfläche Typ NNF angelegt
- Übernommene Datensätze werden temporär gelöscht, nach erneutem Laden (auch Aktualisieren – F5) wieder verfügbar
- Vorjahresdaten eines anderen Betriebes s.
   Import eigene Geometrie, nicht mehr über FläVerw (gml)

| Flächenverwalter<br>Für den Betrieb liegen Amts-Geometrien vor. Die Datensätze können mit einem Klick in den Spaltenkopf sortiert werden.<br>Die Geometrien können in die Antragsebene kopiert werden, indem Sie das Häkchen bei "Vorschlag für akt. Antrag<br>übernehmen" setzen.<br>Übernommene Geometrien werden zunächst aus dem Flächenverwalter gelöscht. Sie stehen bei einem erneuten<br>Laden/Aufruf des Betriebes wieder zur Verfügung. |                                                      |              |        |                       |                                                 |                   |   |  |  |
|----------------------------------------------------------------------------------------------------|------------------------------------------------------|--------------|--------|-----------------------|-------------------------------------------------|-------------------|---|--|--|
|                                                                                                    | Herkunft                                             | Тур          | Quelle | Schlagbezeichnung     | Vorschlag für akt.<br>Antragsjahr<br>übernehmen | Vorschlag löschen |   |  |  |
| Q                                                                                                    | letzter<br>Antrag                                    | Bruttoschlag | FAJ    | 3                     |                                                 |                   | Â |  |  |
| Q                                                                                                    | letzter<br>Antrag                                    | Bruttoschlag | FAJ    | 6                     |                                                 |                   |   |  |  |
| Q                                                                                                    | letzter<br>Antrag                                    | Bruttoschlag | FAJ    | 7                     |                                                 |                   |   |  |  |
| Q                                                                                                    | letzter<br>Antrag                                    | Bruttoschlag | FAJ    | 8                     |                                                 |                   |   |  |  |
| Q                                                                                                    | letzter<br>Antrag                                    | Bruttoschlag | FAJ    | 9                     |                                                 |                   |   |  |  |
| ^                                                                                                    |                                                      |              |        | Alle zur Übernahme au | ıswählen                                        |                   |   |  |  |
|                                                                                                    | Keine zur Übernahme auswählen                        |              |        |                       |                                                 |                   |   |  |  |
|                                                                                                    | Aktion ausführen Beenden Vorjahresdaten erneut laden |              |        |                       |                                                 |                   |   |  |  |
#### **DIANAweb**

#### Flächenverwalter

- gewohnte Funktionsweise
- wurden im Vorjahr auf einem Schlag NNF (Nebennutzungsflächen) beantragt, werden diese bei der Übernahme eines Schlages automatisch übernommen
- > bei NNF wird Bezeichnung, Code und Beantragung des Vorjahres übernommen
- ➢ NNF sind im Flächenverwalter nicht sichtbar → nicht einzeln auswählbar → falls nicht mehr gewollt, im Flächenverzeichnis oder GIS löschen
- > NAF des Vorjahres werden nicht automatisch übernommen

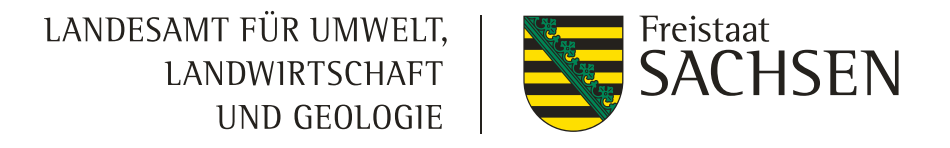

# Verfahren Sammelantrag 2025 – flächenbezogene Angaben Übernahme von Flächen aus dem Teilnahmeantrag

- Flächenübernahme
  - Schlag entspricht Vorjahresgeometrie
    - > Schlag über Flächenverwalter 🚑 übernehmen
  - Schlag entspricht nicht Vorjahresgeometrie
    - Im GIS zum Schlag navigieren (z.B. Suche FB eingeben)
    - > Ebene Bruttoschlaggeometrien Teilnahmeantrag auswählen
    - > Geometrie übernehmen
  - Streifen
    - Extra Ebene: Nebennutzungsflächengeometrien Teilnahmeantrag (inkl. Anzeige der Maßnahme und der vergebenen Streifenbezeichnung)
    - Angezeigte Streifengeometrien können nicht übernommen werden und müssen daher erneut digitalisiert werden (zuerst Schlag übernehmen) – Werkzeug NNF Arg

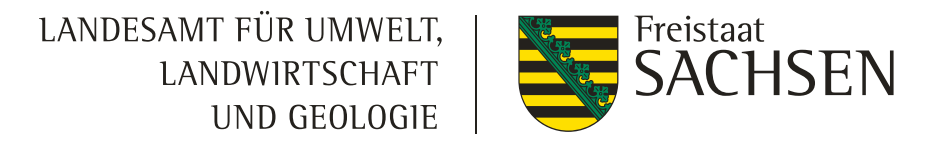

# Verfahren Sammelantrag 2025 – flächenbezogene Angaben

## Übernahme Geometrien

- Ubernahme als Schlag (z.B. FB, Kulisse,...) wie bisher
- **Übernahme als NNF** (Nebennutzungsfläche)
  - Es muss ein Schlag vorliegen
  - Auswahl HNF (Hauptnutzungsfläche)
  - Auswahl der NNF-Maßnahme
  - Geometrie wird als NNF zum Schlag angelegt
- **Übernahme als NAF** (Nichtantragsfläche)
  - Es muss ein Schlag vorliegen -> Auswahl HNF
  - NAF zum Schlag wird angelegt
- I Übernahme als Loch
  - Es muss ein Schlag vorliegen -> Auswahl HNF
  - Loch wird ausgeschnitten und KP (Korrekturpunkt) angelegt

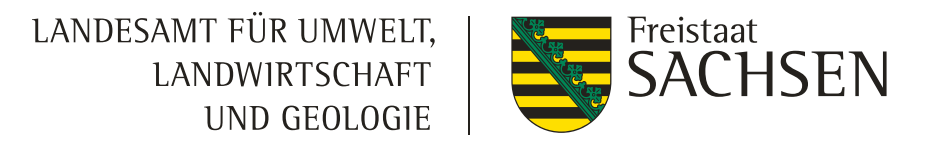

# Verfahren Sammelantrag 2025 – *flächenbezogene Angaben* Übernahme Geometrien

- Ab 2024 möglich für Schlag, NNF (Nebennutzungsfläche), NAF (Nichtantragsfläche) und Loch
- Ubernahme aus verschiedenen Ebenen möglich, z.B.
  - Feldblöcke
  - Vorjahresflächen
  - Eigene Geometrien
  - Bruttoflächen aus TnA
  - Kulissen (AL, GL, TWN)
- Andernfalls Fehlermeldung

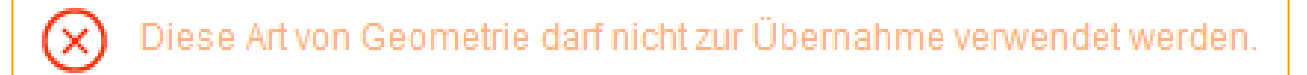

# Verfahren Sammelantrag 2025 – flächenbezogene Angaben Schlaggeometrien erzeugen

- a. Übernahme aus dem Flächenverwalter (Daten vom Amt)
- b. neuen Schlag digitalisieren
- c. Kopieren/Übernahme einer Geometrie als neuen Schlag
- d. Importieren eigener Geometrien und Übernahme dieser

#### Hinweis:

Beim Erzeugen einer Geometrie legt DIANAweb automatisch eine Hauptnutzungsfläche (HNF) und eine Teilfläche für jedes vorhandene Landschaftselement an.

#### Teilfläche LE

- > kann nicht geändert, aber in einen Streifen integriert werden
- Löschen nur über das Anpassen der Schlaggeometrie (LE ausgrenzen) möglich
- Änderungswunsch kann über KP 🚜 oder Referenz zeichnen 🚜 angezeigt werden

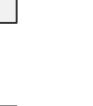

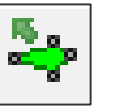

10

 $\ll$ 

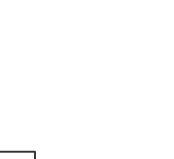

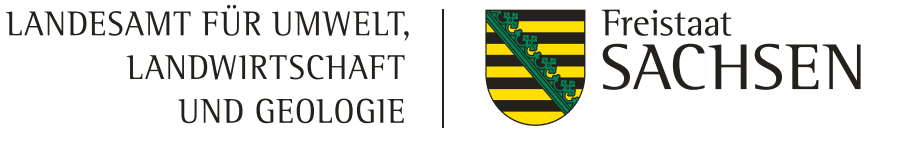

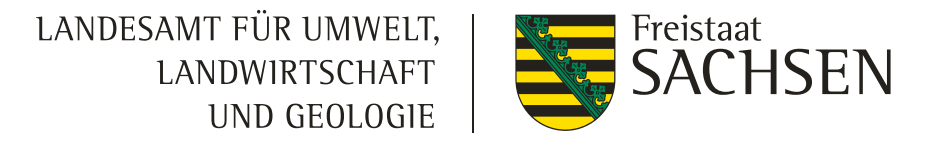

# Verfahren Sammelantrag 2025 – *flächenbezogene Angaben* Import eigener Geometrien / Shape-Dateien verwalten

- Werkzeug Shape-Dateien verwalten → Importassistent
  - Importiert werden können nur Shapes (zip-file erforderlich)
  - Bis zu 10 Shapes
  - Jeweils unterschiedliche Farben
  - Alle Attribute des Shapes werden in dieser Ebene angezeigt
  - In Antragsebene (Schläge) werden keine Attribute übernommen

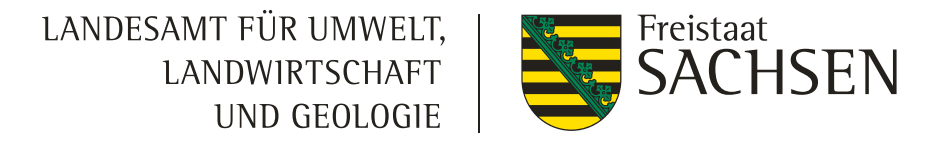

### Verfahren Sammelantrag 2025 – flächenbezogene Angaben

## NNF (Nebennutzungsfläche) einzeichnen

- Attribute erfassen:
  - Aufruf Dialog
    - FV: Schlag anklicken bei Teilfläche in der Spalte **DIA** auf das + klicken
    - GIS: Teilfläche auswählen im Detailbereich links auf *Bearbeiten*
  - Streifenbezeichnung (auch bei flächigen NNF) erfassen (max. 10 Stellen)
- Landschaftselement zur Streifen hinzufügen: Voraussetzung Schlag mit LE (z.B. Baumreihe)
  - Ebene Teilfläche HNF auswählen und Streifen (NNF) am Rand der HNF (z.B. parallel zur Baumreihe) digitalisieren
  - Streifen in den Bearbeitungsmodus setzen Stützpunkte der Streifen-Geometrie über das LE hinweg ziehen Bearbeitung beenden
- Achtung:
  - Streifen mit AL7 und AL12 sind zwingend am Rand zu digitalisieren
  - GL9: Platz zum FB-Rand lassen, da das LE größer werden wird

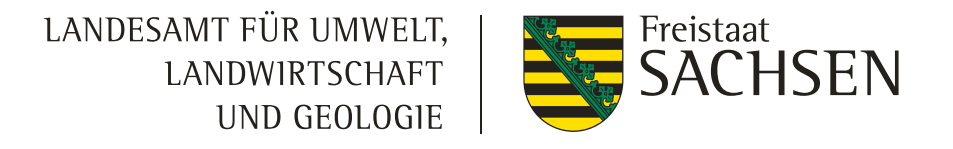

# Verfahren Antragsdokumente 2025 – flächenbezogene Angaben K Loch / NAF (Nichtantragsfläche) erfassen

#### Nichtlandwirtschaftliche Tätigkeit (NLT)

- Fall a) die NLT ist zur Antragstellung (noch) nicht bekannt
  - Anzeige NLT → um zu melden, dass eine an sich landwirtschaftlich genutzte Fläche ganz oder teilweise für eine nicht landwirtschaftliche Tätigkeit genutzt wird (§ 41 Abs. 5 GAPInVeKoSV)
- Weitere (mögliche) Fallentwicklung a)
  - I die NLT führt dazu, dass Änderungen an Geometrie und/oder Beantragung erforderlich sind → diese sind im GIS-Modul einzuarbeiten
    - Werkzeug Geometrieänderung und/oder
    - Werkzeug NAF

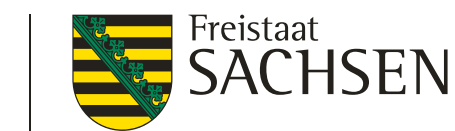

### DIANAweb

#### I Flächenverzeichnis / Dialogfenster

| F | Fläc                           | henverzeich    | nis     |               |             |          |                     |                        |                    |                   |                    |                     |               |                        | Tabellenans<br>zurücksetz |
|---|--------------------------------|----------------|---------|---------------|-------------|----------|---------------------|------------------------|--------------------|-------------------|--------------------|---------------------|---------------|------------------------|---------------------------|
| A | Anga                           | ben zum Brutto | oschlag |               |             |          |                     |                        |                    |                   |                    |                     | Teilflächen o | drucken                | Excel-Export              |
|   |                                | GIS            | Dia     | Schlag-<br>ID | Feldbloc    | k Schlag | GIS-Fläche<br>in ha | Brutto-Fläche<br>in ha | Kulturart          | Zwisch<br>Untersa | Zusatz-<br>Merkmal | Beantragungen       | Maßnahmen     | Fläche<br>förderfähig? | Nachweis hochladen        |
|   |                                | >              | +       | 1             | OD-24A-276  | 6367 15  | 0,0931              | 0,0931                 | 990 - Alle andere  |                   |                    |                     |               | Ja                     | Datei hochladen           |
|   |                                | >              | +       | 2             | AL-245-556  | 4 16     | 0,4765              | 0,4765                 | 143 - Sommerha     |                   |                    | EGS, AUK            | EA_PSM        | Ja                     | Datei hochladen           |
|   |                                | >              | +       | 3             | AL-24A-180  | 18 24    | 1,3137              | 1,3137                 | 143 - Sommerha     |                   |                    | EGS, AUK            | AL7           | Ja                     | Datei hochladen           |
|   |                                | >              | •       | 4             | GL-202-301  | 189 20   | 4,9654              | 4,9654                 | 451 - Wiesen       |                   |                    | EGS, ÖR1d           |               | Ja                     | Datei hochladen           |
|   |                                | >              | +       | 5             | AL-16A-1972 | 23 13    | 59,0269             | 59,0269                | 115 - Winterweic   |                   |                    | EGS, ÖR1a, ÖR1b, ÖF |               | Ja                     | Datei hochladen           |
|   |                                | >              | +       | 6             | AL-247-120  | 4 11     | 45,4307             | 45,4307                | 411 - Silomais (al |                   |                    | EGS                 |               | Ja                     | Datei hochladen           |
|   |                                | >              | +       |               | UN-14A-263  | 3913 10  | 0,3285              | 0,3285                 | 451 - Wiesen       |                   |                    | AUK                 | GL4a_3        | Ja                     | Datei hochladen           |
|   |                                | >              | +       | 8             | GL-223-203  | 89 9     | 5,0750              | 5,0750                 | 452 - Mähweide     |                   |                    | EGS, ÖR5, ÖR7       |               | Ja                     | Datei hochladen           |
|   |                                | >              | +       | 9             | GL-223-118  | 02 8     | 2,1567              | 2,1567                 | 451 - Wiesen       |                   |                    | EGS, ÖR1d, ÖR5, ÖR  |               | Ja                     | Datei hochladen           |
| · |                                | >              | +       | 10            | GL-132-1184 | 47 17    | 1,3744              | 1,3744                 | 451 - Wiesen       |                   |                    | EGS, ÖR1d, ÖR5, ÖR  |               | Ja                     | Datei hochladen           |
|   |                                | >              | +       | 11            | OD-242-273  | 303 21   | 11,6879             | 11,3834                | 707 - Erdbeeren    |                   |                    | EGS                 |               | Ja                     | Datei hochladen           |
| 4 |                                | >              | +       | 12            | AL 06A-133  | 67 22    | 23,3554             | 23,3554                | 112 - Winterduru   | Untersa           |                    | EGS, AUK            | AL13          | Ja                     | Datei hochladen           |
|   |                                | >              | +       | 13            | GL-240-254  | 653 7    | 3,4239              | 3,4239                 | 452 - Mähweide     |                   |                    | EGS, ÖR1d           |               | Ja                     | Datei hochladen           |
| 5 | Summe Bruttofläche 521,5329 ha |                |         |               |             |          |                     |                        |                    |                   |                    |                     |               |                        |                           |
|   |                                | > +            | 4.01    | HNF           |             |          |                     | 4,1803 4               | 51 - Wiesen        |                   |                    | EGS                 |               |                        |                           |
|   |                                | > +            | 4.02    | LE            |             |          |                     | 0,0461 B               | aumreihe > 50 m    | n Kondi           |                    | EGS                 |               |                        |                           |
|   |                                | > +            | 4.03    | LE            |             |          |                     | 0,0264 B               | aumreihe > 50 m    | n Kondi           |                    | EGS                 |               |                        |                           |
|   |                                |                |         |               |             |          |                     |                        |                    |                   |                    |                     |               |                        |                           |
|   |                                | > +            | 4.04    | NNF           | ÖR          | 11d_1    |                     | 0,7126 Ö               | R1d - Altgrasstre  | eifen in Da       | auergrünla         | EGS, ÖR1d           |               |                        |                           |

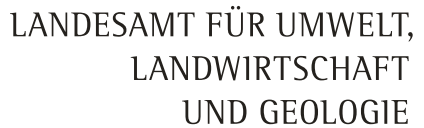

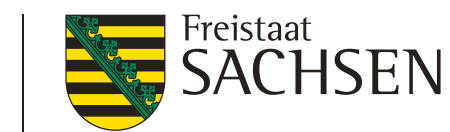

#### flächenbezogene Angaben GIS

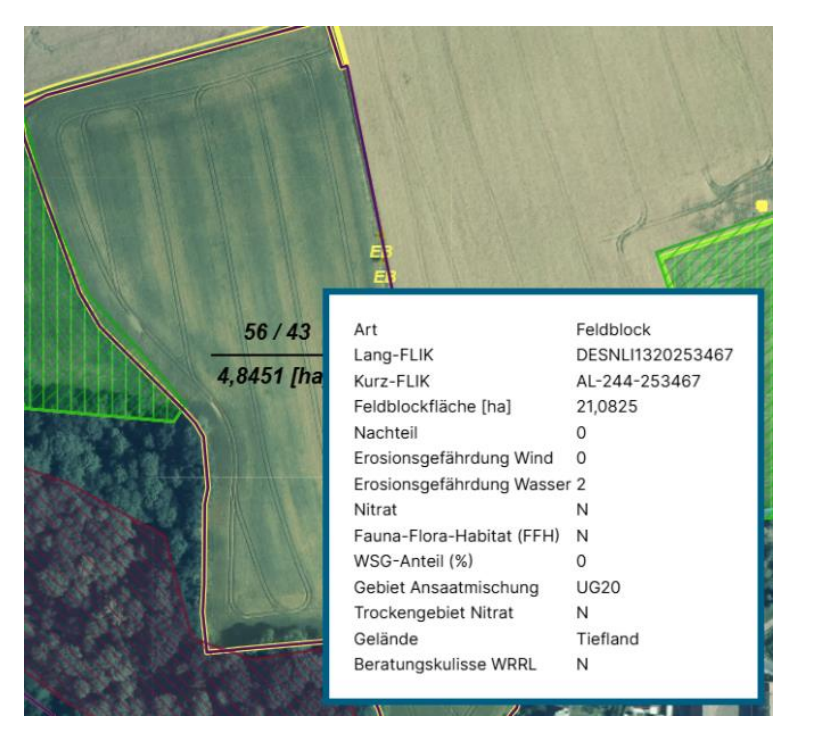

zur Bearbeitung durch die entsprechenden Ebenen durchklicken

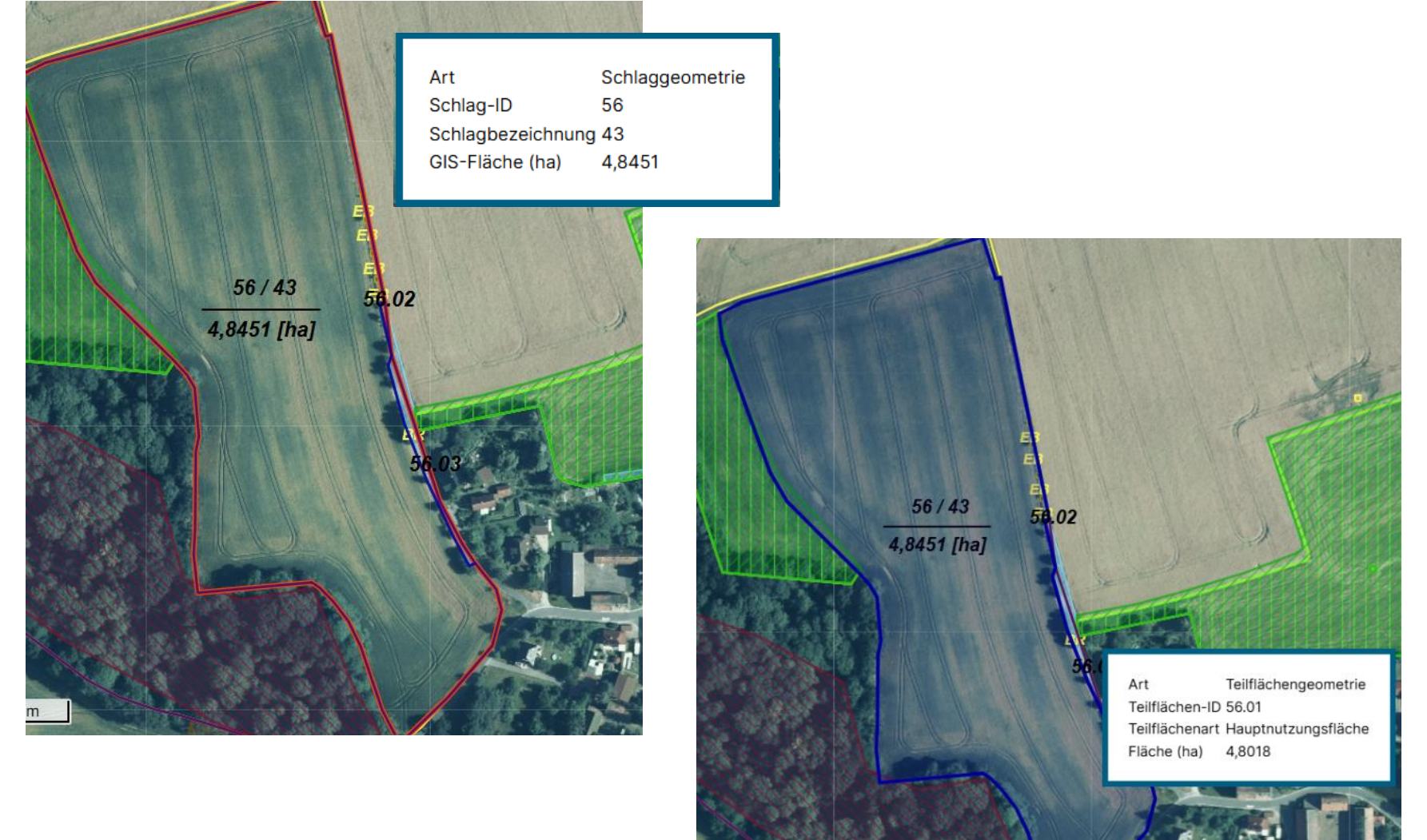

# Verfahren Sammelantrag 2025 – flächenbezogene Angaben Angaben zum Schlag / Teilfläche erfassen

- Schlagerfassungsdialog
  - Aufruf im FV: auf + in der Spalte *DIA* klicken
  - Aufruf im GIS: links auf Bearbeiten klicken
  - Alle Informationen zum Schlag/Teilfläche werden in dem "einen" Dialog erfasst
  - Folgefelder werden in Abhängigkeit von der Auswahl eingeblendet
  - Schließen" des Dialogs jederzeit möglich
  - Fehlende Pflichtfelder  $\rightarrow$  Meldungen in Echtzeit
  - Erfassung immer im Dialog, nicht im FV

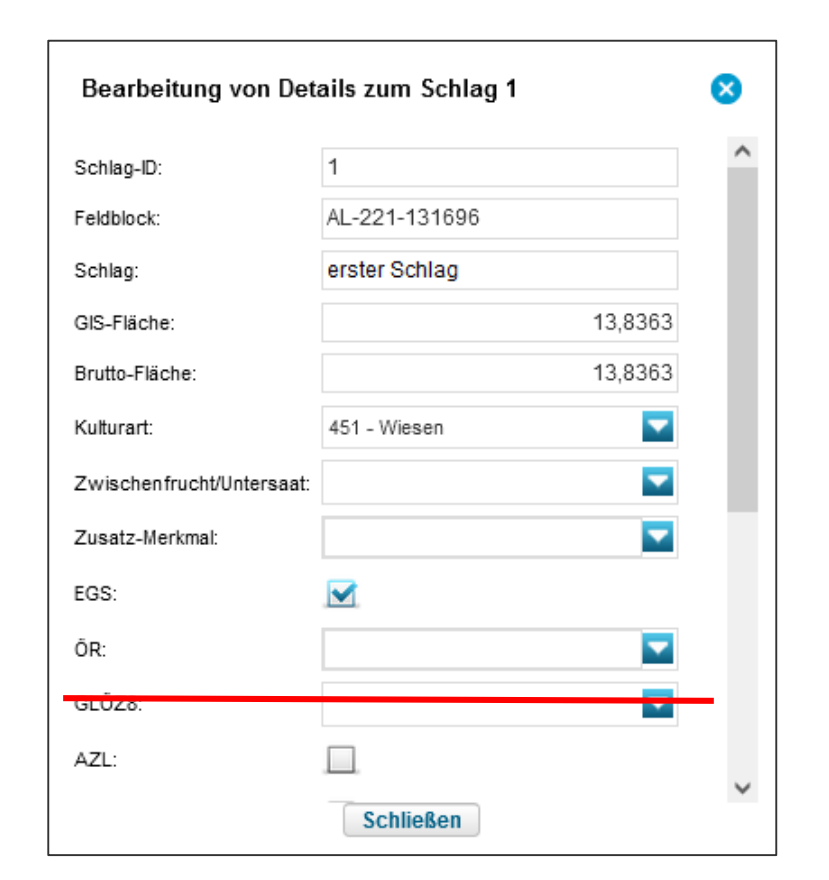

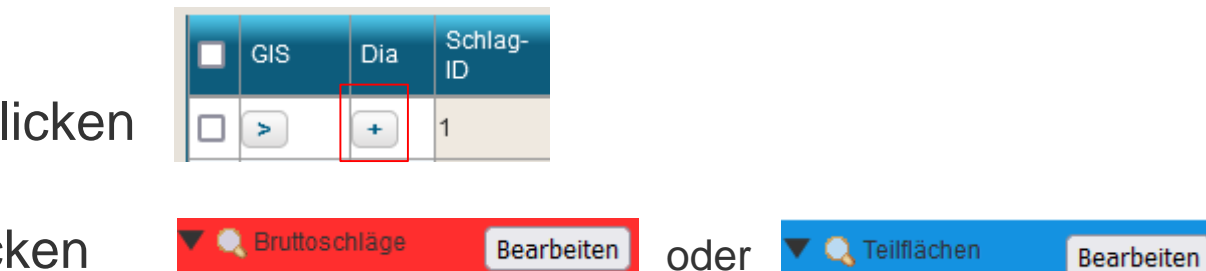

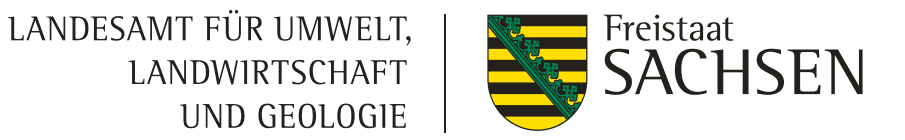

| Dialogfenster zum Schlag                  | Bearbeiten der Details                           | zur Schlag-ID2 🛛 😵              |                                                                                                  |  |  |  |  |
|-------------------------------------------|--------------------------------------------------|---------------------------------|--------------------------------------------------------------------------------------------------|--|--|--|--|
|                                           | Angaben zum selektierten I                       | Bruttoschlag:                   |                                                                                                  |  |  |  |  |
|                                           | Schlag-ID:                                       | 2                               |                                                                                                  |  |  |  |  |
| EGS, AZL, ÖBL, AUK etc. ist je Schlag     | Feldblock:                                       | AL-245-5564                     | <ul> <li>Besondere Kennzeichnung bzgl. Kondit.</li> <li>GLÖZ 7 – Fruchtwechsel auf AL</li> </ul> |  |  |  |  |
| manuell anzuhaken (sofern beantragt)      | Schlag:                                          | 16                              | Angaben zu Zwischenfrucht/                                                                       |  |  |  |  |
|                                           | GIS-Fläche:                                      | 0,4765                          | Untersaat nach Anbau                                                                             |  |  |  |  |
| <b>NEU:</b> Pflichtfeld, "ia" oder "nein" | Brutto-Fläche:                                   | 0,4765                          | Hauptkultur                                                                                      |  |  |  |  |
| ······································    | Kulturart:                                       | 143 - Sommerhafer               |                                                                                                  |  |  |  |  |
|                                           | Zwischenfrucht/Untersaat:                        |                                 | Zwischenfrucht/ Gründecke<br>Untersaat                                                           |  |  |  |  |
| 🗆 ÖR1a                                    | Zusatz-Merkmal:                                  |                                 | für GLÖZ 6 und GLÖZ7                                                                             |  |  |  |  |
| OR1b                                      | Fläche förderfähig?:                             | Ja                              | relevant                                                                                         |  |  |  |  |
| ☐ ÖR5                                     | FGS:                                             | Ja<br>Noin                      |                                                                                                  |  |  |  |  |
| □ ÖR7                                     |                                                  |                                 | Agroforstsystem - Streifen                                                                       |  |  |  |  |
|                                           | OR:                                              |                                 | Agroforstsystem - Fläche                                                                         |  |  |  |  |
|                                           | Beantragungen auf dem Br                         | uttoschlag:                     | Agri-Photovoltaik                                                                                |  |  |  |  |
|                                           | AZL:                                             |                                 |                                                                                                  |  |  |  |  |
| Zulässige Kombinationen beachten          | ÖBL:                                             |                                 | Hanf als Zwischenfrucht                                                                          |  |  |  |  |
| Auch die betriebsbez. Maßnahmen           | AUK:                                             |                                 |                                                                                                  |  |  |  |  |
| AL 2 und AL 9 müssen manuell              | T14/51-                                          | _                               | Unter Glas                                                                                       |  |  |  |  |
| zum Schlag angebakt werden                | I WN:                                            |                                 |                                                                                                  |  |  |  |  |
|                                           | ISA:                                             |                                 |                                                                                                  |  |  |  |  |
| vverden AUK/ISA/TVVN ausgewanit,          | öw:                                              |                                 |                                                                                                  |  |  |  |  |
| erweitert sich das Dialogfenster und      | Flächenübernahme AUK/                            | I                               |                                                                                                  |  |  |  |  |
| die Maßnahmen können eingegeben           | ÖBL/TWN-Verpflichtung<br>aus Teilnahmeantrag von |                                 |                                                                                                  |  |  |  |  |
| werden                                    | anderem Betrieb:                                 |                                 | Schlag kennzeichnen bei                                                                          |  |  |  |  |
|                                           | AUK/TWN/ISA-Maßnahme<br>1:                       | EA-PSM - Erschwernisausgleich 🔽 | гаспениреттапте                                                                                  |  |  |  |  |
| AUK/TWN/ISA-Maßnahme                      | AUK/TWN/ISA-Maßnahme<br>2:                       |                                 |                                                                                                  |  |  |  |  |
| AUK/TWN/ISA-Maßnahme                      |                                                  | Schließen                       |                                                                                                  |  |  |  |  |
| Schließen                                 |                                                  |                                 | 1                                                                                                |  |  |  |  |

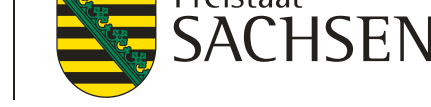

### Dialogfenster zum Schlag

#### Besondere Kennzeichnungen bzgl. Konditionalitäten

- GLÖZ 7 Fruchtwechsel auf AL
  - Angaben zu Zwischenfrucht/Untersaat nach Anbau der Hauptkultur
  - Zusatz-Merkmal:
    - Hanf als Zwischenfrucht
    - Neu: Versuchsflächen

| Brutto-Fläche:            |                                       | 6,1999   |
|---------------------------|---------------------------------------|----------|
|                           | Zwischenfrucht/ Gründecke             |          |
| Kulturart:                | Untersaat                             | <b>_</b> |
|                           |                                       |          |
| Zwischenfrucht/Untersaat: |                                       | <b>—</b> |
|                           | Agroforstsystem - Streifen            |          |
|                           | Agroforstsystem - Fläche              |          |
|                           | <ul> <li>Agri-Photovoltaik</li> </ul> | -        |
|                           | 🗆 BBS                                 |          |
|                           | GPE                                   | 7        |
|                           | Hanf als Zwischenfrucht               | -        |
|                           | LiF                                   | 7        |
|                           | <ul> <li>unter Glas</li> </ul>        |          |
|                           | Paludikultur                          | -        |
|                           | · · · Versuchsflächen                 |          |
|                           |                                       |          |

#### I Merkmal "Fläche förderfähig"

Pflichtfeld

| Bearbeiten der Details zur Schlag-ID58 |                                   |    |  |  |  |  |  |  |  |  |  |
|----------------------------------------|-----------------------------------|----|--|--|--|--|--|--|--|--|--|
| Angaben zum selektierten Bruttoschlag: |                                   |    |  |  |  |  |  |  |  |  |  |
| Schlag-ID:                             | 58                                |    |  |  |  |  |  |  |  |  |  |
| Feldblock:                             | GL-244-311073                     |    |  |  |  |  |  |  |  |  |  |
| Schlag:                                | 44                                | 11 |  |  |  |  |  |  |  |  |  |
| GIS-Fläche:                            | 0,4883                            | 11 |  |  |  |  |  |  |  |  |  |
| Brutto-Fläche:                         | 0,4883                            | 11 |  |  |  |  |  |  |  |  |  |
| Kulturart:                             | 480 - Streuobstfläche mit Grünl 🔽 |    |  |  |  |  |  |  |  |  |  |
| Zwischenfrucht/Untersaat:              |                                   |    |  |  |  |  |  |  |  |  |  |
| Zusatz-Merkmal:                        |                                   |    |  |  |  |  |  |  |  |  |  |
| Fläche förderfähig?:                   | Ja 🔽                              | >  |  |  |  |  |  |  |  |  |  |
| EGS:                                   |                                   |    |  |  |  |  |  |  |  |  |  |

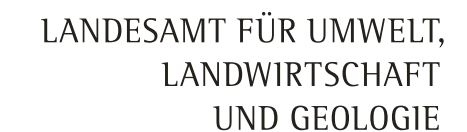

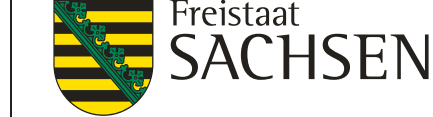

I im Flächenverzeichnis oder über Schlagerfassungsdialog auswählen, ob "ja" oder "nein"

#### Was bedeutet das?

- Förderfähig
  - es ist zu garantieren, dass die beantragten Flächen das gesamte Kalenderjahr förderfähig sind und bleiben (auch nach Abgabe an Dritte)
  - Grundsätzlich kann eine Fläche auch für eine nichtlandwirtschaftliche Tätigkeit genutzt werden und förderfähig bleiben, wenn dadurch die landwirtschaftliche Tätigkeit nicht stark eingeschränkt wird (Kulturpflanze/Grasnarbe bleiben erhalten, unwesentliche Beeinträchtigung des Bewuchses, unwesentliche Minderung des Ertrages, …)

#### Begünstigungsfähig

Auszahlung von Fördermitteln, da Voraussetzungen eingehalten werden (NC, Schlaggröße etc.)

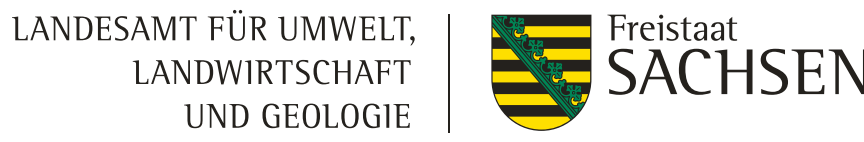

#### I Beispiele

- 1. GL-Schlag < 0,1 ha, steht ganzjährig zur Verfügung/wird landwirt. genutzt
  - > z.B. NC 451 (Wiese)
  - förderfähig "ja"
- 2. Holzlagerung auf Ackerfläche, Bestellung voraussichtlich erst im Herbst möglich
  - > z.B. NC 996 (vorübergehende unbefestigte Mieten)
  - förderfähig "nein"

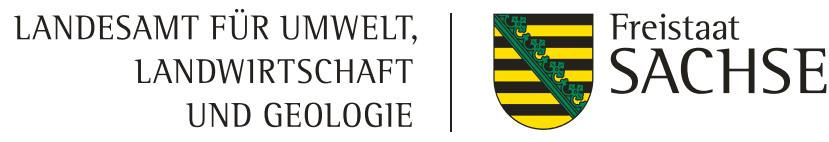

#### Verfahren Sammelantrag 2025 - flächenbezogene Angaben

#### Suchen / Informationen anzeigen

Suchen: wie bisher (Feldblock/Gemarkung)

Legende: ggf. Ausschalten von Ebenen, um z.B. die GL- Kulisse besser sehen zu könne, neue Ebenen: aktualisierte FB und LE

#### Anzeige der Ebeneninformation

Maptip (= Klicken durch die Ebenen) wurde 2023 "ausgebaut" und steht so auch weiter zur Verfügung - klickt man sich durch die Ebenen, öffnen sich neue Fenster mit weiteren Informationen zu der jeweiligen Ebene

 Art
 Feldblock

 Des NU177
 Feldblock

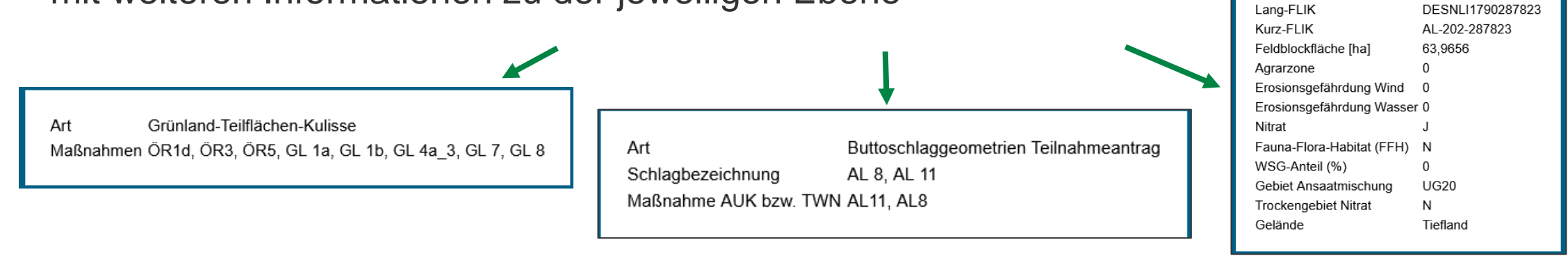

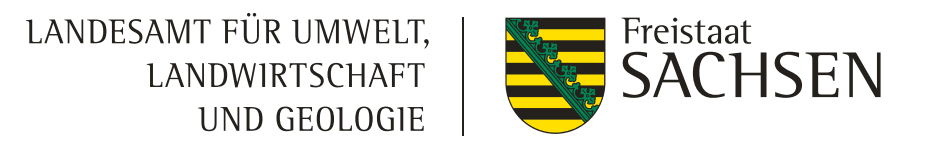

# Verfahren Sammelantrag 2025 – *flächenbezogene Angaben* Geometrie bearbeiten

- Grundsätzlich wie bislang:
  - Auswahl der Geometrie
  - Stützpunkte werden aktiv
  - Verschieben, Löschen (ENTF-Taste), Hinzufügen
- **Schlag:** Schlaggeometrie (rot) auswählen
- LE: kann nicht bearbeitet werden KP setzen
- **NNF**: Teilflächengeometrie (blau) auswählen; Achtung: keine nachfolgenden GIS-Prüfungen hins. Breite und Randlage
- **NAF:** kann nicht bearbeitet werden
- Loch: kann bearbeitet werden Schlaggeometrie auswählen; zum Löschen alle Stützpunkte des Lochs löschen (außer 2), dann Bearbeitung abschließen

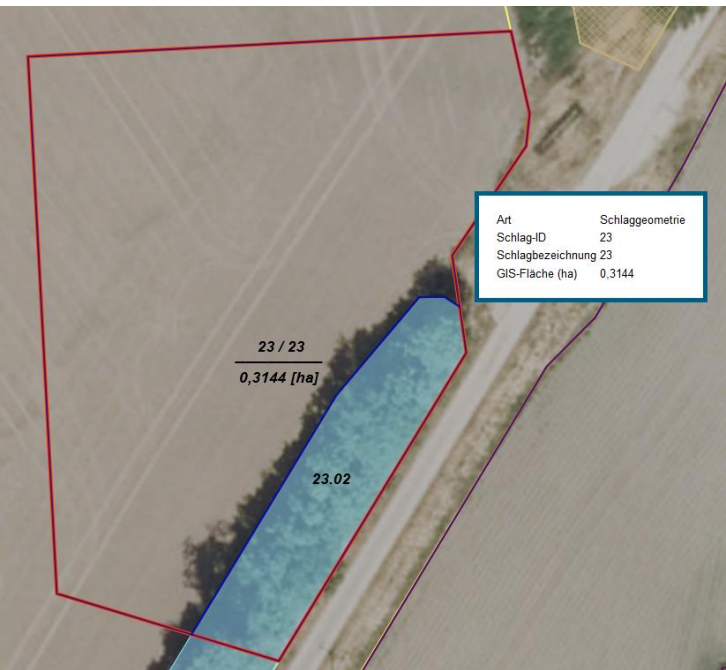

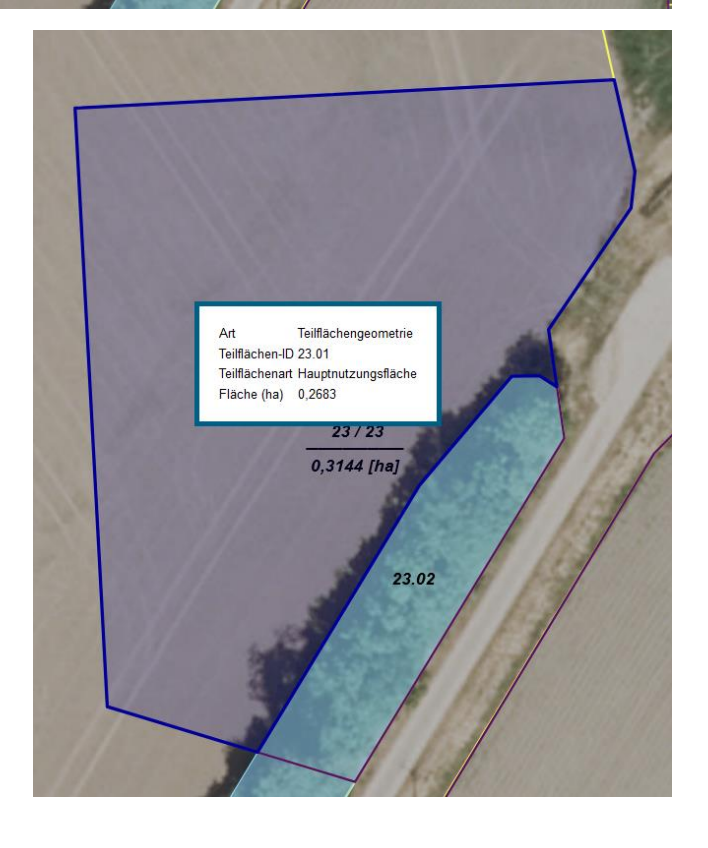

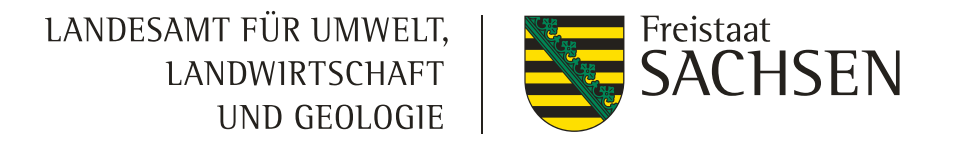

# Verfahren Sammelantrag 2025 – flächenbezogene Angaben

# Referenzvorschläge einzeichnen (Feldblock/LE)

- Feldblock
  - I nur dort möglich, wo es noch keinen FB gibt
  - mind. 0,1 ha groß
  - Korrekturpunkt wird automatisch gesetzt aussagekräftige Bemerkung muss erfasst werden
  - Schriftliche Verfügungsberechtigung muss vorliegen (z.B. Pachtvertrag) sowie ggf. weitere Nachweise (kann im Flächenverzeichnis hochgeladen und eingereicht werden)
    - bei Deponien eine Bestätigung zum Ablauf der Stilllegungsphase,
  - I nach dem Zeichnen des FB-Vorschlages, kann die Schlaggeometrie eingezeichnet werden

#### Landschaftselement

- Voraussetzung: FB oder FB-Vorschlag existieren bereits
- Vorgeschlagenes LE ist mind. 0,005 ha groß
- Korrekturpunkt wird automatisch gesetzt aussagekräftige Bemerkung muss erfasst werden

### Verfahren Sammelantrag 2025 – flächenbezogene Angaben

# Korrekturpunkte

#### **KPN (Korrekturpunkt Naturschutz)**

- Für Hinweise/Änderungswünsche zu Kulissen (AUK/TWN)
- Nur im Rahmen des TnA möglich
- KPN zu Feldblöcken/LE laufen ins Leere und müssen zur Antragstellung erneut gesetzt werden
- Abarbeitung der KPN 2023 erfolgt frühestens im Herbst 2024

#### **KP (Korrekturpunkt)**

- Für Hinweise zur **Referenz** (Feldblöcke/LE/Löcher)
- Nur im Rahmen der Antragstellung möglich
- KP zu AUK-/TWN-Kulissen laufen ins Leere und müssen im Rahmen des TnA erneut gesetzt werden
- Besonderheit: Ausweisung f
  ür ÖR1d, 3 und 5 erfolgt an GL-Förderkulisse
  - Damit KPN eim Rahmen TnA erforderlich
- Abarbeitung erfolgt frühestens mit KPN vom TnA im Herbst 2025

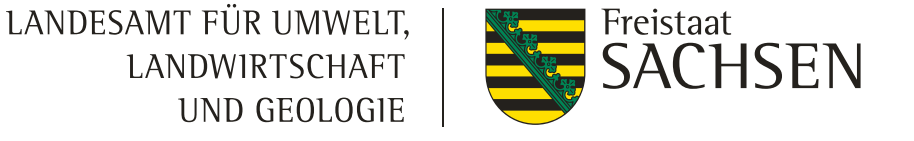

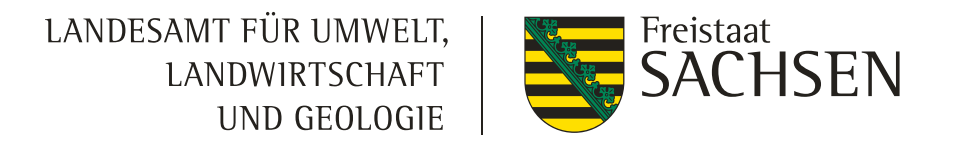

# Verfahren Sammelantrag 2025 – *flächenbezogene Angaben* K Loch / NAF (Nichtantragsfläche) erfassen

Ebene *Teilfläche* auswählen, danach Werkzeug auswählen

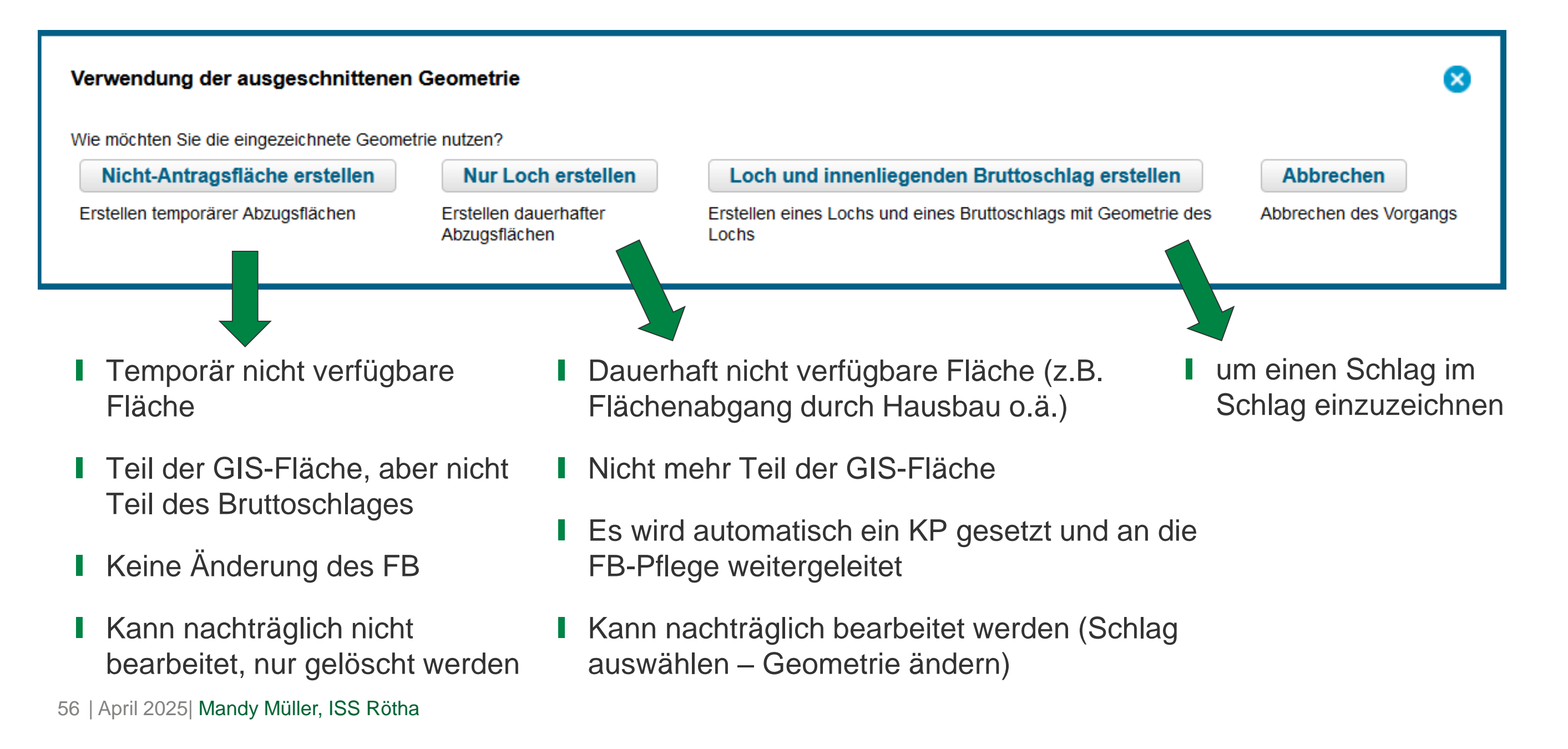

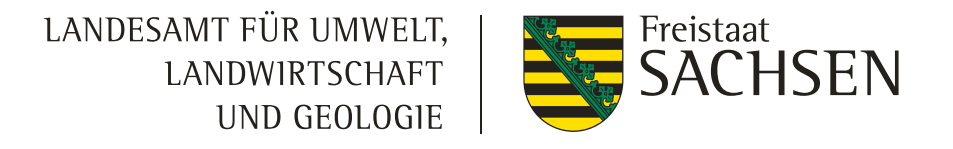

# Verfahren Antragsdokumente 2025 – flächenbezogene Angaben Koloch / NAF (Nichtantragsfläche) erfassen

#### Nichtlandwirtschaftliche Tätigkeit (NLT)

- Fall Fall b): die NLT ist zur Antragstellung (bereits) bekannt und
  - ba) sie muss nicht angezeigt werden (§ 41 Abs. 6 GAPInVeKoSV)
  - bb) sie "wirkt sich nicht aus" (z.B. weniger als 14 Tage) (§ 11 Abs. 5 GAPInVeKoSV) muss aber angezeigt werden
    - Anzeige NLT s.a. Folie zuvor hier kann sich ein Fall von bc) entwickeln
  - bc) sie wirkt sich auf die Beantragung/Geometrie aus
    - Diese sind bereits bei der Antragstellung zu berücksichtigen
      - Werkzeug NAF ggf. hilfreich

- > Hinweis zur Verwendung des NC 990 (alle anderen Flächen, keine LF)
  - I hat eine Prüfung vor Ort zur Folge (durch den Dienstleister/amtsseitig)
  - Falls es sich bei der Fläche in diesem Jahr nicht um eine landwirtschaftliche Nutzfläche handelt, dann
    - o Teilfläche
      - als NAF (temporär) oder
      - Loch (dauerhaft) einzeichnen
    - o gesamte Fläche
      - als "förderfähig nein" kennzeichnen und NC der diesjährigen Hauptkultur vergeben
      - oder NC 996 oder aus dem Antrag rauslassen (nur, wenn es sich um keine landwirt. Nutzfläche handelt, ansonsten könnte es sich um eine verschwiegene Fläche handeln = förderschädlich!)

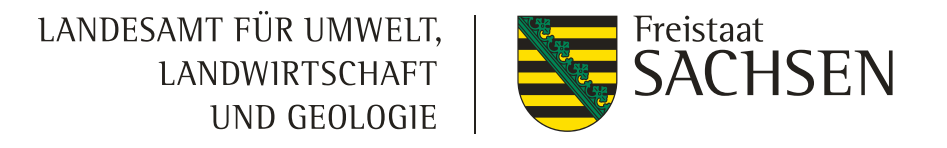

## Verfahren Sammelantrag 2025 – *flächenbezogene Angaben* Messen

- Anzeige der Flächengröße der ausgewählten Geometrie
  - ➢ Fläche wählen → Werkzeug wählen

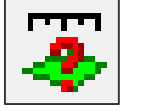

Strecke messen

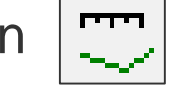

Fläche messen

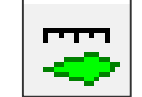

- Persistenz liegt vor bis "Aktualisieren"
- Snapping an gemessene Flächen und Strecken soll ermöglicht werden

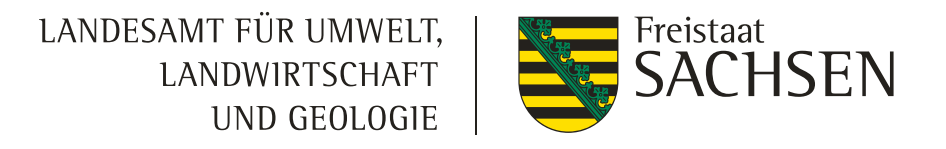

### Verfahren Sammelantrag 2025 – flächenbezogene Angaben

### **NNF (Nebennutzungsfläche) einzeichnen**

- Streifen kann sowohl am Schlagrand (**Pflicht bei AL7 und AL12**) als auch in den Schlag hinein digitalisiert werden (mind. 3 Punkte)
- Ebene Teilfläche HNF auswählen Auswahldialog öffnet sich (Maßnahme, Art (Streifen/Fläche) und Breite auswählen)
- Achtung:
  - Streifen am Schlagrand (z.B. 10m breit):
    - Streifen ist vom Rand aus in den Schlag hinein 10m breit
  - Streifen nicht am Schlagrand (z.B. 10m breit):
    - Ausgehend von der gemalten Linie wird die angegebene Streifenbreite (10m) jeweils zur Hälfte (5m) nach links und rechts eingezeichnet

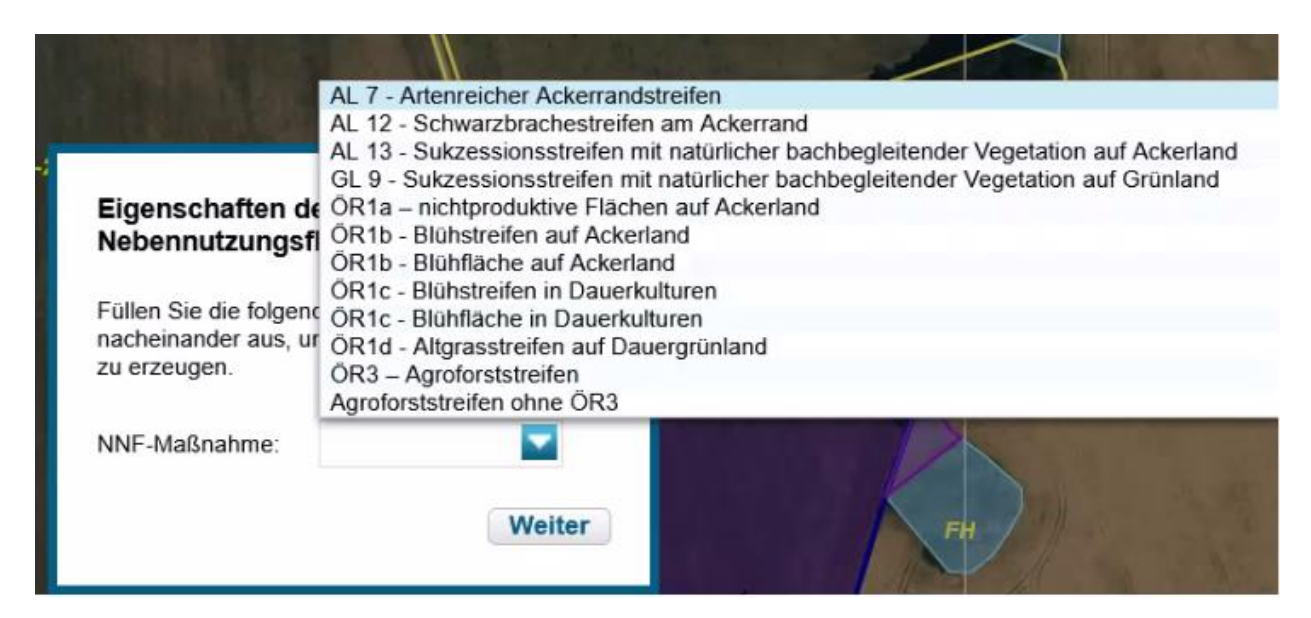

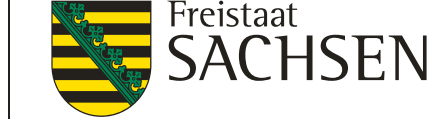

#### Angaben zum Schlag / Teilfläche erfassen

#### "Beantragungen" an den Teilflächen

- Bei HNF → Übertrag (Vererbung) aus Bruttoschlag
- Bei LE → Übertrag (Vererbung) aus Bruttoschlag soweit zulässig
- Bei NNF → Auswahl Beantragung erfolgt bereits bei Auswahl Maßnahme im Dialog oder wird zusammen mit dem Schlag aus den VJ-Daten übernommen
- ISA-AL-Streifen können weiterhin nur zusammen mit dem Schlag über den Flächenverwalter übernommen werden

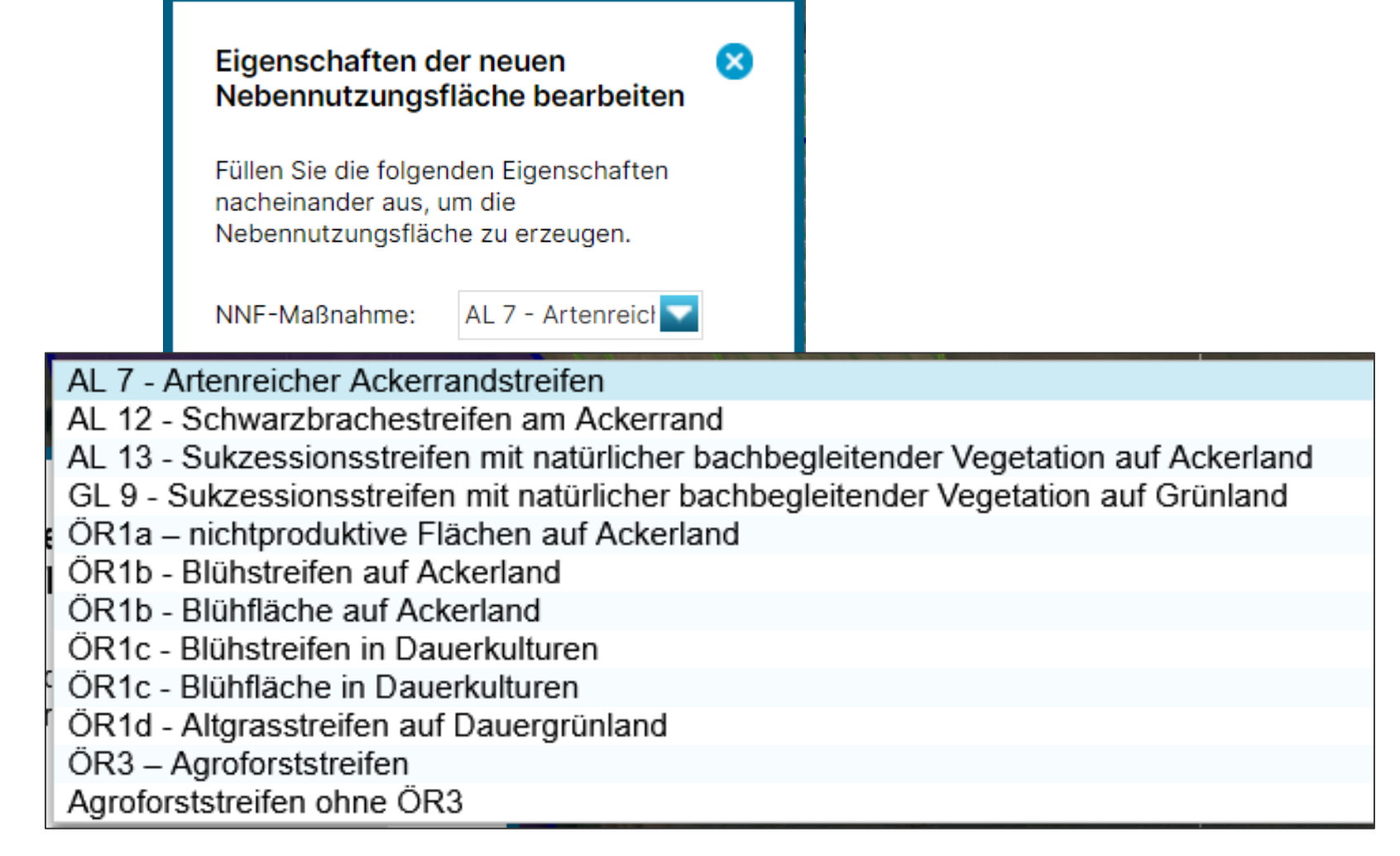

Schließen

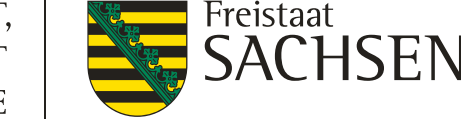

### Dialogfenster zum Teilfläche (NNF / LE)

| Bitte wählen Sie die Geometrieart 🛛 🗙<br>der einzuzeichnenden               | Bearbeitung vor                                                                                                    | n Details zur Teilfläche 5.02                                       | 8      |                                                                                                    |                                                                                                    |
|-----------------------------------------------------------------------------|----------------------------------------------------------------------------------------------------|---------------------------------------------------------------------|--------|----------------------------------------------------------------------------------------------------|----------------------------------------------------------------------------------------------------|
| ÖR1d - Altgrasstreifen auf Dauergrünland<br>Streifenförmig<br>Flächenförmig | Teilflächen-ID:<br>Teilflächen-Art:<br>Streifenbezeichnung:<br>Teilfläche:<br>Code:<br>beantragt:<br>ÖR-Ansaatjahr:<br>ÖR-Kategorie der<br>Saatgutmischung: | 5.02<br>NNF<br>ÖR1b - Blühstreifen auf Ackerland<br>EGS, ÖR1a, ÖR1b | 0,2227 | Bearbeitu<br>Teilflächen-<br>ID:<br>Teilflächen-<br>Art:<br>Teilfläche:<br>Code:<br>beantragt:<br>FLEK: | Ing von Details zur Teilfläche 56.02<br>56.02<br>LANDSCHAFTSELEMENT<br>0,0040<br>Baumreihe > 50 m Kondi<br>EGS, ÖR6<br>DESNLE0000122643 |
|                                                                             |                                                                                                    | Schließen                                                           |        | ]                                                                                                    |                                                                                                    |

- Streifenbezeichnung vergeben
- **g**gf. weitere Informationen eintragen (Ansaatjahr/Mischung)
- Hinweis: nach dem Zeichnen kann zwar die Geometrie noch verändert werden, aber es ist nicht möglich eine andere Maßnahme auszuwählen

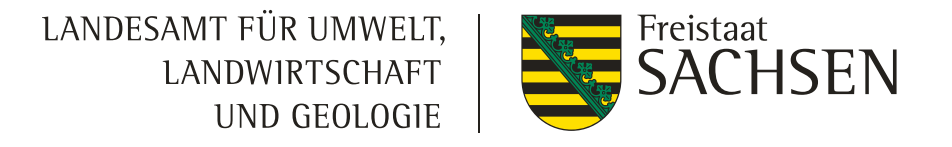

# Verfahren Sammelantrag 2025 – flächenbezogene Angaben

### Angaben zum Schlag / Teilfläche erfassen

- I Hinweise zu Flächen mit Ökoregelungen (ÖR)
  - Für alle gilt: Beantragung am Sammelantrag erforderlich, zusätzlich:
    - $\ddot{O}$ R1a/b/c/d  $\rightarrow$  a/b an Schlag und TF, c/d nur an TF
    - I ÖR2 → gesamtbetrieblich, keine Beantragung an den Flächen, nur Häkchen im Sammelantragsformular
    - $\ddot{O}R3 \rightarrow$  nur an TF, Kulisse (Föku GL) beachten
    - I ÖR4 → gesamtbetrieblich (förderfähiges DGL), keine Beantragung an den Flächen, nur Häkchen im Sammelantragsformular
    - I ÖR5 → Beantragung am Schlag, Kulisse (Föku GL) beachten
    - $\ddot{O}$ R6 → Beantragung am Schlag, Kulisse (§ 4 PfanVO) beachten
    - $\ddot{O}R7 \rightarrow$  Beantragung am Schlag, Kulisse (Natura 2000) beachten

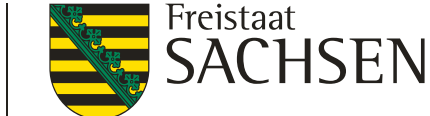

#### Verfahren Sammelantrag 2025 - ISA

- Häkchen im Sammelantragsformular
- Flächen kennzeichnen
  - I\_GL Beantragung an der Fläche
  - I\_AL Beantragung an Teilflächen (NNF)
    - Nur Übernahme der Streifen-Geometrien aus Flächenverwalter möglich
      - > Falls Flächen von einem anderen Betrieb übernommen werden, dann
      - 1. Formblatt durch den übernehmenden UND abgebenden Betrieb ausfüllen und im Amt einreichen (*DIANAweb – Dokumentenbaum – PDF-Dokumente antragsbegleitend – Formblatt Änderungen ISA*, Ausfüllhinweise auf Seite 3 beachten)
      - 2. amtsseitige Prüfung
      - 3. wenn die entsprechenden Flächen in den Flächenverwalter integriert wurden, informieren wir Sie

#### Verfahren Sammelantrag 2025 - AZL

#### Antrag auf Ausgleichszulage für benachteiligte Gebiete (AZL)

- Häkchen setzen im Sammelantrag + Kennzeichnung an der Fläche (Häkchen setzen)
- ab 2025 Beantragung von AZL-Flächen in Sachsen für Betriebe mit Betriebssitz in anderen BL möglich (Gerichtsurteil des BGH 2024)
- **ACHTUNG!** Flächenkennzeichnung manuell am Schlag erforderlich!!!

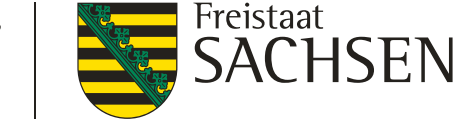

### **DIANAweb**

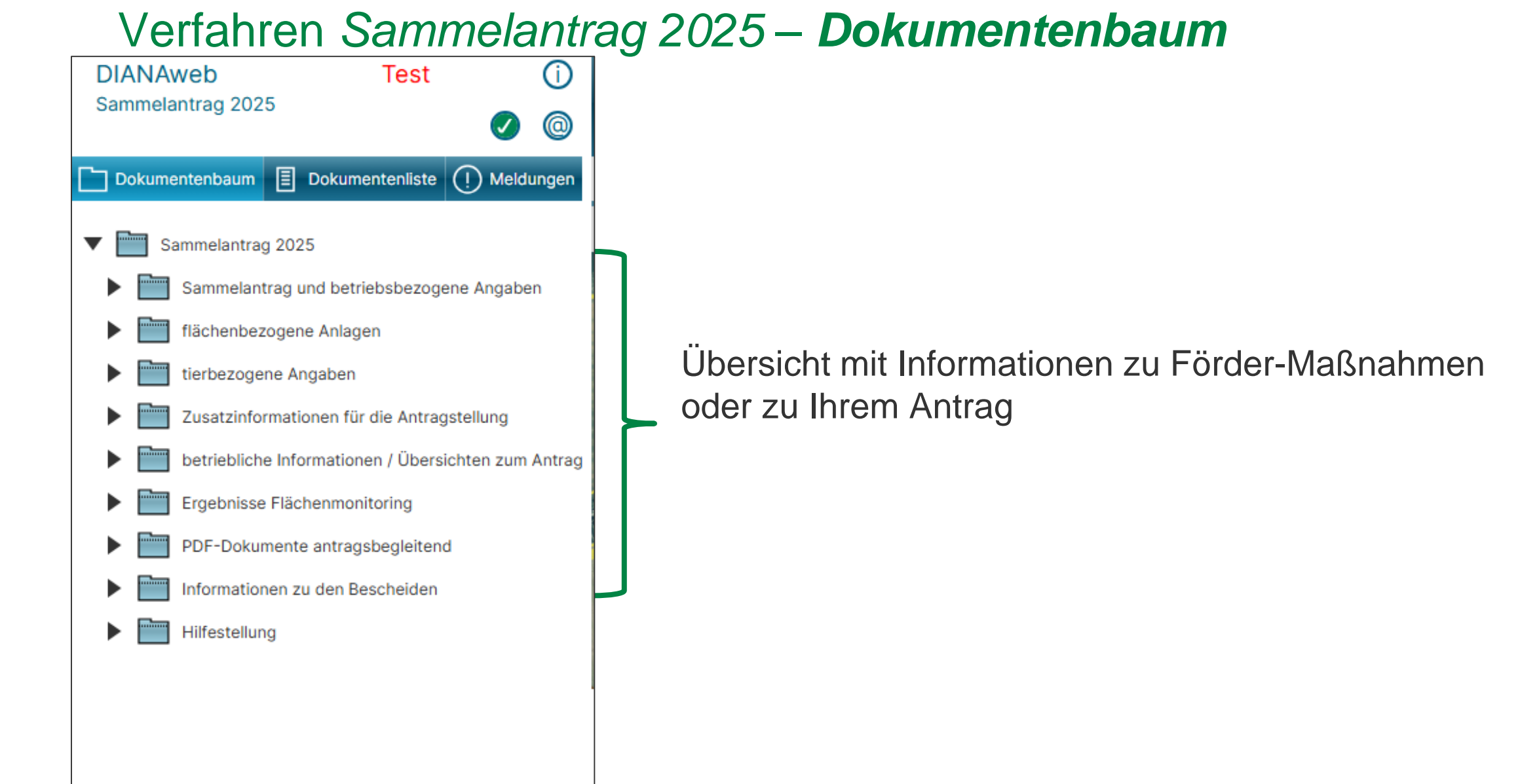

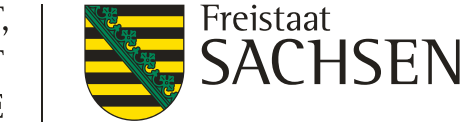

#### **DIANAweb**

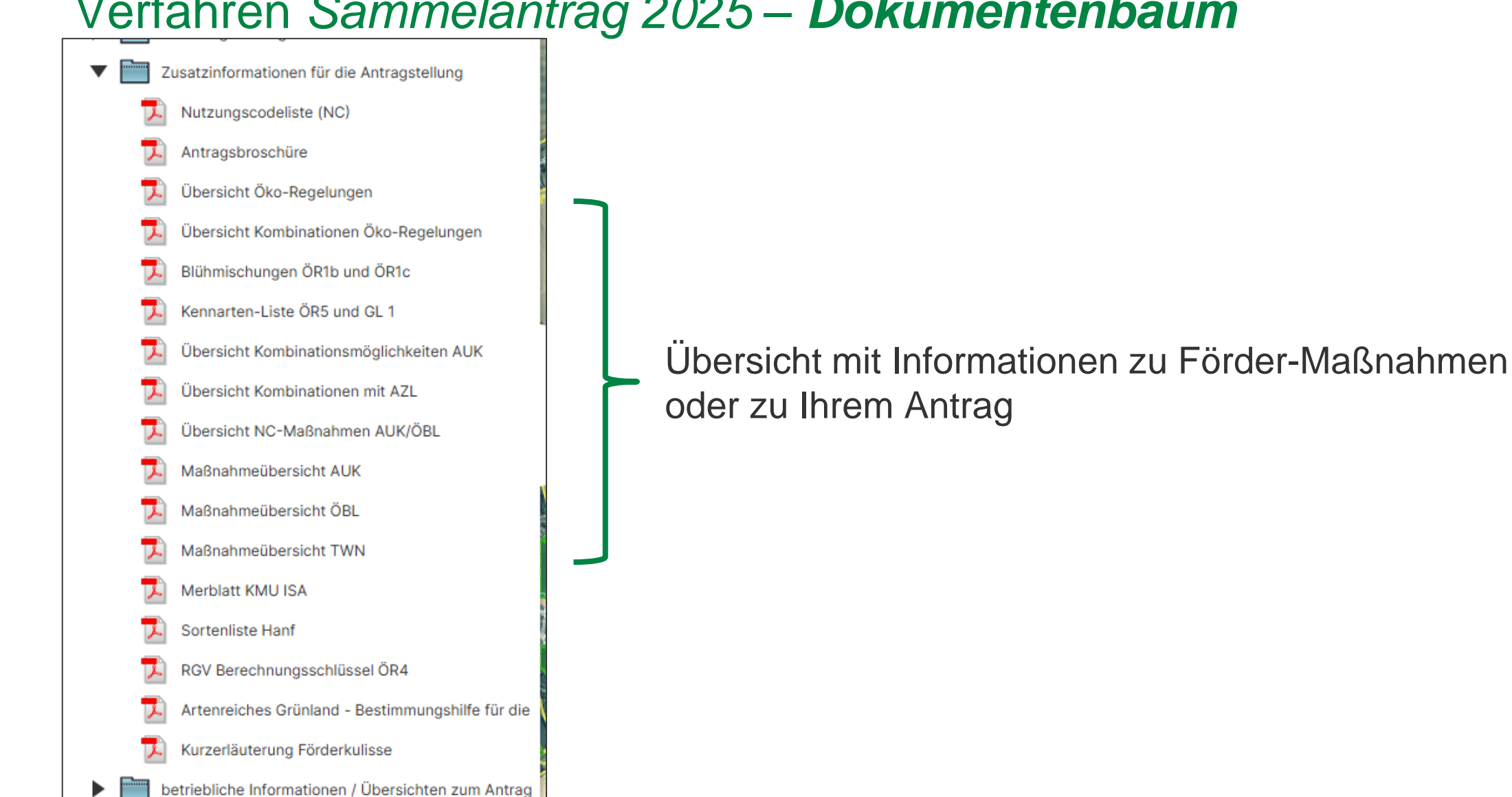

# Verfahren Sammelantrag 2025 – Dokumentenbaum

67 | April 2025| Mandy Müller, ISS Rötha

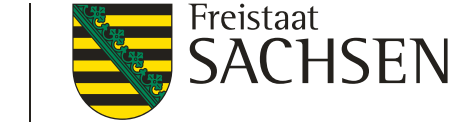

#### DIANAweb

Verfahren Sammelantrag 2025autobatistelalisebreulnformiationsen men

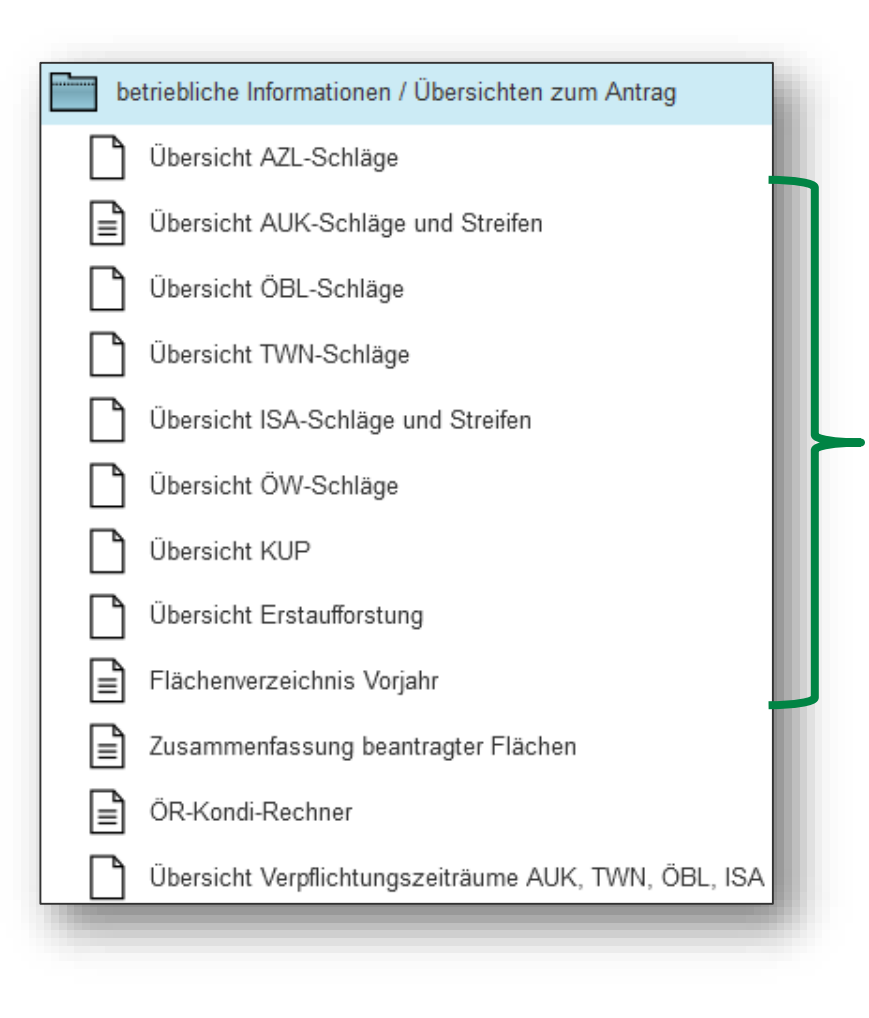

(am Schlag) ausgewählt/beantragt werden

Kann dabei unterstützen zu prüfen, ob die Schläge richtig attributiert wurden (z.B. Häkchen bei OBL im Schlagdialog)

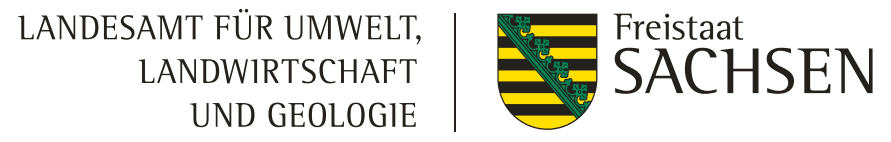

### Verfahren Sammelantrag 2025 – Dokumente Antragbegleitend

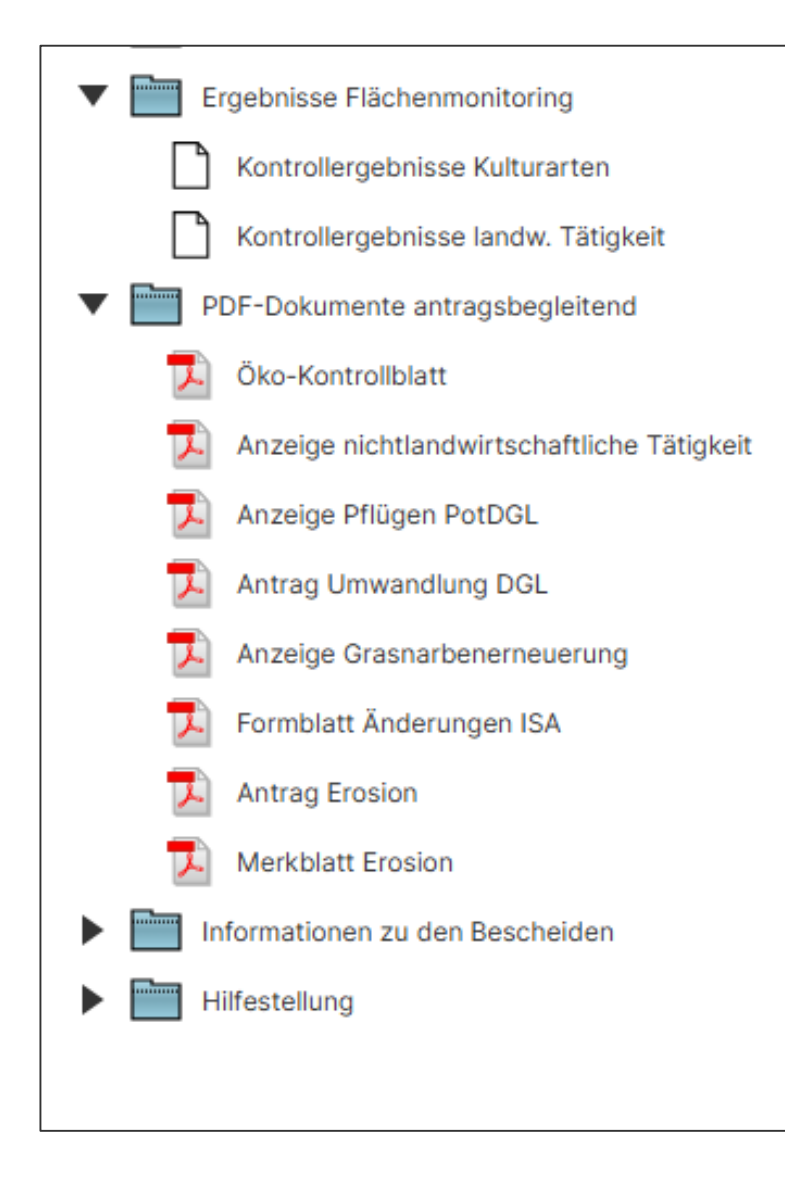

enthält Formblätter, Anzeigen und Anträge für verschiedene Vorhaben

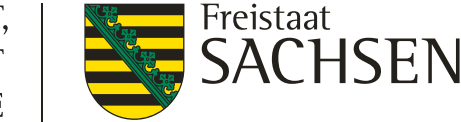

### DIANAweb - ÖR-Kondi-Rechner 2025

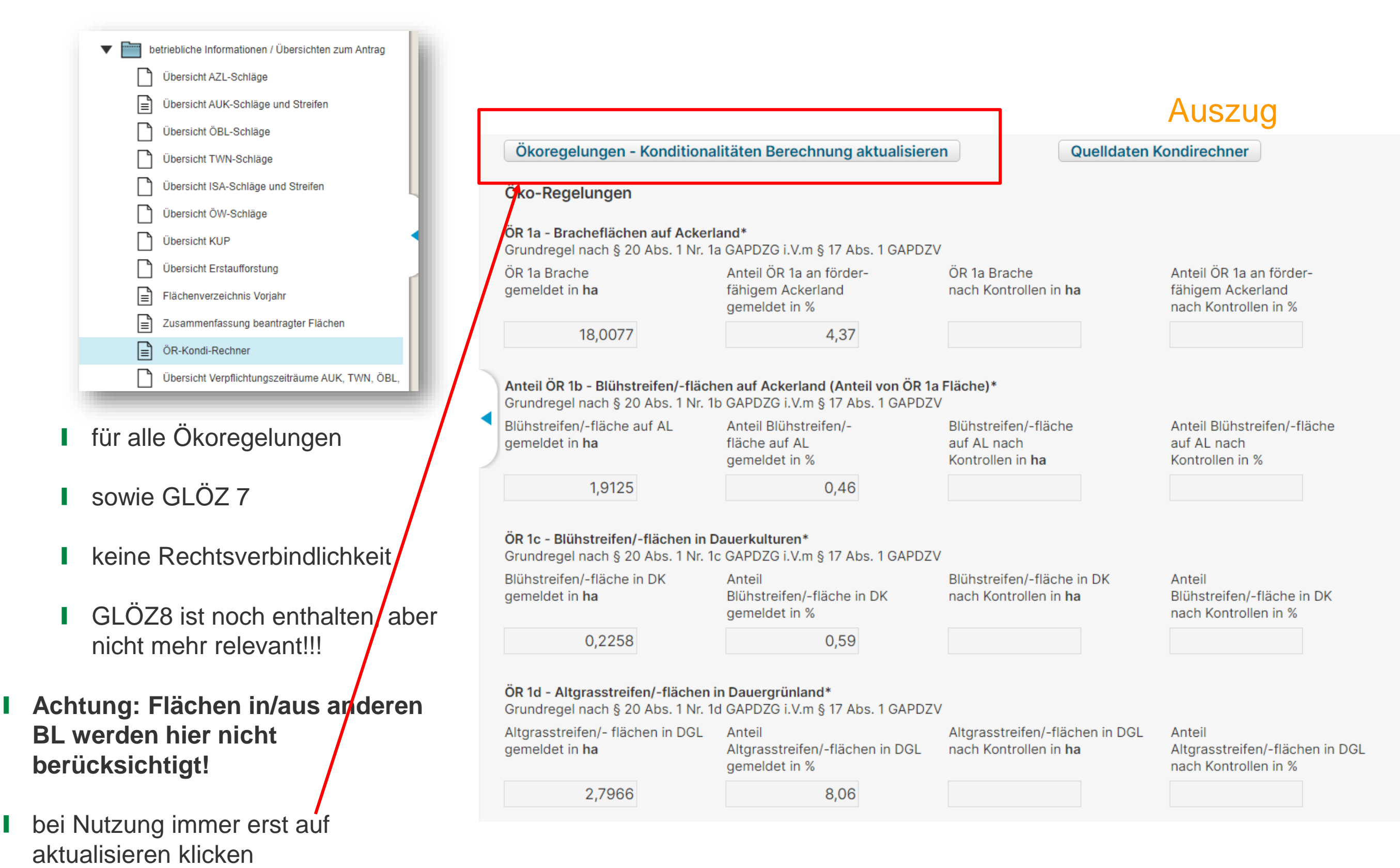

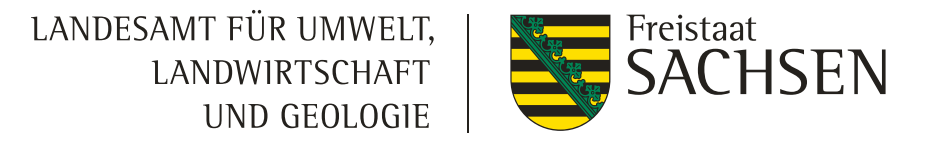

### Verfahren Sammelantrag 2025 – flächenbezogene Angaben

### Nutzungscode-Liste

|                | Test                                  |                                                                                        | (j)                           |                    |                                                  |                                         |                                                                   |            |              |                   |                                           |                                 |                                     |
|----------------|---------------------------------------|----------------------------------------------------------------------------------------|-------------------------------|--------------------|--------------------------------------------------|-----------------------------------------|-------------------------------------------------------------------|------------|--------------|-------------------|-------------------------------------------|---------------------------------|-------------------------------------|
|                | 023                                   | Ø                                                                                      | 0                             |                    |                                                  |                                         |                                                                   |            |              |                   |                                           |                                 |                                     |
| Dokumentenbaur | m 🗐 Dokumentenliste                   | e ! Meld                                                                               | lungen                        | NC                 | Kulturart                                        | Flächen-<br>kategorie                   | Systematik/Bezeichnung                                            | PotDGL/DGL | Zuordnung ÖR | Einstufung<br>ÖR6 | mögliche Beantragungen am<br>Bruttoschlag | mögliche ÖR am<br>Bruttoschlag  | mögliches Merkmal                   |
| Fläch          | en in anderen Bundeslän               | dern                                                                                   |                               | Gruppe             | Getreide:                                        |                                         |                                                                   |            | L            |                   |                                           |                                 |                                     |
|                |                                       |                                                                                        |                               | 112                | Winterdurum (Hartweizen)                         | AL                                      | Gattung: Triticum (Weizen) (Winter)                               |            | Getreide     |                   | EGS,AZL,ÖBL,AUK                           | ,ÖR7                            | AFS,AFF,APV,BBS,GPE,HZF,PLK,VSF     |
| 📕 Fläch        | en in anderen Bundeslän               | dern                                                                                   |                               | 113                | Sommerdurum (Hartweizen)                         | AL                                      | Gattung: Triticum (Weizen) (Sommer)                               |            | Getreide     | Stufe1            | EGS,AZL,ÖBL,AUK                           | ,ÖR6,ÖR7                        | AFS,AFF,APV,BBS,GPE,HZF,PLK,VSF     |
| tianhana       |                                       |                                                                                        |                               | 114                | Winter-Dinkel                                    | AL                                      | Triticum spelta (Dinkel/Spelz) (Winter)                           |            | Getreide     |                   | EGS,AZL,ÖBL,AUK                           | ,ÖR7                            | AFS,AFF,APV,BBS,GPE,HZF,PLK,VSF     |
|                | gene Angaben                          |                                                                                        |                               | 115                | Winterweichweizen                                | AL                                      | Gattung: Triticum (Weizen) (Winter)                               |            | Getreide     |                   | EGS,AZL,ÖBL,AUK                           | ,ÖR7                            | AFS,AFF,APV,BBS,GPE,HZF,PLK,VSF     |
| V Tusatzin     | formationen für die Antra             | aastelluna                                                                             |                               | 116                | Sommerweichweizen                                | AL                                      | Gattung: Triticum (Weizen) (Sommer)                               |            | Getreide     | Stufe1            | EGS,AZL,ÖBL,AUK                           | ,ÖR6,ÖR7                        | AFS,AFF,APV,BBS,GPE,HZF,PLK,VSF     |
|                |                                       | agotonang                                                                              |                               | 118                | Winter-Emmer/-Einkorn                            | AL                                      | Gattung: Triticum (Weizen) (Winter)                               |            | Getreide     |                   | EGS,AZL,ÖBL,AUK                           | ,ÖR7                            | AFS,AFF,APV,BBS,GPE,HZF,PLK,VSF     |
| 🎵 Nutzu        | ungscodeliste (NC)                    |                                                                                        |                               | 119                | Sommer-Emmer/-Einkorn                            | AL                                      | Gattung: Triticum (Weizen) (Sommer)                               |            | Getreide     | Stufe1            | EGS,AZL,ÖBL,AUK                           | ,ÖR6,ÖR7                        | AFS,AFF,APV,BBS,GPE,HZF,PLK,VSF     |
|                |                                       | _                                                                                      | 120                           | Sommer-Dinkel      | AL                                               | Triticum spelta (Dinkel/Spelz) (Sommer) |                                                                   | Getreide   | Stufe1       | EGS,AZL,ÖBL,AUK   | ,ÖR6,ÖR7                                  | AFS,AFF,APV,BBS,GPE,HZF,PLK,VSF |                                     |
| 📕 Antra        | gsbroschüre                           |                                                                                        |                               | 121                | Winterroggen, Winter-Waldstaudenroggen           | AL                                      | Gattung: Secale (Roggen) (Winter)                                 |            | Getreide     |                   | EGS,AZL,ÖBL,AUK                           | ,ÖR7                            | AFS,AFF,APV,BBS,GPE,HZF,PLK,VSF     |
| <b>—</b>       |                                       | Regelungen 122                                                                         |                               | 122                | Sommerroggen, Sommer-Waldstaudenroggen           | AL                                      | Gattung: Secale (Roggen) (Sommer)                                 |            | Getreide     | Stufe1            | EGS,AZL,ÖBL,AUK                           | ,ÖR6,ÖR7                        | AFS,AFF,APV,BBS,GPE,HZF,PLK,VSF     |
| 📕 Übers        | Obersicht Oko-Regelungen              |                                                                                        | 125                           | Wintermenggetreide | AL                                               | Wintermischkultur                       |                                                                   | Getreide   |              | EGS,AZL,ÖBL,AUK   | ,ÖR7                                      | AFS,AFF,APV,BBS,GPE,HZF,PLK,VSF |                                     |
| T Übers        | sicht Kombinationen Öko               | onen Öko-Regelungen                                                                    | ngen                          | 126                | Wintermenggetreide ohne Weizen                   | AL                                      | Wintermischkultur                                                 |            | Getreide     |                   | EGS,AZL,ÖBL,AUK                           | ,ÖR7                            | AFS,AFF,APV,BBS,GPE,HZF,PLK,VSF     |
| > Obers        | bersicht Kombinationen Oko-Regelungen | 131                                                                                    | 131                           | Wintergerste       | AL                                               | Gattung: Hordeum (Gerste) (Winter)      |                                                                   | Getreide   |              | EGS,AZL,ÖBL,AUK   | ,ÖR7                                      | AFS,AFF,APV,BBS,GPE,HZF,PLK,VSF |                                     |
| 🗾 Blühm        | Blühmischungen ÖR1b und ÖR1c          | DR1b und OR1c         132           142         142           DR5 und GL 1         143 | 132                           | Sommergerste       | AL                                               | Gattung: Hordeum (Gerste) (Sommer)      |                                                                   | Getreide   | Stufe1       | EGS,AZL,ÖBL,AUK   | ,ÖR6,ÖR7                                  | AFS,AFF,APV,BBS,GPE,HZF,PLK,VSF |                                     |
| <u> </u>       |                                       |                                                                                        |                               | 142                | Winterhafer                                      | AL                                      | Gattung: Avena (Hafer) (Winter)                                   |            | Getreide     |                   | EGS,AZL,ÖBL,AUK                           | ,ÖR7                            | AFS,AFF,APV,BBS,GPE,HZF,PLK,VSF     |
| 📜 Kenna        | Kennarten-Liste ÖR5 und GL 1          |                                                                                        | 143                           | Sommerhafer        | AL                                               | Gattung: Avena (Hafer) (Sommer)         |                                                                   | Getreide   | Stufe1       | EGS,AZL,ÖBL,AUK   | ,ÖR6,ÖR7                                  | AFS,AFF,APV,BBS,GPE,HZF,PLK,VSF |                                     |
| -              |                                       |                                                                                        | 144                           | Sommermenggetreide | AL                                               | Sommer-Mischkultur                      |                                                                   | Getreide   | Stufe1       | EGS,AZL,ÖBL,AUK   | ,ÖR6,ÖR7                                  | AFS,AFF,APV,BBS,GPE,HZF,PLK,VSF |                                     |
| 📕 Übers        | sicht Kombinationsmöglic              | nt Kombinationsmöglichkeiten AUK                                                       | Combinationsmöglichkeiten AUK | 145                | Sommermenggetreide ohne Weizen                   | AL                                      | Sommer-Mischkultur                                                |            | Getreide     | Stufe1            | EGS,AZL,ÖBL,AUK                           | ,ÖR6,ÖR7                        | AFS,AFF,APV,BBS,GPE,HZF,PLK,VSF     |
| <b>—</b> über  |                                       |                                                                                        |                               | 150                | Gemenge Getreide/Leguminose (Getreide überwiegt) | AL                                      | Sommer-Mischkultur                                                |            | Getreide     | Stufe1            | EGS,AZL,ÖBL,AUK                           | ,ÖR6,ÖR7                        | AFS,AFF,APV,BBS,GPE,HZF,PLK,VSF     |
| J Ubers        | sicht Kombinationen mit /             | AZL                                                                                    |                               | 156                | Wintertriticale                                  | AL                                      | Gattung: x Triticale (Triticale auch x<br>Triticosecale) (Winter) |            | Getreide     |                   | EGS,AZL,ÖBL,AUK                           | ,ÖR7                            | AFS,AFF,APV,BBS,GPE,HZF,PLK,VSF     |
| T Übers        | sicht NC-Maßnahmen AL                 | ahmen ALIK/ÖBI                                                                         |                               | 157                | Sommertriticale                                  | AL                                      | Gattung: x Triticale (Triticale auch x<br>Triticosecale) (Sommer) |            | Getreide     | Stufe1            | EGS,AZL,ÖBL,AUK                           | ,ÖR6,ÖR7                        | AFS,AFF,APV,BBS,GPE,HZF,PLK,VSF     |
|                |                                       | N, ODL                                                                                 |                               | 171                | Mais (ohne Silomais NC 411)                      | AL                                      | Gattung: Zea (Mais)                                               |            |              | Stufe1            | EGS,AZL,ÖBL,AUK                           | ,ÖR6,ÖR7                        | AFS,AFF,APV,BBS,GPE,HZF,LIF,PLK,VSF |
|                |                                       |                                                                                        |                               | 181                | Rispenhirse                                      | AL                                      | Gattung: Panicum (Rispenhirsen)                                   |            |              | Stufe1            | EGS,AZL,ÖBL,AUK                           | ,ÖR6,ÖR7                        | AFS,AFF,APV,BBS,GPE,HZF,PLK,VSF     |
|                |                                       |                                                                                        |                               | 182                | Buchweizen                                       | AL                                      | Gattung: Fagopyrum                                                |            |              | Stufe1            | EGS,AZL,ÖBL,AUK                           | ,ÖR6,ÖR7                        | AFS,AFF,APV,BBS,GPE,HZF,PLK,VSF     |
|                |                                       |                                                                                        |                               | 183                | Mohren-/Zuckerhirse (ohne Sudangras NC 803)      | AL                                      | Gattung: Sorghum (Sorghumhirsen)                                  |            |              | Stufe1            | EGS,AZL,ÖBL,AUK                           | ,ÖR6,ÖR7                        | AFS,AFF,APV,BBS,GPE,HZF,PLK,VSF     |
|                |                                       |                                                                                        |                               | 186                | Amarant, Fuchsschwanz                            | AL                                      | Gattung: Amarant                                                  |            |              | Stufe1            | EGS,AZL,ÖBL,AUK                           | ,ÖR6,ÖR7                        | AFS,AFF,APV,BBS,GPE,HZF,PLK,VSF     |
|                |                                       |                                                                                        |                               | 187                | Quinoa                                           | AL                                      | Gattung: Chenopodium (Gänsefüße)                                  |            |              | Stufe1            | EGS,AZL,ÖBL,AUK                           | ,ÖR6,ÖR7                        | AFS,AFF,APV,BBS,GPE,HZF,PLK,VSF     |
|                |                                       |                                                                                        |                               | 189                | Chia                                             | AL                                      | Gattung: Salvia (Salbei)                                          |            |              | Stufe1            | EGS,AZL,ÖBL,AUK                           | ,ÖR6,ÖR7                        | AFS,AFF,APV,BBS,GPE,HZF,PLK,VSF     |

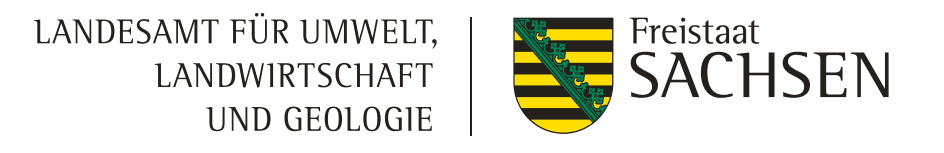

#### I Flächenmonitoring (AMS – Area Monitoring System)

"[...] ein Verfahren der regelmäßigen und systematischen **Beobachtung**, Verfolgung und **Bewertung** landwirtschaftlicher Tätigkeiten und Verfahren auf landwirtschaftlichen Flächen anhand von Daten der Sentinel-Satelliten im Rahmen des Copernicus-Programms oder anderer zumindest gleichwertiger Daten."

- I durch die Auswertung von Sentinel-Satellitenbildern mittels Künstlicher Intelligenz (KI) und maschinellen Lernen (ML) können Aussagen z.B. über angebaute Kulturen oder landwirtschaftliche T\u00e4tigkeiten getroffen werden (sog. monitoringf\u00e4hige Kriterien)
- Prüfinhalte: Kulturart, landwirt. Tätigkeit, nicht beihilfefähige Fläche (NBF), Bodennutzungskategorie (BNK)
- Weitere Informationen unter: <u>https://www.landwirtschaft.sachsen.de/flaechenmonitoring-56898.html</u>

#### Zielsetzung:

- I Unterstützung der Antragstellenden bei Einhaltung der Fördervoraussetzungen
- Hinweise auf mögliche Fehler in Beantragung
- Minimierung von möglichen Rückforderungen
- Mehr Sicherheit für Antragstellende
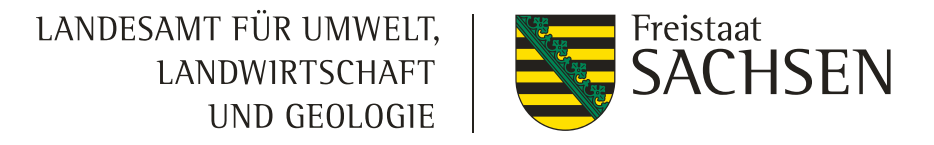

#### I Flächenmonitoring

| Dokumentenbaum       Dokumentenliste       Meldungen         Sammelantrag 2024       Sammelantrag und betriebsbezogene Angaben         1       flächenbezogene Anlagen         1       flächenbezogene Angaben         1       tierbezogene Angaben         1       Zusatzinformationen für die Antragstellung         1       betriebliche Informationen / Übersichten zum Antrag         1       Ergebnisse Flächenmonitoring         1       Kontrollergebnisse Kulturarten         1       Kontrollergebnisse landw. Tätigkeit |
|----------------------------------------------------------------------------------------------------|
| <ul> <li>Sammelantrag 2024</li> <li>Sammelantrag und betriebsbezogene Angaben</li> <li>flächenbezogene Anlagen</li> <li>flichenbezogene Angaben</li> <li>tierbezogene Angaben</li> <li>Zusatzinformationen für die Antragstellung</li> <li>betriebliche Informationen / Übersichten zum Antrag</li> <li>Ergebnisse Flächenmonitoring</li> <li>Kontrollergebnisse Kulturarten</li> <li>Kontrollergebnisse landw. Tätigkeit</li> </ul>                                                                                               |
|                                                                                                    |
| Kontrollergebnisse Kulturarten                                                                                                    |
| PDF-Dokumente antragsbegleitend                                                                                                    |

- Im DIANAweb: Informationen aus dem Flächenmonitoring
- Ergebnisse werden regelmäßig ins DIANAweb eingespielt Antragsangaben können bis zum 30.09. geändert werden
  - Sie können uns informieren, falls Sie Ergebnissen widersprechen -> Nachweis per geotagged Fotos durch Sie oder Kontrolle vor Ort durch uns

#### <u>Ab 2025</u>

- Einführung der App geplant Anzeige von Prüfaufträgen
- Nachweise (geotagged Fotos) können per App übermittelt werden

Übersicht über Kontrollergebnisse im aktuellen Antragsjahr - Kulturartenerkennung

| nformationen zum Schlag |           |        |           |             |                        |  |  |  |  |
|-------------------------|-----------|--------|-----------|-------------|------------------------|--|--|--|--|
|                         | Schlag-ID | Schlag | Kulturart | vorgefunden | E eantragungen/Maßnahr |  |  |  |  |
|                         | 10        | 13     | 320       | 320         | EGS                    |  |  |  |  |
|                         | 11        | 17     | 115       | 115         | EGS                    |  |  |  |  |
|                         | 12        | 5      | 591       | 591         | EGS                    |  |  |  |  |
|                         | 13        | 5a     | 311       | 311         |                        |  |  |  |  |
|                         | 14        | 22     | 142       | 142         | EGS                    |  |  |  |  |
|                         |           |        |           |             |                        |  |  |  |  |

### Überlappungen

#### **I** Ebenen "Feldblöcke aktualisiert" und "Landschaftselemente aktualisiert"

- das Jahr über wird die Feldblock-Referenz (inkl. der Landschaftselemente) anhand aktueller Bilddaten (Westsachsen: Luftbild 2025) von einem Dienstleister geprüft und bearbeitet
- die Ebenen sind in der Legende sichtbar
- die Ergebnisse sind im DIANAweb sichtbar und werden täglich aktualisiert (auch im OnlineGIS sichtbar)
- I bis zum 30. September können Schläge geändert und neu eingereicht werden
- ab dem 01. Oktober erfolgt das Abschneiden an den neuen Grenzen amtsseitig und ist sanktionsrelevant

| Sichtbarkeit       Name       Stil         Image: Standard       Image: Standard       Image: Standard         Image: Standard       Image: Standard       Image: Standard         Image: Standard       Image: Standard       Image: Standard         Image: Standard       Image: Standard       Image: Standard         Image: Standard       Image: Standard       Image: Standard       Image: Standard         Image: Standard       Image: Standard       Imag                                                                                                    |    |                           |      |                                              |            |   |  |  |  |  |
|----------------------------------------------------------------------------------------------------|----|---------------------------|------|----------------------------------------------|------------|---|--|--|--|--|
| Sichtbarkeit       Name       Stil         Image: Signature of Unoscinaggeometrien Teilinanme annag       Standard         Image: Signature of Unoscinaggeometrien Teilinanme       Standard         Image: Signature of Unoscinaggeometrien Teilinanme       Standard         Image: Signature of Unoscinaggeometrien Teilinanme       Standard         Image: Signature of Unoscinaggeometrien Teilinanme       Standard         Image: Signature of Unoscinaggeometrien       Standard         Image: Signature of Unoscinaggeometrien Teilinanme       Standard         Image: Signature of Unoscinaggeometrien       Standard         Image: Signature of Unoscinaggeometrien Teilinanme       Standard         Image: Signature of Unoscinaggeometrien Teilinanme       Standard         Image: Signature of Signature of Unoscinageometrien       Standard         Image: Signature of Signature of Signature                                                                                                    | Le | Legende und Einstellungen |      |                                              |            |   |  |  |  |  |
| Umbed in a second second s | C  | Sichtbarkeit              |      | Name                                         | Stil       |   |  |  |  |  |
| Nebennutzungstrachengeometrien Teilnahme Standard   Standard                                                                                                    |    |                           |      |                                              |            | - |  |  |  |  |
| Image: Standard       Image: Standard         Image: Standard       Image: Standard                                                                                                    | Ľ  |                           |      | Nebennutzungsflächengeometrien Teilnahm      | eStandard  |   |  |  |  |  |
| Image: Standard   Image: Standard                                                                                                    | C  |                           |      | Fördergebietsgrenze                          | Standard   |   |  |  |  |  |
| Image: Standard   Image: Standard                                                                                                    | C  |                           |      | Kulisse Natura 2000                          | Standard   |   |  |  |  |  |
| Image: Standard   Image: Standard                                                                                                    | C  |                           |      | Kulisse Mindestschutz von Feuchtgebieten u   | ı Standard |   |  |  |  |  |
| Image: Standard   Image: Standard                                                                                                    | C  |                           |      | Feldblöcke aktualisiert                      | Standard   |   |  |  |  |  |
| Gemarkungen Standard   alle Ubernehmbare Geometrien   Ubernehmbare Geometrien auf alle                                                                                                    | C  |                           |      | Landschaftselemente aktualisiert             | Standard   |   |  |  |  |  |
| alle   Übernehmbare Geometrien     alle     Überlappungsgeometrien auf     Nachbarflächen     Standard     Überragung aktualisierte Feldblöcke     Standard                                                                                                    | C  |                           |      | Gemarkungen                                  | Standard   |   |  |  |  |  |
| Ubernehmbare Geometrien     Ubernehmbare Geometrien     Image: Standard     Image: Standard     Image: Standard     Image: Standard     Image: Standard     Image: Standard     Image: Standard     Image: Standard                                                                                                    |    |                           | alle |                                              |            |   |  |  |  |  |
| Image: Standard       Image: Standard         Image: Standard       Image: Standard         Image: Standard       Image: Standard         Image: Standard       Image: Standard                                                                                                    | C  |                           |      | Übernehmbare Geometrien                      | alle       | - |  |  |  |  |
| Image: Standard       Image: Standard         Image: Standard       Image: Standard         Image: Standard       Image: Standard         Image: Standard       Image: Standard                                                                                                    |    |                           |      |                                              | _          |   |  |  |  |  |
| Umberragung aktualisierte Feldblöcke     Standard                                                                                                    | C  | ) 🗹                       |      | Überlappungsgeometrien auf<br>Nachbarflächen | Standard   |   |  |  |  |  |
|                                                                                                    | C  | ) 🗹                       |      | Überragung aktualisierte Feldblöcke          | Standard   |   |  |  |  |  |

- ----

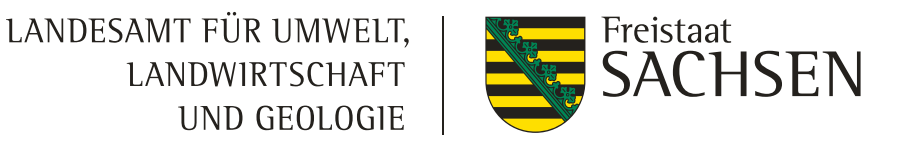

LANDESAMT FÜR UMWELT, LANDWIRTSCHAFT UND GEOLOGIE

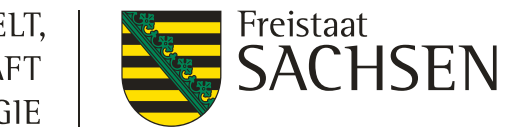

# **DIANAweb**

# Überlappungen

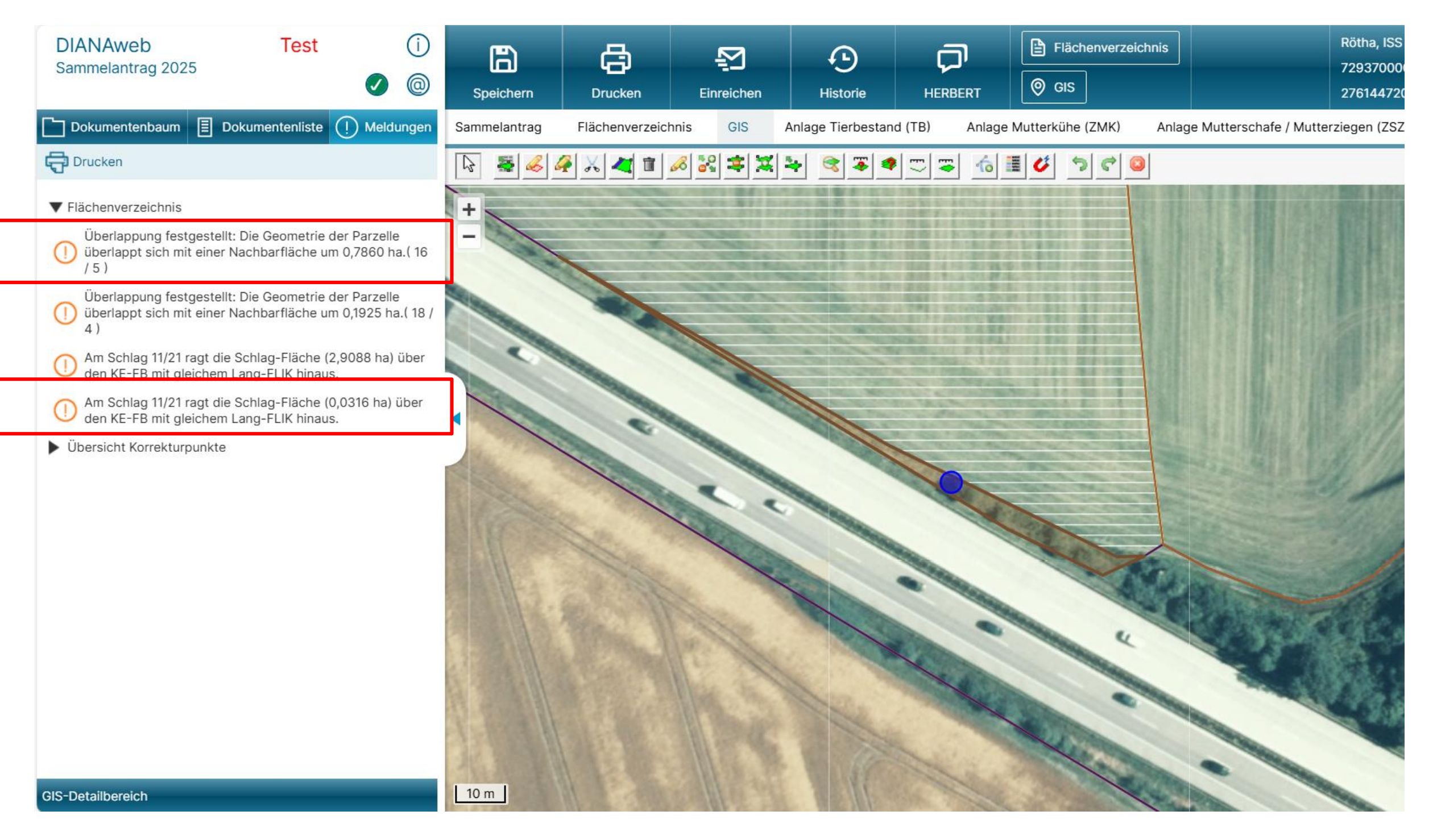

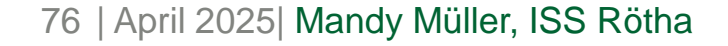

# Überlappungen mit der aktualisierten FB-Grenze -> auflösen

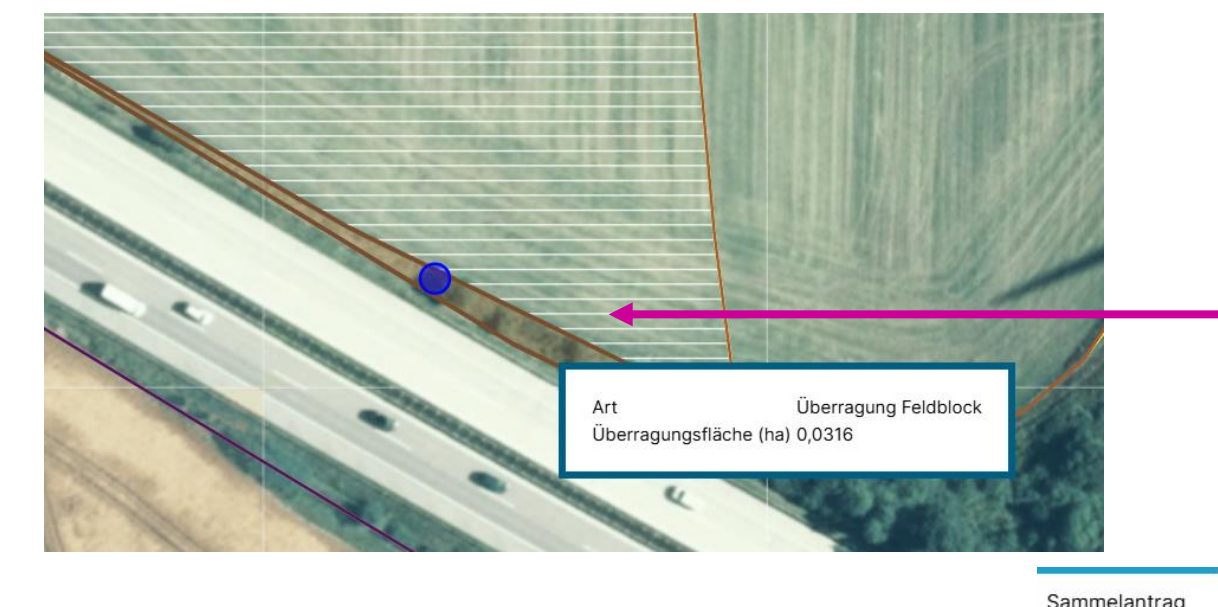

- 1. ÜL-Fläche in Meldungen auswählen (siehe Folie 21)
- 2. Die angezeigte ÜL-Fläche anklicken bis die Anzeige "Überragung Feldblock" (braun) erscheint

Anlage Mutterkühe (ZMK)

3. Das Symbol "Löschen" auswählen und die selektierte Fläche löschen

GIS

Anlage Tierbestand (TB)

nnis

Flächen

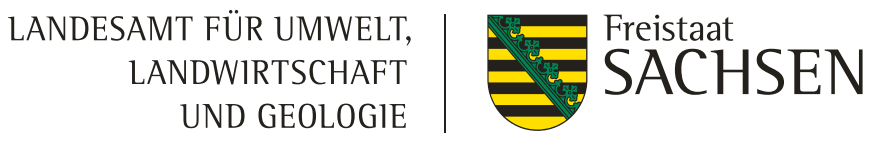

Anlage Mutterschafe / Mutterziegen (ZSZ)

LANDESAMT FÜR UMWELT, LANDWIRTSCHAFT UND GEOLOGIE

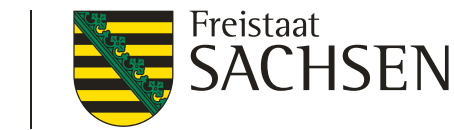

# DIANAweb

# Überlappungen mit Nachbar -> auflösen

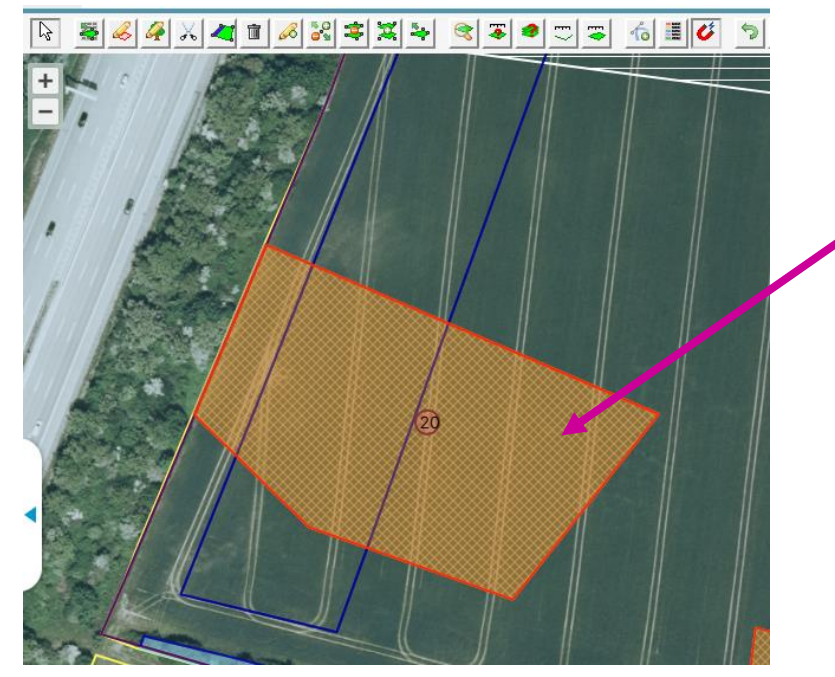

3. Das Symbol "Löschen" auswählen und die selektierte Fläche löschen

- ÜL-Fläche in Meldungen auswählen (durchklicken)
- 2. Die angezeigte ÜL-Fläche anklicken bis die Anzeige "Überlappung mit Nachbarfläche" (rot) erscheint

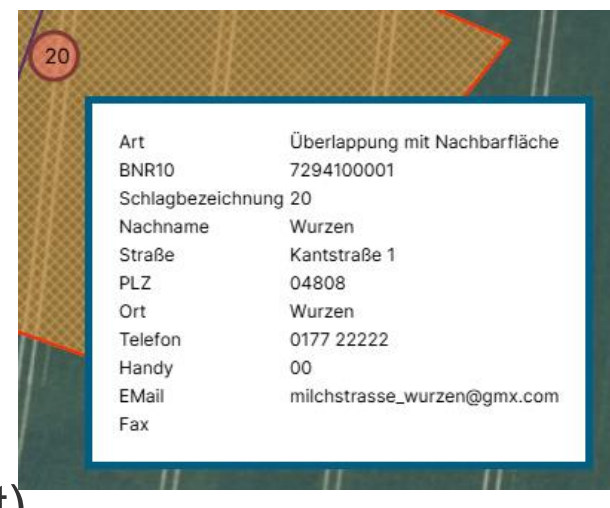

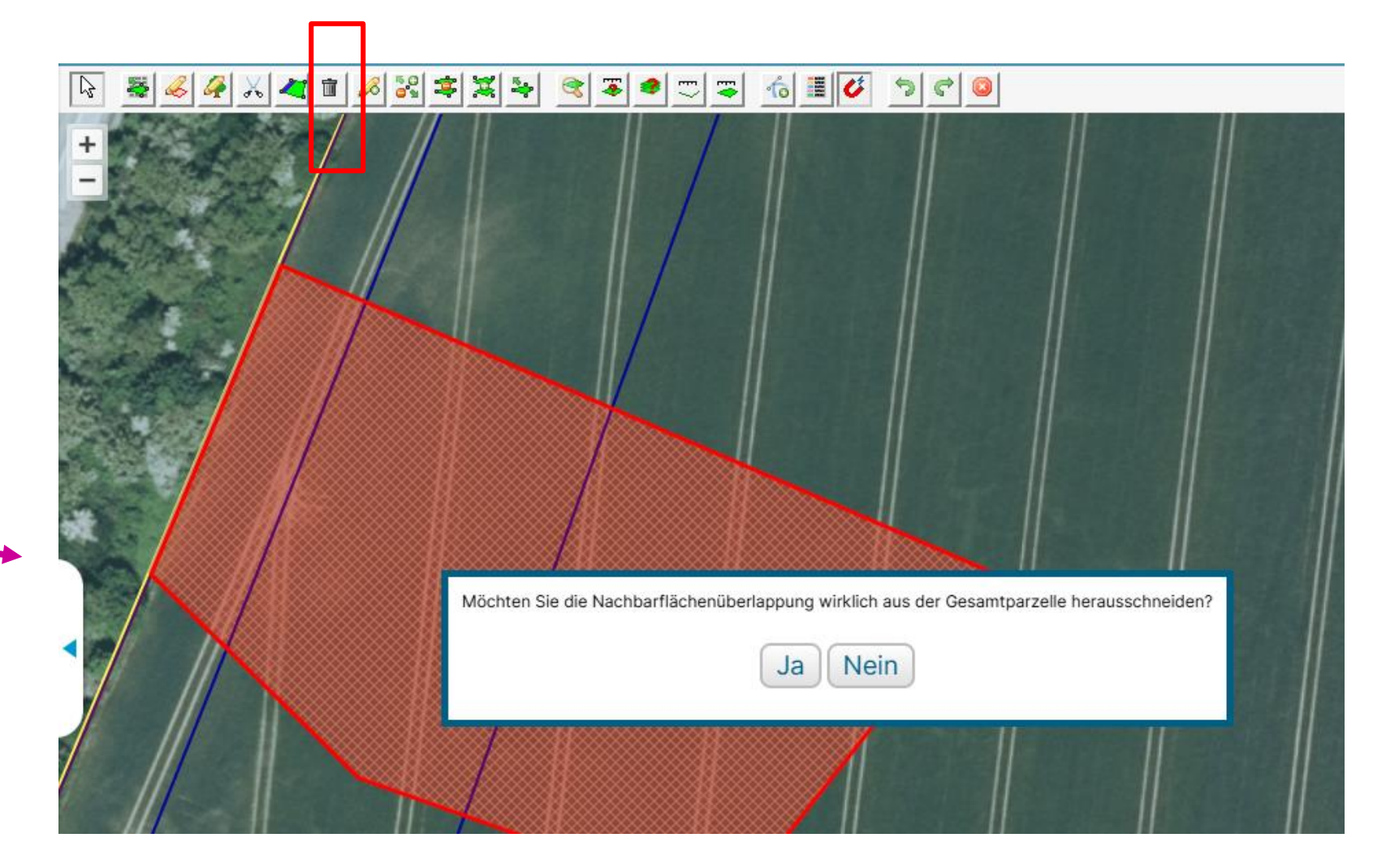

LANDESAMT FÜR UMWELT, LANDWIRTSCHAFT UND GEOLOGIE

#### DIANAweb

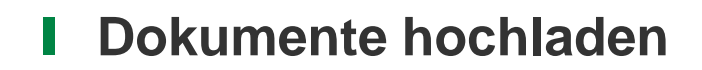

- Möglich für
  - Nachweis Eigenschaft aktiver Betriebsinhaber
  - Nachweise für JLW
  - Verfügungsberechtigungen bei der Beantragung auf neuen Feldblöcken
  - Öko-Bescheinigung
  - Kalbungsnachweis bei Totgeburten (ZMK)
  - Nachweise für die Eigenschaftals Junglandwirt
  - Nachweis Agri-PV-Anlagen
  - Unterlagen für den Hanfanbau (Saatgutetiketten ab 2025 nur noch digital einreichbar!)

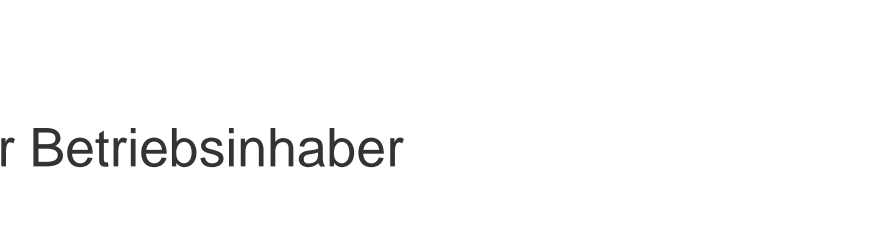

Datei hochladen

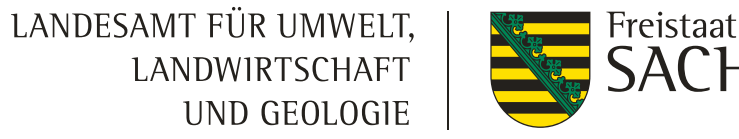

#### **I** Dokumente hochladen

- Voraussetzungen
  - Dateiformat: pdf oder jpeg
  - Dateigröße: 4 MB je Dokument
  - je Nachweis kann ein Dokument hochgeladen werden besteht der Nachweis aus mehreren Seiten, sind diese in einem Dokument zusammenzufassen (z.B. ein pdf-Datei)
  - I mit jedem eingereichten Antrag werden die hochgeladenen Dokumente erneut übermittelt
- diese Funktion kann, muss aber nicht genutzt werden

## Verfahren Sammelantrag 2025 - Einreichen

- Zuerst *Meldungen* prüfen Dokumentenbaum 🗐 Dokumentenliste 🕕 Meldungen
- Seseitigung zwingend > Seseitigung zwingend
- $\land$  > Hinweis: Export möglich -> Beseitigung nicht zwingend
- Achtung: Export möglich -> Beseitigung nicht zwingend

Einreichen

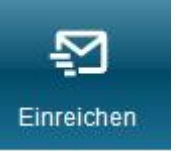

# Verfahren Sammelantrag 2025 - Einreichen

| DIANAweb<br>Sammelantrag 2025                                  | Test        | ()<br>@ <b>&gt;</b> | Le zur Bearbeitung                 |  |  |  |
|----------------------------------------------------------------|-------------|---------------------|------------------------------------|--|--|--|
| Einreichen                                                     |             |                     | Export-Art                         |  |  |  |
| <ul><li>✓ Zurück</li><li>✓ Einreichen</li></ul>                | 2 von 7     | Weiter 🕨            | Wählen Sie die Art des Exports     |  |  |  |
| <ul> <li>Export-Art</li> <li>Schläge für Export aus</li> </ul> | swählen     |                     | Export Amt (gesamtes Antragspaket) |  |  |  |
| Erklärungen und Verpf<br>Kontrolle                             | flichtungen |                     |                                    |  |  |  |
| Dokumente absenden                                             |             |                     |                                    |  |  |  |
| Einreichbestätigung                                            |             |                     |                                    |  |  |  |
|                                                                |             |                     |                                    |  |  |  |

- Wenn Export erfolgreich  $\rightarrow$  Einreichbestätigung für die eigenen Unterlagen
  - Antragspaket kann gedruckt werden ebenfalls nur für die eigenen Unterlagen
  - Aufruf jederzeit über Schaltfläche Historie möglich

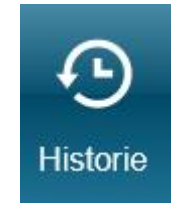

OnlineGIS

- https://www.smul.sachsen.de/gis-online/login.aspx
- Anmeldung: wie bei DIANAweb (oder als Gast, dann sind die eigenen Geometrien nicht sichtbar)
- Möglichkeiten:
  - Ebene FAJ Antragsgeometrien (seit 2015)
  - Ebene QSE qualifizierte Schlagebene (bis 2022) / Endebene (ab 2023)
    - Keine Kontrolle: Geometrie entspricht der Antragstellung
    - Kontrolle: festgestellte Geometrie
  - Kulissen
  - Neue FB- und FFE-Geometrien (= förderfähige Elemente = Landschaftselemente)
  - Export von Vorjahresdaten möglich (Erweiterte Aufgaben Schläge auswählen herunterladen)